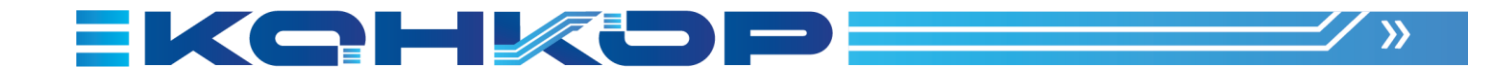

# ПРОГРАММНАЯ ПЛАТФОРМА КТ КТ7 Среда автоматизации

Студия разработки Руководство пользователя

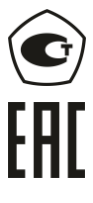

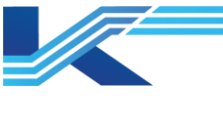

#### Обозначения

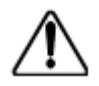

**ПРЕДУПРЕЖДЕНИЕ:** указывает на потенциально опасную ситуацию, которая, если ее не избежать, может привести к серьезным травмам или смерти.

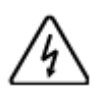

ОПАСНОСТЬ ПОРАЖЕНИЯ ЭЛЕКТРИЧЕСКИМ ТОКОМ: указывает на потенциальную опасность поражения электрическим током в местах, где может быть ОПАСНОЕ напряжение, превышающее 30 В среднеквадратичного значения, 42.4 В пиковое значение или 60 В постоянного тока.

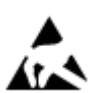

**ОПАСНОСТЬ** электростатического разряда: указывает на опасность электростатического разряда, к которому может быть чувствительно оборудование. Соблюдайте меры предосторожности при обращении с электрочувствительными устройствами.

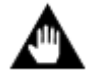

ВНИМАНИЕ: содержит информацию, требующую особого внимания.

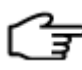

РЕКОМЕНДАЦИИ: обозначение совета или подсказки по использованию

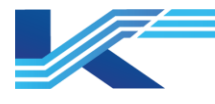

# Оглавление

| 1 | Введени             | 1e                                                           | 5        |
|---|---------------------|--------------------------------------------------------------|----------|
|   | 1.1 Фун             | кциональные особенности                                      | 5        |
|   | 1.2 Tex             | нические характеристики                                      | 6        |
|   | 1.3 Пор             | рядок настройки                                              | 7        |
| 2 | Запуск г            | программы                                                    | 8        |
|   | 2.1 Отк             | рытие проекта                                                | 8        |
|   | 2.2 Инт             | ерфейс системы                                               | 9        |
|   | 2.2.1               | Основные сведения о строке меню и панели инструментов        | 10       |
|   | 2.2.2               | Контекстное меню                                             | 12       |
| 3 | Управле             | ение пользователями                                          | 18       |
| 4 | Управле             | ение библиотекой функциональных блоков и библиотекой ц       | заблонов |
| П | ограмм              |                                                              | 19       |
|   | 4.1 Упр             | авление системными функциональными блоками                   | 19       |
|   | 4.1.1               | Создание новой библиотеки системных функциональных блоков    | 19       |
|   | 4.1.2               | Создание нового символа и панели                             | 20       |
|   | 4.1.3               | Создание нового символа и панели тега ввода/вывода           | 21       |
|   | 4.1.4               | Применение пользовательского символа и панели                | 22       |
|   | 4.2 Упр             | авление глобальными функциональными блоками                  | 23       |
|   | 4.2.1               | Технический индекс                                           | 23       |
|   | 4.2.2               | Иллюстрация структуры                                        | 23       |
|   | 4.2.3               | Порядок создания                                             | 23       |
|   | 4.2.4               | Создание папки глобальных функциональных блоков              | 24       |
|   | 4.2.5               | Создание глобального функционального блока                   | 25       |
|   | 4.2.6               | Настройка свойств глобального функционального блока          | 26       |
|   | 4.2.7               | Импорт/экспорт отраслевой библиотеки                         | 30       |
|   | 4.2.8               | Другие операции с папкой глобальных функциональных блоков    | 31       |
|   | 4.2.9               | Другие операции с глобальными функциональными блоками        | 31       |
|   | 4.3 Упр             | авление функциональными блоками класса Phase                 | 32       |
|   | 4.4 Упр             | авление библиотекой шаблонов программ                        | 32       |
|   | 4.4.1               | Порядок создания                                             | 33       |
|   | 4.4.2               | Управление библиотекой шаблонов программ                     | 33       |
|   | 4.4.3               | Управление шаблонами программ                                | 34       |
|   | 4.4.4               | Управление файлами CSV                                       | 37       |
|   | 4.4.5               | Создание сразу нескольких управляющих программ               |          |
| 5 | Конфигу             | /рации управления                                            | 41       |
|   | 5.1 Упр             | авление статусом конфигурации                                | 41       |
|   | 5.1.1               | Открытие на сервере конфигурации                             | 41       |
|   | 5.1.2               | Сохранение на сервере конфигурации                           | 42       |
|   | 5.1.3               | Просмотр конфигурации при ограниченном доступе к рабочей     | станции  |
|   | (режим <sup>.</sup> | только для чтения)                                           | 43       |
|   | 5.2 Зап             | уск программного обеспечения для конфигурирования оборудован | ия44     |
|   | 5.3 Зап             | уск программного обеспечения для настройки тегов             | 45       |
|   | 5.4 Упр             | авление управляющей программой                               | 45       |
|   | 5.4.1               | Создание новой управляющей программы                         | 45       |
|   | 5.4.2               | Работа с программой                                          | 46       |
|   | 5.4.3               | Компиляция одной управляющей программы                       | 48       |
|   | 5.4.4               | Создание нескольких управляющих программ                     | 48       |
|   | 5.4.5               | Параметры группового экспорта/импорта программ станции       | 48       |
|   | 5.4.6               | Создание расписания программы                                | 50       |
|   | 5.4.7               | Просмотр содержимого для загрузки                            | 52       |
|   | 5.4.8               | Печать управляющей программы                                 | 53       |
|   | 5.5 Упр             | авление пользовательским функциональным блоком               | 54       |
|   | 5.5.1               | Создание нового пользовательского функционального блока      | 54       |
|   | 5.5.2               | Настройка пользовательского функционального блока            | 54       |
|   |                     |                                                              |          |

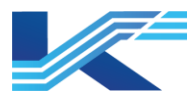

|    | 5.5.3             | Компиляция пользовательских функциональных блоков на одной с | станции |
|----|-------------------|--------------------------------------------------------------|---------|
|    | управле           |                                                              |         |
| ,  | 0.0.4<br>56 Doc   | Просмотр выоранного плооального функционального олока        |         |
| ;  | 5.0 TIPO          | смотр списка устроиств и функциональных олоков стандарта FF  |         |
| ;  |                   | иен данными между станциями системы                          |         |
|    | 5.7.1             | Настроика передающей станции                                 |         |
| ,  | 5./.Z             | пастроика принимающей станции                                |         |
|    | 5.8 IPY           | пповое изменение приоритета сигнализации                     | 60      |
| ;  | $5.9 \ C03$       | дание резервнои копии конфигурации однои станции управления  |         |
|    | 5.10 3arj         | рузка конфигурации однои станции управления                  |         |
|    | 5.11 3ar          | рузка параметров                                             |         |
| ;  | 5.12 3arj         | рузка конфигурации                                           |         |
|    | 5.12.1            | Онлаин загрузка                                              |         |
|    | 5.12.2            | Офлаин загрузка                                              | 65      |
|    | 5.12.3            | Замечания по загрузке                                        |         |
| ;  | 5.13 ПОД          | ключение и отладка                                           |         |
|    | 5.13.1            | Онлаин                                                       |         |
|    | 5.13.2            | Остановка/запуск управляющеи программы                       |         |
|    | 5.13.3            | Проверка нагрузки по Фазам                                   |         |
| ;  | о.14 СИМ<br>– СИМ | иулирование                                                  |         |
|    | 5.14.1            | Описание программного сторожа                                |         |
|    | 5.14.2            | Статусы симулирования и замечания по применению              | 69      |
|    | 5.14.3            | Примеры симулирования                                        |         |
| ;  | 5.15 Отк          | рытие IDM-сервера                                            | 74      |
| 6  | Конфигу           | /рация системы КТ9                                           | 75      |
| 7  | Конфигу           | ирирование ЧМИ                                               | 77      |
| -  | 7.1 Упр           | авление статусом конфигурации мониторинга                    | 77      |
|    | 7.1.1             | Открытие на сервере конфигурации                             | 77      |
|    | 7.1.2             | Сохранение на конфигурационном сервере                       | 77      |
| -  | 7.2 Зап           | уск программного обеспечения по конфигурированию ЧМИ         | 78      |
| -  | 7.3 Пуб           | ликация конфигурации                                         | 79      |
|    | 7.3.1             | Порядок публикации конфигурации                              | 79      |
| 8  | Другие о          | операции                                                     | 82      |
| 8  | 3.1 Пои           | ск глобальных тегов                                          | 82      |
|    | 8.1.1             | Отображение содержимого и мест                               | 82      |
|    | 8.1.2             | Поиск журналов загрузки                                      | 82      |
|    | 8.1.3             | Результаты поиска тега                                       | 82      |
| 8  | 3.2 Об⊦           | ювление                                                      | 83      |
| 8  | 3.3 Про           | смотр журнала изменений конфигурации и загрузок              | 83      |
|    | 8.3.1             | Просмотр журнала изменений конфигурации                      | 83      |
|    | 8.3.2             | Просмотр журнала загрузок                                    | 84      |
| 8  | 3.4 Обь           | цие настройки                                                | 85      |
| 9  | Примеча           | ания                                                         | 87      |
| 10 | Истор             | ия изменений                                                 | 88      |
| 11 | Гаран             | тии и рекламации                                             | 89      |

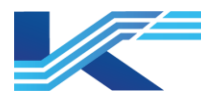

# 1 Введение

КТ7 Студия разработки, интегрированный с VFIOBuilder, VFTAGBuilder, VFFBDBuilder и VFHMICfg, выступает в качестве рабочей платформы конфигурации системы КТ7 Студия разработки. Он поддерживает различные функции: загрузку и изменение конфигурации (как по сети, так и локально), параллельное конфигурирование, публикацию настроек, создание и импорт резервных копий для отдельных станций управления, симулирование и др.

Программа КТ7 Студия разработки устанавливается на рабочей станции инженера, связывая сервер конфигурации со всеми станциями управления. После создания структуры системы в VFSysBuilder необходимо выполнить настройку оборудования, тегов, схемы управления, пользовательского функционального блока и ЧМИ в КТ7 Студия разработки. Дополнительно доступны функции сетевой загрузки и публикации конфигурации.

## 1.1 Функциональные особенности

- Параллельная конфигурация: конфигурация управления использует одну станцию управления как отдельную, каждый инженер отвечает за конфигурацию одной или нескольких станций управления. Когда станция управления подключена к серверу конфигурации, несколько инженеров могут одновременно настраивать один проект на разных рабочих станциях инженеров. Для конфигурации мониторинга параллельная конфигурация может быть выполнена в рамках одного рабочего домена (или одного файла, когда объектами являются файлы ресурсов, такие как графика или расписание).
- 2. Онлайн загрузка: настройка на станции управления позволяет проверять компиляцию на наличие ошибок и загружать выбранную часть конфигурации в онлайн-режиме. Для этого нужно определить ту часть конфигурации, которую необходимо загрузить, сравнивая ее с конфигурацией, уже имеющейся на станции управления. Каждая конфигурация на станции управления имеет свою независимую и фиксированную память, что позволяет изменять и компилировать ее отдельно во время настройки. Минимальная единица для загрузки – это аппаратный модуль, тег или управляющая программа.
- Офлайн загрузка: если версия конфигурации в станции управления отличается от версии на рабочей станции инженера, автоматическая загрузка по сети невозможна, в таком случае, если оборудование безопасно, можно использовать "офлайн загрузку". Она позволяет загрузить нужные настройки напрямую с компьютера инженера, минуя проверку версий.
- 4. Сетевая настройка: можно напрямую изменить текущее значение (включая параметры функционального блока и теги, данные конфигурации оборудования) в контроллере, напрямую подключившись к нему.
- 5. Экспорт конфигурации управления и панель управления:
  - Откройте программу VFIOBuilder, предназначенную для настройки оборудования станции управления.
  - Откройте программу VFTAGBuilder, чтобы настроить тег станции управления.
  - Создайте или удалите управляющую программу, настройте последовательность выполнения управляющей программы, изменив рабочий цикл и фазу.
  - Создайте или удалите пользовательский функциональный блок, откройте программу VFSTModule для настройки.
  - Откройте программу VFHMICfg, чтобы настроить мониторинг в рабочем домене.
- Создание резервной копии конфигурации одной станции управления: сохранение текущих настроек станции для последующего восстановления. Загрузка сохраненной резервной копии конфигурации позволяет восстановить настройки станции из ранее созданной резервной копии.

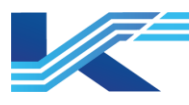

- Публикация конфигурации: выберите рабочий домен и опубликуйте в нем обновленную конфигурацию. Обновленная конфигурация будет загружена в сетевое устройство с сервера конфигурации.
- Подключение, запуск и остановка управляющей программы по сети: доступ ко всем управляющим программам для проверки текущего состояния, времени выполнения, неактивного/активного состояния входов/выходов и т.д. Остановка и запуск любой УП.
- 9. Фазовая нагрузка: просмотр фазовой нагрузки и времени работы текущего контроллера.
- 10. Глобальный поиск тегов: поиск и точное определение местоположения тегов и переменных во всех доменах управления и рабочих доменах текущего проекта.
- 11. 11. Станция управления в режиме только для чтения: когда станция управления заблокирована с нескольких рабочих станций инженеров, инженеры, имеющие права настройки, могут просматривать конфигурацию в режиме обычной или сетевой отладки, но не могут изменять или записывать значения.
- 12. Журнал загрузок: просмотр последних 500 загрузок у выбранного контроллера.
- 13. Настройки нижнего колонтитула страницы: установка шаблона нижнего колонтитула страницы при печати управляющей программы.
- 14. Просмотр состояния: выбор узла на дереве конфигурации проекта в рабочей области, информация о выбранном узле появляется на всплывающей панели свойств.
- 15. Симулирование: отладка конфигурации без реального контроллера.

# 1.2 Технические характеристики

Минимальная единица для параллельной конфигурации:

- Одна станция управления для настройки управления.
- Один операционный домен для конфигурации ЧМИ
- Один файл ресурсов, например, графика или расписание.

Минимальная единица компиляции и загрузки блока:

- Один (или резервированная пара) модуль для конфигурации оборудования.
- Один тег для конфигурации тегов.
- Одна программа для пользовательской программы.
- Один параметр для начального значения параметра функционального блока.
- Все функциональные блоки в станции управления для пользовательского функционального блока.
- Конфигурация всего модуля как главного модуля связи Profibus.
- Конфигурация всего модуля как модуля последовательной связи.

Схема управления

- До 200 пользовательских программ на одной станции.
- Пробел, \, /, одинарные кавычки, двойные кавычки, запятая и двоеточие на английском языке нельзя использовать в имени управляющей программы. Имя должно быть уникальным и должно содержать не более 64 английских букв. Описания могут содержать любые символы и должны содержать не более 256 английских букв. Имя и описания можно изменить.
- В имени пользовательского функционального блока может быть не более 16 английских букв. Имя должно начинаться с буквы и может состоять из английских букв, цифр и знаков подчеркивания. Имена должны быть уникальными (не могут повторять имена системных функциональных блоков) и изменения не допускаются. Описание назначения функционального блока должно быть

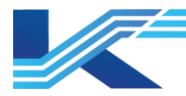

максимально коротким. В описаниях можно использовать не более 64 английских букв или 32 китайских символов. Их можно изменять. Длина имени параметра не должна превышать 8 символов.

– Использованные пользовательские функциональные блоки не могут быть удалены, а изменение вывода, имени параметра и сдвига памяти не допускается.

Поиск и определение местоположения тега в рамках всего проекта, проверка переименованного тега в рамках всего проекта.

## 1.3 Порядок настройки

На рисунке представлен алгоритм настройки студии разработки.

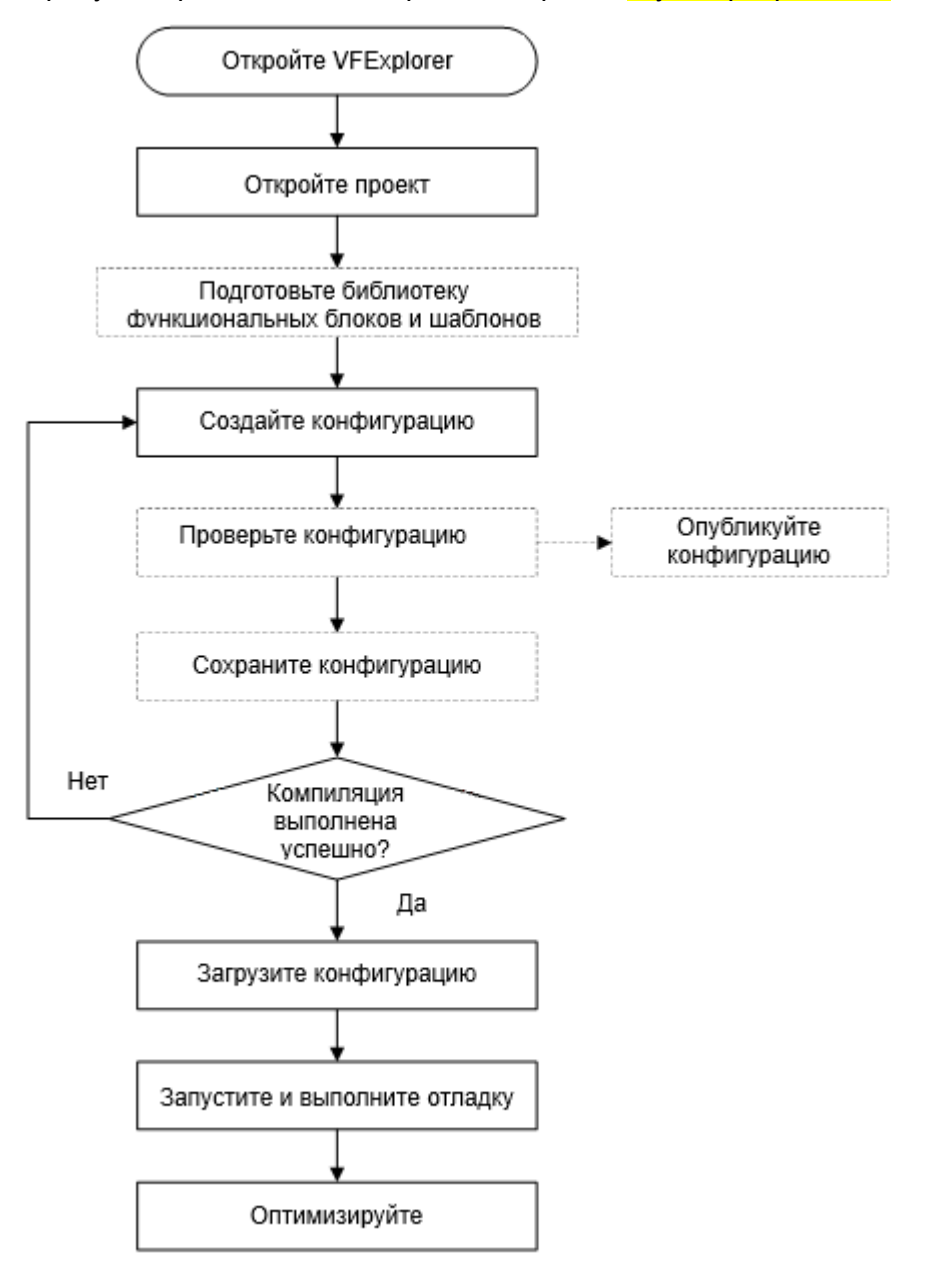

Рисунок 1-1 алгоритм управления конфигурацией

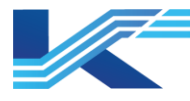

# 2 Запуск программы

Перед запуском программы КТ7 Студия разработки убедитесь, что проект создан и конфигурация системы подготовлена. В программе КТ7 Студия разработки нельзя создавать новые проекты. В ней можно только открывать программу создания конфигурации системы, в которой создается и устанавливается проект по умолчанию.

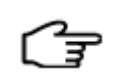

**РЕКОМЕНДАЦИИ:** подробнее про работу с программой конфигурирования системы для создания и настройки проекта по умолчанию см. в *руководстве* пользователя программы *КТ*7 Конфигуратор.

## 2.1 Открытие проекта

Программное обеспечение для управления конфигурацией поддерживает только работу с существующими проектами. Новые проекты создаются в отдельной программе конфигурирования системы, а затем копируются в локальную папку на рабочей станции инженера с сервера конфигурации.

Запустите программное обеспечение для управления конфигурацией. Для подключения к серверу и открытия проекта необходимо авторизоваться в системе, используя окно входа, показанное на рисунке. Нажмите кнопку «Открыть проект» на панели инструментов.

| Логин - std   |                      | × |
|---------------|----------------------|---|
| Пользователь: | admin                |   |
| Пароль:       |                      |   |
| Настройка сер | вера:                |   |
| Местный       | <b>v</b>             |   |
| Настроить пут | ък базе данных:      |   |
| D:SUPCON_     | PROJECT              |   |
|               | Подтвердить Отменить |   |

Рисунок 2-1 вход в систему

Содержимое окна:

- Открываемый проект это проект, установленный в качестве проекта по умолчанию в программном обеспечении конфигурирования системы (подробнее про установку проекта по умолчанию см. в руководстве пользователя программы VFSysBuilder). Имя проекта отображается в строке заголовка диалогового окна.
- Пользователь это инженер, добавленный в программное обеспечение конфигурирования системы (когда инженер вошел в программное обеспечение управления конфигурацией, в имени пользователя будет отображаться имя последнего вошедшего в систему пользователя). Если введенное имя пользователя не совпадает с паролем, будет выведено сообщение об ошибке входа в систему.
- Путь к базе данных конфигурации это путь к базе данных конфигурации, заданный при установке программного обеспечения Программной платформы КТ или путь, заданный в начальных настройках. Подробнее см. Руководство по эксплуатации «Настройки среды автоматизации».

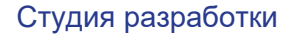

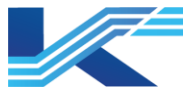

**РЕКОМЕНДАЦИИ:** если включена функция переключения элементов, окна входа в систему будет выглядеть, как показано на рисунке ниже. В выпадающем списке сервера конфигурации выбирается определенный сервер конфигурации удаленного узла. Принцип входа в систему такой же, как и для локального операционного узла.

| Логин - CONKOR                                      | × |
|-----------------------------------------------------|---|
|                                                     |   |
| Пользователь: admin                                 |   |
| Пароль:                                             |   |
| Настройка сервера:                                  |   |
| [172.20.50.254]                                     |   |
| [172.20.0.249]                                      |   |
| [172.20.50.254]<br>\\\172.20.50.254\SUPCON_PROJECT\ |   |
| Подтвердить Отменить                                |   |

Рисунок 2-2 вход в систему

## 2.2 Интерфейс системы

После успешного входа в программное обеспечение управления конфигурацией появляется основное окно, показанное на рисунке 2-3.

В основном окне программного обеспечения управления конфигурацией есть следующие элементы:

- Строка заголовка показывает имя программы и проекта.
- Строка меню содержит пять пунктов меню: Файл, Редактировать, Программа, Вид и Справка. Каждый пункт меню содержит несколько подменю.
- Панель инструментов содержит часто используемые функции меню в виде пиктограмм, обеспечивая удобство работы пользователей. Щелкните по меню Вид/Панель инструментов, чтобы отобразить или скрыть панель инструментов.
- Дерево конфигурации древовидная диаграмма, которая показывает информацию о конфигурации.

Дерево конфигурации содержит библиотеки функциональных блоков и шаблонов программ, а также конфигурации управления и мониторинга.

|                                                                                    |                        | Студия разработки |
|------------------------------------------------------------------------------------|------------------------|-------------------|
|                                                                                    |                        |                   |
| 🗮 VFExplorer - std                                                                 |                        | Строка Х          |
| ] Файл(F) Редактировать( <u>E) Отладка(D)</u> В                                    | ид(V) Справка(H)       | агодовка          |
|                                                                                    |                        |                   |
| E- D std                                                                           | Название Описание Путь | <u>Танель</u>     |
| — 📳 Сервер конфигурации                                                            | 📳 Сервер конфи ИНСТ    | рументов          |
| — 🕋 Общие настройки<br>Папасия                                                     | 🔊 Общие настр          |                   |
| Виблиотека системных функционал<br>Боловальная библиотека функционал               | ан Библиотека с        |                   |
| Парадания сислистека функциональных блоко<br>прави библиотека функциональных блоко | Партиональная о        |                   |
| 👔 Библиотека шаблонов программ                                                     | 📱 Библиотека ш         |                   |
| 🕀 🔆 Конфигурация управления                                                        | 🔆 Конфигураци          |                   |
| 🗄 🖶 Конфигурация ЧМИ                                                               | Конфигураци Панель     | свойств           |
|                                                                                    |                        |                   |
| Дерево конфгурации                                                                 |                        |                   |
|                                                                                    |                        |                   |
|                                                                                    |                        |                   |
| < >                                                                                | <                      | >                 |
| Х Окно вывода информации                                                           |                        | ^                 |
|                                                                                    |                        |                   |
|                                                                                    |                        |                   |
|                                                                                    |                        |                   |
|                                                                                    | информационная строка  |                   |
|                                                                                    |                        |                   |
| 💂 🦳 Строка                                                                         |                        |                   |
| 🔋 состояния                                                                        |                        |                   |
|                                                                                    |                        | $\sim$            |
| 👸 🛯 🕨 🕅 🕹 жод 🖉 Найти 🔪 Поиск детал                                                | тьной информации / 🔤 📧 | ►                 |
| Готовность                                                                         |                        | Числовые данные   |

Рисунок 2-3 окно программы КТ7 Студия разработки

Конфигурация управления содержит все домены управления, и каждый из них содержит по несколько станций управления (номер перед именем станции управления — это адрес соответствующего контроллера). Конфигурация мониторинга содержит все рабочие домены.

- Панель свойств показывает основные свойства текущего выбранного элемента.
- Информационная строка показывает разные результаты выполнения, например, результаты проверки конфигурации станции управления. Щелкните по меню Вид/Панель вывода, чтобы отобразить или скрыть панель.
- Строка состояния показывает информацию о текущей операции и определенные сообщения. Щелкните по меню Вид/Панель состояния, чтобы отобразить или скрыть панель.

## 2.2.1 Основные сведения о строке меню и панели инструментов

| Меню                          | Подменю                                                                   | Пикто-<br>грамма | Функция                                                                                     |  |
|-------------------------------|---------------------------------------------------------------------------|------------------|---------------------------------------------------------------------------------------------|--|
|                               | Открыть проект (Ctrl+O)                                                   | ų,               | Подключиться к серверу конфигурации и открыть проект                                        |  |
| фойд (F)                      | Закрыть проект                                                            |                  | Закрыть проект                                                                              |  |
| Файл ( <u>г</u> )             | Обновить (F5)                                                             | ¢                | Обновить проект                                                                             |  |
|                               | Выход                                                                     |                  | Выход                                                                                       |  |
|                               | Открыть с сервера<br>конфигурации (Ctrl+D)                                |                  | Открыть конфигурацию с сервера конфигурации и закрыть<br>доступ к ней на станции управления |  |
| Редактировать<br>( <u>Е</u> ) | Сохранить на<br>конфигурационный<br>сервер (Ctrl+S)                       |                  | Сохранить конфигурацию на сервере конфигурации и<br>разрешить ее изменение                  |  |
|                               | Сохранить на<br>конфигурационный<br>сервер и сохранить<br>заблокированным |                  | Сохранить конфигурацию на сервере конфигурации и<br>оставить доступ к ней закрытым          |  |

Таблица 2-1 описание меню и пунктов меню

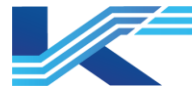

| Меню                 | Подменю                                                  | Пикто-<br>грамма | Функция                                                                                                    |
|----------------------|----------------------------------------------------------|------------------|----------------------------------------------------------------------------------------------------|
|                      | Вид                                                      |                  | Просмотр подробностей конфигурации станции управления,<br>доступ к которой не закрыт на локальной станции.                                                                         |
|                      | Импортировать<br>конфигурацию<br>управляющего домена     |                  | Если проект содержит прямой домен JX-300SP/ECS-100 или<br>домен шлюза, этот пункт меню позволяет импортировать<br>конфигурацию системы JX-300XP/ECS-100 в файле<br>формата «.sck». |
|                      | Создать новую<br>конфигурацию<br>управляющего домена     |                  | Если проект содержит прямой домен JX-300SP/ECS-100 или<br>домен шлюза, этот пункт меню позволяет создать<br>конфигурацию системы JX-300XP/ECS-100.                                 |
|                      | Сохранить как                                            |                  | Создать резервную копию (заблокированную на локальной<br>станции) текущей конфигурации станции управления                                                                          |
|                      | Версия истории загрузки                                  |                  | Загрузить резервную конфигурацию (заблокированную<br>локальной станцией) текущей станции управления                                                                                |
|                      | Компилировать                                            |                  | Компилировать текущую конфигурацию станции управления                                                                                                    |
|                      | Онлайн загрузка (F7)                                     | 刻                | Загрузить конфигурацию станции управления после<br>сравнения с конфигурацией контроллера                                                                                           |
|                      | Офлайн загрузка                                          |                  | Загрузить без сравнения с конфигурацией контроллера.<br>Загрузить все                                                                                                    |
|                      | Выгрузить параметры                                      |                  | Загрузить текущий параметр в конфигурацию.                                                                                                    |
|                      | Создать новую<br>пользовательскую<br>программу (Ctrl+N)  | <b>~</b>         | Создать новую управляющую программу                                                                                                    |
|                      | Создать новый<br>пользовательский<br>функциональный блок | 옰                | Создать новый пользовательский функциональный блок                                                                                                    |
|                      | Планирование<br>пользовательских<br>программ             |                  | Настроить последовательность выполнения программы.                                                                                                    |
|                      | Открыть VFHMICfg                                         | A                | Открыть программу VFHMICfg для настройки домена<br>операции                                                                                                    |
|                      | Публикация<br>конфигурации                               |                  | Опубликовать обновленную информацию о конфигурации<br>для домена операций                                                                                                    |
|                      | Удалить                                                  | ×                | Удалить управляющую программу или функциональный блок.                                                                                                    |
|                      | Найти (Ctrl+F)                                           | æ                | Поиск тега по всему проекту.                                                                                                    |
|                      | Онлайн (Ctrl+L)                                          | Ę                | Подключить текущую управляющую программу к контроллеру                                                                                                    |
|                      | Запуск пользовательской программы                        |                  | Запустить выбранную управляющую программу                                                                                                    |
| Отладка ( <u>D</u> ) | Остановить<br>пользовательскую<br>программу              |                  | Остановить выбранную управляющую программу                                                                                                    |
|                      | Фазовая нагрузка                                         |                  | Подключить контроллер для отображения времени<br>выполнения фазы и нагрузки                                                                                                    |
|                      | Моделирование                                            |                  | Запустить или закрыть симулированный контроллер                                                                                                    |
|                      | Журнал загрузки                                          |                  | Просмотреть журнал загрузки выбранного контроллера                                                                                                    |
|                      | Версия истории загрузки                                  |                  | Просмотреть журнала статистики загрузки конфигурации выбранного контроллера                                                                                                    |
| Вид ( <u>V</u> )     | Панель инструментов                                      |                  | Показать или скрыть панель инструментов                                                                                                    |
|                      | Строка состояния                                         |                  | Показать или скрыть строку состояния                                                                                                    |
|                      | Окно вывода                                              |                  | Показать или скрыть строку вывода.                                                                                                    |
| Справка ( <u>Н</u> ) | О программе ( <u>А</u> )                                 | 2                | Отображение информации о программном обеспечении,<br>версии и авторских правах                                                                                                    |

Содержит часто используемые функции меню в виде пиктограмм, показанных в таблице выше, обеспечивая удобство работы пользователей.

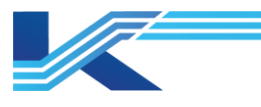

# 2.2.2 Контекстное меню

Щелкните правой кнопкой мыши в окне программы КТ7 Студия разработки, чтобы открыть контекстное меню. Содержимое меню зависит от выбранного сетевого узла, как показано в таблице 2-2.

Таблица 2-2 пункты контекстного меню

| Выбранный<br>сетевой узел                 | Пункт меню                                                                                       | Функция                                                                                                    | Включение опции                                                                                                    |
|-------------------------------------------|--------------------------------------------------------------------------------------------------|----------------------------------------------------------------------------------------------------|----------------------------------------------------------------------------------------------------|
| Контекстное мен                           | ю в рабочей области                                                                              |                                                                                                    |                                                                                                    |
|                                           | Открыть с сервера<br>конфигурации                                                                | Открыть конфигурацию<br>управления с сервера<br>конфигурации и закрыть доступ<br>контроллера к конфигурации                                                  | Данная опция доступна только тогда, когда<br>выбранный сетевой узел является контроллером<br>с правами настройки и доступа                             |
|                                           | Сохранить на<br>конфигурационный<br>сервер                                                       | Сохранить конфигурацию<br>станции управления на сервере<br>конфигурации и открыть доступ<br>к ней                                                            | Данная опция доступна только тогда, когда<br>выбранный сетевой узел является контроллером<br>с правами настройки и доступ закрыт локальной<br>станцией |
|                                           | Сохранить на<br>конфигурационный<br>сервер и сохранить<br>заблокированным                        | Сохранить конфигурацию<br>станции управления на сервере<br>конфигурации и оставить<br>доступ к ней закрытым                                                  | Данная опция доступна только тогда, когда<br>выбранный сетевой узел является контроллером<br>с правами настройки и доступ закрыт локальной<br>станцией |
|                                           | Вид                                                                                              | Открыть конфигурацию<br>управления с сервера<br>конфигурации в режиме только<br>чтения                                                                       | Данная опция доступна только тогда, когда<br>выбранный сетевой узел является контроллером<br>с правами настройки и доступа                             |
|                                           | Моделирование (только<br>при наличии<br>программного ключа,<br>дающего<br>соответствующие права) | Запустить или закрыть<br>симулированный контроллер                                                                                                    | Данная опция доступна только тогда, когда<br>выбранный сетевой узел является контроллером<br>с правами настройки и доступ закрыт локальной<br>станцией |
| Станция                                   | Сохранить как                                                                                    | Создать резервную копию<br>(заблокированную на локальной<br>станции) текущей конфигурации<br>станции управления                                              | Данная опция доступна только тогда, когда<br>выбранный сетевой узел является контроллером<br>с правами настройки и доступ закрыт локальной<br>станцией |
| управления                                | Версия истории загрузки                                                                          | Загрузить резервную<br>конфигурацию<br>(заблокированную локальной<br>станцией) текущей станции<br>управления                                                 | Данная опция доступна только тогда, когда<br>выбранный сетевой узел является контроллером<br>с правами настройки и доступ закрыт локальной<br>станцией |
|                                           | Компилировать                                                                                    | Компилировать конфигурацию<br>текущего контроллера                                                                                                    | Данная опция доступна только тогда, когда<br>выбранный сетевой узел является контроллером<br>с правами настройки и доступ закрыт локальной<br>станцией |
|                                           | Онлайн загрузка                                                                                  | Загрузить конфигурацию после<br>сравнения с конфигурацией<br>контроллера                                                                                     | Данная опция доступна только тогда, когда<br>выбранный сетевой узел является контроллером<br>с правами настройки и доступ закрыт локальной<br>станцией |
|                                           | Синхронизировать<br>библиотеку<br>функциональных блоков                                          | Синхронизировать библиотеку<br>функциональных блоков из<br>библиотеки функциональных<br>блоков с библиотекой<br>функциональных блоков<br>станции управления. | Данная опция доступна только тогда, когда<br>выбранный сетевой узел является контроллером<br>с правами настройки и доступ закрыт локальной<br>станцией |
|                                           | Пакетное изменение<br>приоритета сигнализаций                                                    | Групповое изменение<br>приоритета сигнализации для<br>тегов станции управления.                                                                              | Данная опция доступна только тогда, когда<br>выбранный сетевой узел является контроллером<br>с правами настройки и доступ закрыт локальной<br>станцией |
|                                           | Печать пользовательской<br>программы                                                             | Этот пункт меню предназначен<br>для печати управляющей<br>программы на станции<br>управления в один PDF-файл в<br>групповом режиме.                          | Данная опция доступна только тогда, когда<br>выбранный сетевой узел является контроллером<br>с правами настройки и доступ закрыт локальной<br>станцией |
| <b>Fueruerene</b>                         | Новый                                                                                            | Создать новую библиотеку<br>системных функциональных<br>блоков.                                                                                              | Данная опция доступна только тогда, когда<br>выбранный узел является библиотекой<br>системных функциональных блоков                                    |
| системных<br>функциональных               | Импорт                                                                                           | Импортировать существующую<br>библиотеку системных<br>функциональных блоков.                                                                                 | Данная опция доступна только тогда, когда<br>выбранный узел является библиотекой<br>системных функциональных блоков                                    |
|                                           | Экспорт                                                                                          | Экспортировать существующую<br>библиотеку системных<br>функциональных блоков.                                                                                | Данная опция доступна только тогда, когда<br>выбранный узел является библиотекой<br>системных функциональных блоков                                    |
| Библиотека<br>системных<br>дополнительных | Новый                                                                                            | Создать новый системный<br>функциональный блок.                                                                                                    | Данная опция доступна только тогда, когда<br>выбранный узел является библиотекой<br>системных дополнительных функциональных<br>блоков.                 |
| функциональных<br>блоков                  | Удалить                                                                                          | Удалить выбранный системный<br>функциональный блок.                                                                                                    | Данная опция доступна только тогда, когда<br>выбранный узел является библиотекой<br>системных дополнительных функциональных<br>блоков.                 |

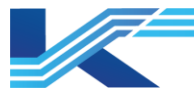

| Выбранный<br>сетевой узел                            | Пункт меню                                                                | Функция                                                                                                    | Включение опции                                                                                                    |
|------------------------------------------------------|---------------------------------------------------------------------------|----------------------------------------------------------------------------------------------------|----------------------------------------------------------------------------------------------------|
|                                                      | Импорт функционального<br>блока                                           | Импортировать выбранный<br>системный функциональный<br>блок.                                                                                                    | Данная опция доступна только тогда, когда<br>выбранный узел является библиотекой<br>системных дополнительных функциональных<br>блоков.                          |
|                                                      | Открыть на Сервере<br>конфигурации                                        | Открыть системный<br>функциональный блок с<br>сервера конфигурации и<br>закрыть доступ к глобальному<br>функциональному блоку для<br>конфигурации.                                                                               | Данная опция доступна только тогда, когда<br>выбранный узел является системным<br>функциональным блоком с открытым локальным<br>доступом.                       |
|                                                      | Сохранить на<br>конфигурационный<br>сервер                                | Сохранить системный<br>функциональный блок на<br>сервере конфигурации и<br>открыть к нему доступ.                                                                                                    | Данная опция доступна только тогда, когда<br>выбранный узел является системным<br>функциональным блоком с закрытым локальным<br>доступом.                       |
|                                                      | Сохранить на<br>конфигурационный<br>сервер и сохранить<br>заблокированным | Сохранить системный<br>функциональный блок на<br>сервере конфигурации и<br>оставить доступ к нему<br>закрытым                                                                                                    | Данная опция доступна только тогда, когда<br>выбранный узел является системным<br>функциональным блоком с закрытым локальным<br>доступом.                       |
|                                                      | Вид                                                                       | Открыть системный<br>функциональный блок с<br>сервера конфигурации в<br>режиме только чтения через<br>системный функциональный<br>блок.                                                                                          | Данная опция доступна только тогда, когда<br>выбранный узел является системным<br>функциональным блоком с закрытым локальным<br>доступом.                       |
|                                                      | Новая панель                                                              | Создать новую панель<br>системного функционального<br>блока.                                                                                                    | Данная опция доступна только тогда, когда<br>выбранный узел является системным<br>функциональным блоком с закрытым локальным<br>доступом.                       |
| Системный<br>Функциональный<br>Блок                  | Новый символ                                                              | Создать новый символ<br>системного функционального<br>блока.                                                                                                    | Данная опция доступна только тогда, когда<br>выбранный узел является системным<br>функциональным блоком с закрытым локальным<br>доступом.                       |
|                                                      | Удалить                                                                   | Удалить панель системного<br>функционального блока.                                                                                                    | Данная опция доступна только тогда, когда<br>выбранный узел является системным<br>функциональным блоком с закрытым локальным<br>доступом.                       |
|                                                      | Отменить удаление                                                         | Отменить удаление панели<br>системного функционального<br>блока.                                                                                                    | Данная опция доступна только тогда, когда<br>выбранный узел является системным<br>функциональным блоком с закрытым локальным<br>доступом и после удаления.      |
|                                                      | Импорт панели                                                             | Импортировать панель<br>системного функционального<br>блока.                                                                                                    | Данная опция доступна только тогда, когда<br>выбранный узел является системным<br>функциональным блоком с закрытым локальным<br>доступом.                       |
|                                                      | Импорт символа                                                            | Импортировать символ<br>функционального блока<br>системы.                                                                                                    | Данная опция доступна только тогда, когда<br>выбранный узел является системным<br>функциональным блоком с закрытым локальным<br>доступом.                       |
|                                                      | Экспорт функции                                                           | Экспортировать выбранный<br>системный функциональный<br>блок.                                                                                                    | Данная опция доступна только тогда, когда<br>выбранный узел является системным<br>функциональным блоком с закрытым локальным<br>доступом.                       |
|                                                      | Новый пароль                                                              | Создать новый пароль для<br>системного функционального<br>блока.                                                                                                    | Данная опция доступна только тогда, когда<br>выбранный узел является системным<br>функциональным блоком с закрытым локальным<br>доступом.                       |
| Библиотека<br>глобальных<br>функциональных<br>блоков | Новая библиотека<br>функциональных блоков                                 | Создать новую папку<br>глобального функционального<br>блока                                                                                                    | Данная опция доступна только тогда, когда<br>выбранный узел является библиотекой<br>глобальных функциональных блоков                                            |
|                                                      | Новый                                                                     | Создать новый глобальный<br>функциональный блок                                                                                                    | Данная опция доступна только тогда, когда<br>выбранный узел является папкой системных<br>функциональных блоков                                                  |
|                                                      | Удалить                                                                   | Удалить выбранный новый<br>глобальный функциональный<br>блок.                                                                                                    | Данная опция доступна только если в папке нет<br>глобального функционального блока, иначе<br>сначала появится запрос на удаление всех<br>функциональных блоков. |
|                                                      | Импорт функционального<br>блока                                           | Импортировать выбранный<br>новый глобальный<br>функциональный блок                                                                                                    | Данная опция доступна только тогда, когда<br>выбранный узел является папкой системных<br>функциональных блоков                                                  |
| Папка<br>глобальных<br>функциональных<br>блоков      | Экспорт библиотеки<br>функциональных блоков                               | Экспорт выбранной папки<br>глобальных функциональных<br>блоков.<br>Экспорт выбранной папки<br>глобальных функциональных<br>блоков.                                                                                               | Данная опция доступна, если выбранный узел<br>является папкой глобальных функциональных<br>блоков. Во всех остальных случаях недоступна.                        |
|                                                      | Обновить                                                                  | Обновить системные<br>функциональные блоки,<br>вызываемые из всех<br>глобальных функциональных<br>блоков в выбранной библиотеке<br>глобальных функциональных<br>блоков, до текущей версии<br>программы КТ7 Студия<br>разработки. | Данная опция доступна, если выбранный узел<br>является папкой глобальных функциональных<br>блоков. Во всех остальных случаях недоступна.                        |

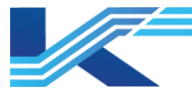

| Выбранный<br>сетевой узел                    | Пункт меню                                                                | Функция                                                                                                    | Включение опции                                                                                                    |
|----------------------------------------------|---------------------------------------------------------------------------|----------------------------------------------------------------------------------------------------|----------------------------------------------------------------------------------------------------|
|                                              | Свойства                                                                  | Изменить описание папки<br>глобальных функциональных<br>блоков.                                                                                      | Данная опция доступна только тогда, когда<br>выбранный узел является папкой системных<br>функциональных блоков. Во всех остальных<br>случаях недоступна.                                                                   |
|                                              | Открыть с Сервера<br>конфигурации                                         | Открыть глобальный<br>функциональный блок с<br>сервера конфигурации и<br>закрыть доступ к глобальному<br>функциональному блоку для<br>конфигурации.  | Данная опция доступна только тогда, когда<br>выбранный узел является системным<br>функциональным блоком с открытым доступом.<br>Во всех остальных случаях недоступна.                                                      |
|                                              | Сохранить на<br>конфигурационный<br>сервер                                | Сохранить глобальный<br>функциональный блок на<br>сервере конфигурации и<br>открыть к нему доступ.                                                   | Данная опция доступна только тогда, когда<br>выбранный узел является системным<br>функциональным блоком и доступ к нему закрыт<br>на локальной станции. Во всех остальных<br>случаях недоступна.                           |
|                                              | Сохранить на<br>конфигурационный<br>сервер и сохранить<br>заблокированным | Сохранить глобальный<br>функциональный блок на<br>сервере конфигурации и<br>оставить доступ к нему<br>закрытым.                                      | Данная опция доступна только тогда, когда<br>выбранный узел является системным<br>функциональным блоком и доступ к нему закрыт<br>на локальной станции. Во всех остальных<br>случаях недоступна.                           |
|                                              | Вид                                                                       | Открыть глобальный<br>функциональный блок с<br>сервера конфигурации в<br>режиме только чтения.                                                       | Данная опция доступна только тогда, когда<br>выбранный узел является системным<br>функциональным блоком с открытым доступом.<br>Во всех остальных случаях недоступна.                                                      |
|                                              | Новая панель                                                              | Создать новую панель<br>глобального функционального<br>блока.                                                                                        | Данная опция доступна только тогда, когда<br>выбранный узел является системным<br>функциональным блоком и доступ к нему закрыт<br>на локальной станции. Во всех остальных<br>случаях недоступна.                           |
|                                              | Новый символ                                                              | Создать новый символ<br>глобального функционального<br>блока.                                                                                        | Данная опция доступна только тогда, когда<br>выбранный узел является системным<br>функциональным блоком и доступ к нему закрыт<br>на локальной станции. Во всех остальных<br>случаях недоступна.                           |
| Глобальный                                   | Удалить                                                                   | Удалить панель глобального<br>функционального блока.                                                                                                 | Данная опция доступна только тогда, когда<br>выбранный узел является системным<br>функциональным блоком и доступ к нему закрыт<br>на локальной станции. Во всех остальных<br>случаях недоступна.                           |
| функциональный<br>блок                       | Отменить удаление                                                         | Отменить удаление панели<br>глобального функционального<br>блока.                                                                                    | Данная опция доступна только тогда, когда<br>выбранный узел является системным<br>функциональным блоком, доступ к нему закрыт<br>на локальной станции и он был удален. Во всех<br>остальных случаях недоступна.            |
|                                              | Импорт панели                                                             | Импортировать панель<br>глобального функционального<br>блока                                                                                         | Данная опция доступна только тогда, когда<br>выбранный узел является системным<br>функциональным блоком и доступ к нему закрыт<br>на локальной станции. Во всех остальных<br>случаях недоступна.                           |
|                                              | Импорт символа                                                            | Импортировать символ<br>глобального функционального<br>блока                                                                                         | Данная опция доступна только тогда, когда<br>выбранный узел является системным<br>функциональным блоком и доступ к нему закрыт<br>на локальной станции. Во всех остальных<br>случаях недоступна.                           |
|                                              | Экспорт функции                                                           | Экспортировать выбранный<br>глобальный функциональный<br>блок                                                                                        | Данная опция доступна только тогда, когда<br>выбранный узел является системным<br>функциональным блоком и доступ к нему закрыт<br>на локальной станции. Во всех остальных<br>случаях недоступна.                           |
|                                              | Использование                                                             | Просмотреть подробности<br>использования выбранного<br>глобального функционального<br>блока                                                          | Данная опция доступна только тогда, когда<br>выбранный узел является системным<br>функциональным блоком и доступ к нему закрыт<br>на локальной станции. Во всех остальных<br>случаях недоступна.                           |
|                                              | Обновить                                                                  | Обновить выбранный<br>системный функциональный<br>блок в глобальном<br>функциональном блоке до<br>текущей версии программы КТ7<br>Студия разработки. | Данная опция доступна только тогда, когда<br>выбранный узел является системным<br>функциональным блоком и доступ к нему закрыт<br>на локальной станции. Во всех остальных<br>случаях недоступна.                           |
|                                              | Свойства                                                                  | Выбрать свойство глобального<br>функционального блока                                                                                                | Данная опция доступна только тогда, когда<br>выбранный узел является системным<br>функциональным блоком и доступ к нему закрыт<br>на локальной станции. Во всех остальных<br>случаях недоступна.                           |
| Библиотека<br>функциональных<br>блоков Phase | Новая библиотека Phase                                                    | Создать новую папку<br>функциональных блоков Phase.                                                                                                  | Данная опция доступна только тогда, когда<br>выбранный сетевой узел представляет собой<br>библиотеку функциональных блоков Phase. Во<br>всех остальных случаях недоступна.                                                 |
| Папка функ-                                  | Новый                                                                     | Создать новую библиотеку<br>функциональных блоков Phase.                                                                                             | Данная опция доступна только тогда, когда<br>выбранный сетевой узел представляет собой<br>класс Phase. Во всех остальных случаях<br>недоступна.                                                                            |
| циональных<br>блоков Phase                   | Удалить                                                                   | Удалить выбранную папку<br>функциональных блоков Phase                                                                                               | Если функциональный блок Phase не находится<br>в папке функциональных блоков класса Phase,<br>когда он действителен. Иначе выдается<br>предложение удалить все функциональные<br>блоки в библиотеке функциональных блоков! |

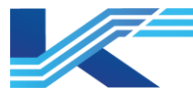

| Выбранный<br>сетевой узел | Пункт меню                                                             | Функция                                                                                                    | Включение опции                                                                                                    |
|---------------------------|------------------------------------------------------------------------|----------------------------------------------------------------------------------------------------|----------------------------------------------------------------------------------------------------|
|                           | Импорт функционального<br>блока                                        | Импортировать выбранный<br>функциональный блок Phase                                                                                                    | Данная опция доступна только тогда, когда<br>выбранный сетевой узел представляет собой<br>класс Phase. Во всех остальных случаях<br>недоступна.                                                           |
|                           | Обновить                                                               | Обновить системные<br>функциональные блоки,<br>вызываемые из всех<br>функциональных блоков Phase<br>в выбранной библиотеке<br>функциональных блоков Phase,<br>до текущей версии программы<br>КТ7 Студия разработки. | Данная опция доступна только тогда, когда<br>выбранный сетевой узел представляет собой<br>класс Phase. Во всех остальных случаях<br>недоступна.                                                           |
|                           | Свойства                                                               | Изменить описание папки<br>функциональных блоков Phase.                                                                                                    | Данная опция доступна только тогда, когда<br>выбранный сетевой узел представляет собой<br>класс Phase. Во всех остальных случаях<br>недоступна.                                                           |
|                           | Открыть с сервера<br>конфигурации                                      | Открыть функциональный блок<br>Phase с сервера конфигурации<br>и закрыть доступ к<br>функциональному блоку Phase<br>для настройки.                                                                                  | Данная опция доступна только тогда, когда<br>выбранный сетевой узел представляет собой<br>функциональный блок Phase, доступ к которому<br>закрыт локально. Во всех остальных случаях<br>недоступна.       |
|                           | Сохранить на сервере<br>конфигурации                                   | Сохранить функциональный<br>блок Phase на сервере<br>конфигурации и открыть к нему<br>доступ.                                                                                                    | Данная опция доступна только тогда, когда<br>выбранный сетевой узеп представляет собой<br>функциональный блок Phase, доступ к которому<br>закрыт локально. Во всех остальных случаях<br>недоступна.       |
|                           | Сохранить на сервере<br>конфигурации и<br>сохранить<br>заблокированным | Сохранить функциональный<br>блок Phase на сервере<br>конфигурации и оставить<br>доступ к нему закрытым.                                                                                                    | Данная опция доступна только тогда, когда<br>выбранный сетевой узел представляет собой<br>функциональный блок Phase, доступ к которому<br>закрыт локально. Во всех остальных случаях<br>недоступна.       |
|                           | Вид                                                                    | Открыть функциональный блок<br>Phase с сервера конфигурации<br>в режиме только чтения.                                                                                                    | Данная опция доступна только тогда, когда<br>выбранный сетевой узел представляет собой<br>функциональный блок Phase, доступ к которому<br>закрыт локально. Во всех остальных случаях<br>недоступна.       |
|                           | Новая панель                                                           | Создать новую панель<br>функциональных блоков Phase.                                                                                                    | Данная опция доступна только тогда, когда<br>выбранный сетевой узел представляет собой<br>функциональный блок Phase, доступ к которому<br>закрыт локально. Во всех остальных случаях<br>недоступна.       |
|                           | Новый символ                                                           | Иконка недавно созданного<br>функционального блока Phase                                                                                                    | Опция доступна, только если выбранный сетевой<br>узеп представляет собой функциональный блок<br>класса Phase, доступ к которому закрыт<br>локально. Во всех остальных случаях опция<br>недоступна.        |
| Фулициональный            | Удалить                                                                | Удалить функциональный блок<br>Phase.                                                                                                    | Опция доступна, только если выбранный сетевой<br>узеп представляет собой функциональный блок<br>класса Phase, доступ к которому закрыт<br>локально. Во всех остальных случаях опция<br>недоступна.        |
| блок Phase                | Отменить удаление                                                      | Отменить удаление<br>функционального блока Phase.                                                                                                    | Данная опция доступна, только если выбранный<br>сетевой узел представляет собой<br>функциональный блок класса Phase, доступ к<br>которому закрыт локально. Во всех остальных<br>случаях опция недоступна. |
|                           | Импорт панели                                                          | Импорт панели<br>функционального блока Phase                                                                                                    | Опция доступна, только если выбранный сетевой<br>узел представляет собой функциональный блок<br>класса Phase, доступ к которому закрыт<br>локально. Во всех остальных случаях опция<br>недоступна.        |
|                           | Импорт символа                                                         | Импорт иконки<br>функционального блока Phase                                                                                                    | Опция доступна, только если выбранный сетевой<br>узеп представляет собой функциональный блок<br>класса Phase, доступ к которому закрыт<br>локально. Во всех остальных случаях опция<br>недоступна.        |
|                           | Экспорт<br>функционального блока                                       | Экспортировать выбранный<br>функциональный блок Phase                                                                                                    | Опция доступна, только если выбранный сетевой<br>узеп представляет собой функциональный блок<br>класса Phase, доступ к которому закрыт<br>локально. Во всех остальных случаях опция<br>недоступна.        |
|                           | Использование                                                          | Просмотр состояния<br>выбранного функционального<br>блока Phase                                                                                                    | Опция доступна, только если выбранный сетевой<br>узел представляет собой функциональный блок<br>класса Phase, доступ к которому закрыт<br>локально. Во всех остальных случаях опция<br>недоступна.        |
|                           | Обновить                                                               | Обновить системный<br>функциональный блок,<br>вызываемый в выбранном<br>функциональном блоке Phase,<br>до текущей версии программы<br>КТ7 Студия разработки.                                                        | Опция доступна, только если выбранный сетевой<br>узел представляет собой функциональный блок<br>класса Phase, доступ к которому закрыт<br>локально. Во всех остальных случаях опция<br>недоступна.        |
|                           | Свойства                                                               | Изменить функциональные<br>блоки класса Phase                                                                                                    | Опция доступна, только если выбранный сетевой<br>узел представляет собой функциональный блок<br>класса Phase, доступ к которому закрыт<br>локально. Во всех остальных случаях опция<br>недоступна.        |

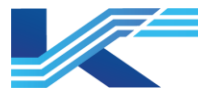

| Выбранный<br>сетевой узел          | Пункт меню                                                                 | Функция                                                                                                    | Включение опции                                                                                                    |
|------------------------------------|----------------------------------------------------------------------------|----------------------------------------------------------------------------------------------------|----------------------------------------------------------------------------------------------------|
|                                    | Открыть на<br>конфигурационном<br>сервере                                  | Открыть библиотеку шаблонов<br>программ с сервера<br>конфигурации и закрыть доступ<br>для настройки библиотеки<br>шаблонов программ. | Данная опция доступна только тогда, когда<br>выбранный сетевой узел представляет собой<br>библиотеку шаблонов программ, доступ к<br>которой не закрыт локально. Во всех остальных<br>случаях недоступна. |
|                                    | Сохранить на<br>конфигурационном<br>сервере                                | Сохранить библиотеку<br>шаблонов программ на сервере<br>конфигурации и открыть к ней<br>доступ.                                      | Данная опция доступна только тогда, когда<br>выбранный сетевой узел представляет собой<br>библиотеку шаблонов программ, доступ к<br>которой закрыт локально. Во всех остальных<br>случаях недоступна.    |
|                                    | Сохранить на<br>конфигурационном<br>сервере и сохранить<br>заблокированным | Сохранить библиотеку<br>шаблонов программ на сервере<br>конфигурации и оставить<br>доступ к ней закрытым.                            | Данная опция доступна только тогда, когда<br>выбранный сетевой узел представляет собой<br>библиотеку шаблонов программ, доступ к<br>которой закрыт локально. Во всех остальных<br>случаях недоступна.    |
| Библиотека<br>шаблонов<br>программ | Вид                                                                        | Открыть библиотеку шаблонов<br>программ с сервера<br>конфигурации в режиме только<br>чтение.                                         | Данная опция доступна только тогда, когда<br>выбранный сетевой узел представляет собой<br>библиотеку шаблонов программ, доступ к<br>которой не закрыт локально. Во всех остальных<br>случаях недоступна. |
|                                    | Новая библиотека<br>шаблонов                                               | Создать новую папку<br>библиотеки шаблонов программ                                                                                  | Данная опция доступна только тогда, когда<br>выбранный сетевой узел представляет собой<br>библиотеку шаблонов программ. Во всех<br>остальных случаях недоступна.                                         |
|                                    | Экспорт шаблонов                                                           | Выбрать папку библиотеки<br>шаблонов программ и<br>экспортировать хранящиеся в<br>ней шаблоны программ в виде<br>файлов.tex.         | Данная опция доступна только тогда, когда<br>выбранный сетевой узел представляет собой<br>библиотеку шаблонов программ. Во всех<br>остальных случаях недоступна.                                         |
|                                    | Создать файл<br>программы CSV                                              | Выбрать шаблон программы<br>для экспорта в виде файла.csv.                                                                           | Данная опция доступна только тогда, когда<br>выбранный сетевой узел представляет собой<br>библиотеку шаблонов программ. Во всех<br>остальных случаях недоступна.                                         |
|                                    | Экспорт                                                                    | Экспортировать выбранный<br>шаблон программы как<br>файл.tex                                                                         | Данная опция доступна только тогда, когда<br>выбранный сетевой узел представляет собой<br>выбранный шаблонов программы. Во всех<br>остальных случаях недоступна.                                         |
| Шаблон<br>программы                | Удалить                                                                    | Удалить выбранный шаблон<br>программы                                                                                                | Данная опция доступна только тогда, когда<br>выбранный сетевой узел представляет собой<br>выбранный шаблонов программы. Во всех<br>остальных случаях недоступна.                                         |
|                                    | Свойства                                                                   | Изменить описание шаблона<br>программы                                                                                               | Данная опция доступна только тогда, когда<br>выбранный сетевой узел представляет собой<br>выбранный шаблонов программы. Во всех<br>остальных случаях недоступна.                                         |
|                                    | Новый                                                                      | Создать новую управляющую<br>программу                                                                                               | Данная опция доступна только тогда, когда<br>выбранный сетевой узел представляет собой<br>управляющую программу, доступ к контроллеру<br>которой заблокирован на локальной станции.                      |
| Управляющая                        | Компилировать                                                              | Выполнить компиляцию всех<br>управляющих программ на<br>текущей станции управления                                                   | Данная опция доступна только тогда, когда<br>выбранный сетевой узел представляет собой<br>управляющую программу (число больше 0),<br>доступ к контроллеру которой заблокирован на<br>локальной станции.  |
| программа                          | см. рисунок выше                                                           | Настроить последовательность<br>выполнения программы                                                                                 | Данная опция доступна только тогда, когда<br>выбранный сетевой узел представляет собой<br>управляющую программу (число больше 0),<br>доступ к контроллеру которой заблокирован на<br>локальной станции.  |
|                                    | Импорт                                                                     | Импортировать управляющую программу в формате CSV                                                                                    | Данная опция доступна только тогда, когда<br>выбранный сетевой узел представляет собой<br>управляющую программу, доступ к контроллеру<br>которой заблокирован на локальной станции.                      |
| Пользователь-                      | Новый                                                                      | Создать новый<br>пользовательский<br>функциональный блок                                                                             | Данная опция доступна только тогда, когда<br>выбранный сетевой узел представляет собой<br>пользовательский функциональный блок, доступ<br>к контроллеру которого заблокирован на<br>локальной станции.   |
| ский функцио-<br>нальный блок      | Компилировать                                                              | Выполнить компиляцию<br>пользовательского<br>функционального блока                                                                   | Данная опция доступна только тогда, когда<br>выбранный сетевой узел представляет собой<br>пользовательский блок (число больше 0), доступ<br>к контроллеру которого заблокирован на<br>локальной станции. |
|                                    | Открыть с сервера<br>конфигурации                                          | Открыть конфигурацию<br>мониторинга с сервера<br>конфигурации и закрыть доступ<br>с правами внесений изменения<br>к домену операции. | Данная опция доступна только тогда, когда<br>выбранный сетевой узел является доменом<br>операций с правами настройки и доступа                                                                           |
| Домен операции                     | Сохранить на<br>конфигурационный<br>сервер                                 | Сохранить конфигурацию<br>мониторинга домена операции<br>на сервере конфигурации и<br>открыть доступ к ней                           | Данная опция доступна только тогда, когда<br>выбранный сетевой узел является доменом<br>операций с правами настройки                                                                                     |
|                                    | Сохранить на<br>конфигурационный<br>сервер и оставить<br>заблокированным   | Сохранить конфигурацию<br>мониторинга домена операций<br>на сервере конфигурации и<br>оставить доступ закрытым.                      | Данная опция доступна только тогда, когда<br>выбранный сетевой узел является доменом<br>операций с правами настройки и доступ закрыт<br>локальной станцией                                               |

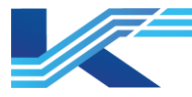

| Выбранный<br>сетевой узел | Пункт меню                 | Функция                                                                                                    | Включение опции                                                                                                    |
|---------------------------|----------------------------|----------------------------------------------------------------------------------------------------|----------------------------------------------------------------------------------------------------|
|                           | Редактировать              | Открыть программное<br>обеспечение для<br>редактирования домена<br>операций                                   | Данная опция доступна только тогда, когда<br>выбранный сетевой узел является доменом<br>операций с правами настройки                                                                                 |
|                           | Публикация<br>конфигурации | Опубликовать конфигурацию на<br>текущем домене операций                                                       | Данная опция доступна только тогда, когда<br>выбранный сетевой узел является доменом<br>операций с правами настройки                                                                                 |
| Контекстное меню          | на панели свойств          |                                                                                                    |                                                                                                    |
|                           | Редактировать              | Открыть выбранную<br>управляющую программу                                                                    | Доступна всегда.                                                                                                    |
|                           | Компилировать              | Выполнить компиляцию<br>выбранной управляющей<br>программы (одной программы)                                  | Доступна всегда.                                                                                                    |
|                           | Удалить                    | Удалить выбранную<br>управляющую программу                                                                    | Доступна всегда.                                                                                                    |
| Управляющая<br>программа  | Новый/Изменить Пароль      | Создать новый или изменить<br>действующий пароль для<br>доступа к управляющей<br>программе.                   | Данная опция доступна всегда (опция «Изменить<br>пароль» недоступна, когда у управляющей<br>программы нет пароля. Опция «Новый Пароль»<br>недоступна, когда у нее есть пароль)                       |
|                           | Удалить пароль             | Удалить пароль                                                                                                | Данная опция доступна всегда (недоступна, если<br>для доступа к управляющей программе пароль<br>не требуется)                                                                                        |
|                           | Свойства                   | Установить свойство<br>программы                                                                              | Доступна всегда.                                                                                                    |
|                           | Редактировать              | Открыть выбранный<br>пользовательский<br>функциональный блок                                                  | Доступна всегда.                                                                                                    |
|                           | Удалить                    | Удалить выбранный<br>пользовательский<br>функциональный блок                                                  | Доступна всегда.                                                                                                    |
| Пользователь-             | Новый/Изменить пароль      | Создать новый или изменить<br>действующий пароль для<br>доступа к пользовательскому<br>функциональному блоку. | Данная опция доступна всегда (опция «Изменить<br>пароль» недоступна, когда у пользовательского<br>функционального блока нет пароля. Опция<br>«Новый Пароль» недоступна, когда у него есть<br>пароль) |
| нальный блок              | Удалить пароль             | Удалить пароль                                                                                                | Данная опция доступна всегда (недоступна, если<br>для доступа к пользовательскому<br>функциональному блоку пароль не требуется)                                                                      |
|                           | Просмотр использования     | Просмотреть подробности<br>использования выбранного<br>пользовательского<br>функционального блока             | Доступна всегда.                                                                                                    |
|                           | Свойства                   | Выбрать свойство<br>пользовательского<br>функционального блока                                                | Доступна всегда.                                                                                                    |

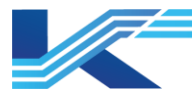

# 3 Управление пользователями

Выберите «Редактировать > Служба Пользователя» на панели инструментов программы КТ7 Студия разработки, чтобы открыть диалоговое окно «Служба Пользователя», показанное на рисунке 3-1. В этом окне находятся настройки управления пользователями в системе.

| 🖾 User se | rvice                  |               |                |         |        |                  |               |          |                 |               |                       | - 0                        |
|-----------|------------------------|---------------|----------------|---------|--------|------------------|---------------|----------|-----------------|---------------|-----------------------|----------------------------|
| Users U   | ser Groups Password Po | dicy          |                |         |        |                  |               |          |                 |               |                       |                            |
| User      | s                      |               |                |         |        |                  |               |          |                 | 0             | Q Import New          | Freeze                     |
|           | Username ≑             | Description ‡ | Email ‡        | Phone ‡ | Lock ‡ | Lockout Reason 🗘 | Date Locked ‡ | Freeze ‡ | Freeze Reason ‡ | Date Frozen ‡ | Password expires on ‡ | Manage                     |
|           | Admin                  |               | omc@supcon.com | 13177   | 6      |                  |               | *        |                 |               |                       | Edit Reset Password Delete |
|           | Admin001               |               | omc@supcon.com | 13177   | 6      |                  |               | *        |                 | -             | 2023-09-14 17:07:54   | Edit Reset Password Delete |
|           | Admin002               |               | omc@supcon.com | 13177   | 6      |                  |               | *        |                 |               | 2023-09-14 17:07:54   | Edit Reset Password Delete |
|           | administrator          |               | ome@supcon.com | 13177   | 6      |                  |               | *        |                 |               | 2023-09-14 17:07:54   | Edit Reset Password Delete |
|           | @ceshi123              |               |                | 13177   | 6      |                  |               | *        |                 |               | 2023-09-14 17:07:54   | Edit Reset Password Delete |
|           | dingqiao               |               | ome@supcon.com | 13177   | 6      |                  |               | *        |                 |               | 2023-09-14 17:07:54   | Edit Reset Password Delete |
|           | kong                   |               |                | 13177   | 6      |                  |               | *        |                 |               | 2023-09-14 17:07:54   | Edit Reset Password Delete |
|           |                        |               | omc@supcon.com | 13177   | 6      |                  |               | *        |                 |               | 2023-09-14 17:07:54   | Edit Reset Password Delete |
|           | Observer               |               |                |         | 6      |                  |               | *        |                 |               |                       | Edit Reset Password Delete |
|           | shouriziugui           |               |                | 13177   | 6      |                  |               | *        |                 |               | 2023-09-14 17:07:54   | Edit Reset Password Delete |
|           | sunyu                  |               |                |         | 6      |                  |               | *        |                 |               | 2023-09-06 20:05:25   | Edit Reset Password Delete |
|           | supcon                 |               | omc@supcon.com | 13177   | 6      |                  |               | *        |                 |               | 2023-09-14 17:07:54   | Edit Reset Password Delete |
|           | supcondes              |               | omc@supcon.com | 13177   | 6      |                  |               | *        |                 |               | 2023-09-14 17:07:54   | Edit Reset Password Delete |
|           | Test\$123              |               | ome@supcon.com | 13277   | 6      |                  |               | *        |                 |               | 2023-09-14 17:07:54   | Edit Reset Password Delete |
|           | test                   |               | omc@supcon.com | 13177   | 6      |                  |               | *        |                 |               | 2023-09-14 17:07:54   | Edit Reset Password Delete |
|           | Test001                |               | ome@supcon.com | 13277   | 6      |                  |               | *        |                 |               | 2023-09-14 17:07:54   | Edit Reset Password Delete |
|           | user                   |               | ome@supcon.com | 13277   | 6      |                  |               | *        |                 |               | 2023-09-14 17:07:54   | Edit Reset Password Delete |
|           | ws1                    |               |                |         | 6      |                  |               | *        |                 |               | 2023-09-26 09:30:16   | Edit Reset Password Delete |
|           | ws2                    |               |                |         | 6      |                  |               | *        |                 |               | 2023-09-26 09:31:08   | Edit Reset Password Delete |
|           | ws3                    |               |                |         | 6      |                  |               | *        |                 |               | 2023-09-26 09:30:50   | Edit Reset Password Delete |
|           |                        |               |                |         |        |                  |               |          |                 |               | Total 345 records <   | 2 3 4 5 18 >               |

Рисунок 3-1стартовое окно управления пользователями

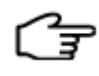

**РЕКОМЕНДАЦИИ:** подробнее про управление пользователями см. в руководстве по управлению пользователями в программе Программная платформа КТ.

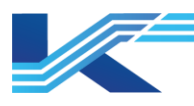

# 4 Управление библиотекой функциональных блоков и библиотекой шаблонов программ

В программном обеспечении для управления конфигурацией можно управлять библиотекой системных функциональных блоков, библиотекой системных блоков, библиотекой функциональных блоков класса Phase и библиотекой шаблонов программ.

**РЕКОМЕНДАЦИИ:** перед использованием библиотеки глобальных функциональных блоков, библиотеки функциональных блоков Phase и экспортом отраслевой библиотеки необходимо убедиться, что права доступа достаточные для выполнения этих операций в соответствующем программном обеспечении.

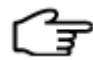

- Для операций создания и экспорта глобальных функциональных блоков необходимо авторизоваться в программе «VFGlobalFB».
- Для создания нового функционального блока Phase необходимо авторизоваться в программе «VFGlobalFB».
- Для экспорта отраслевой библиотеки необходимо авторизоваться в программе «VFGlobalFB» или «FBDPassView».

## 4.1 Управление системными функциональными блоками

Можно создавать пользовательские функциональные блоки на базе оригинальных функциональных блоков в программе КТ7 Студия разработки, а также создавать символы и панели системных функциональных блоков, пользовательские символы и панели тегов ввода-вывода при помощи библиотеки системных функций.

## 4.1.1 Создание новой библиотеки системных функциональных блоков

1. Щелкните правой кнопкой мыши по «Библиотека системных функциональных блоков» на панели проекта, чтобы открыть контекстное меню и выберите пункт «Новый». Появится диалоговое окно, которое показано на рисунке 4-1.

| Новый системный | функциональный блок         | ×      |
|-----------------|-----------------------------|--------|
| Библиотека сист | мных функциональных блоков: |        |
|                 |                             | •      |
| Функциональны   | й блок:                     |        |
| Название фун    | Описание                    |        |
|                 |                             |        |
|                 |                             |        |
|                 |                             |        |
|                 |                             |        |
|                 |                             |        |
|                 |                             |        |
|                 |                             |        |
|                 |                             |        |
| <               |                             | >      |
| ,               |                             |        |
|                 | Подтвердить От              | менить |
|                 |                             |        |

Рисунок 4-1 новый системный функциональный блок 1

2. Выберите библиотеку функциональных блоков (для примера взята библиотека «Библиотека функциональных блоков управления») из раскрывающегося списка «Библиотека системных функциональных блоков», чтобы отобразить все функциональные блоки в библиотеке в списке «Функциональный Блок».

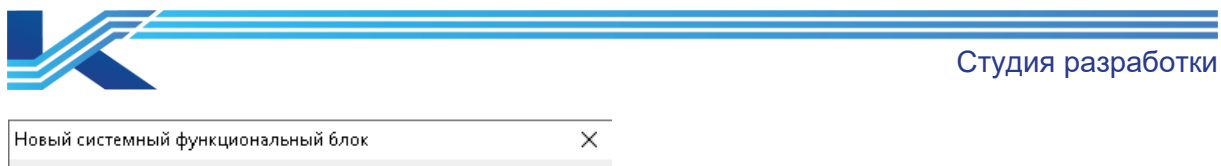

| Библиотека функі | цюнальных блоков управления                | _ |
|------------------|--------------------------------------------|---|
| Функциональный ( | inok:                                      |   |
| Название фун     | Описание                                   | 1 |
| PID              | Обычный функциональный блок PID            |   |
| PI_PLS           | Функциональный блок импульсного управл     |   |
| PI_AE            | Функциональный блок управления накоплен    |   |
| PD_SI            | Блок руч. установки интегр. знач. PD-блока |   |
| RATIO            | Функциональный блок управления передато    |   |
| SPLIT            | Функциональный блок раздельного управле    |   |
| MANUAL           | Функциональный блок манипулятора           |   |
| EPID             | Функциональный блок эпидурального контр    |   |
| PIDEX            | Расширенный функциональный блок ПИД-в      | 4 |
| FOUT             | Функциональный блок распределения сигна    |   |
| ASH              | ФБ выбора наибольшего значения             | • |
| <                | >                                          |   |

Рисунок 4-2 новый системный функциональный блок 2

- 3. Выберите функциональный блок (на примере выше выбран блок «FOUT») и нажмите кнопку «OK».
- 4. Папка «Библиотека функциональных блоков управления» добавится в «Библиотека системных функциональных блоков» на панели проекта, а элемент добавится в папку.

#### 4.1.2 Создание нового символа и панели

Можно добавить системный функциональный блок в «Библиотека системных функциональных блоков» и настроить его символ и панель. При создании управляющей программы конфигурации можно использовать символ и панель «По умолчанию» или создать новые.

Создание новой панели системных функциональных блоков

- 1. Щелкните правой кнопкой мыши по новому системному функциональному блоку в рабочей области, чтобы открыть контекстное меню, и выберите пункт «Новая панель».
- Теперь появится диалоговое окно «Новая панель», как показано на рисунке 4-3. Введите имя и описание панели в полях «Имя» и «Описание». Поле имени панели нельзя оставить пустым. В имени панели нельзя использовать знак пробела и символы «\/:\*?\"<>|!@#\$ %^&=,.';[]+-~».

| Новая панель            |             | ×        |
|-------------------------|-------------|----------|
| Onncanne:<br>FOUT_1     |             |          |
| Название:<br>FOUT Панел | ть          |          |
|                         |             |          |
|                         | Подтвердить | Отменить |

Рисунок 4-3 новая панель

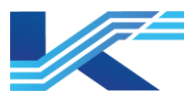

- 3. Нажмите кнопку «ОК», чтобы открыть программу VFPanel.
- 4. Настройте панель системного функционального блока в программе VFPanel.
- 5. Подробнее про программу VFPanel см. в Руководстве пользователя по графическому редактору.
- 6. Можно установить пользовательскую панель в качестве панели по умолчанию в системном функциональном блоке:
  - Щелкните правой кнопкой мыши по пользовательской панели, чтобы открыть контекстное меню и сделайте ее панелью по умолчанию. Теперь новая панель станет панелью по умолчанию, а старая панель автоматически перестанет быть панелью по умолчанию.
  - Чтобы отменить панели по умолчанию, щелкните по ней правой кнопкой мыши.
  - Удалите панель после установки ее в качестве панели по умолчанию, и фиксированная панель системы станет панелью по умолчанию для системного функционального блока.
- 7. Использование панели по умолчанию для системного функционального блока:
  - Если у тега системного функционального блока нет панели по умолчанию, опция панели будет отображаться как \* и позже будет отображаться как имя пользовательской панели.
  - Если у тега системного функционального блока есть панель по умолчанию, опция панели будет отображаться как панель по умолчанию.
- 8. Исходный параметр панели функционального блока не будет изменен у глобальных и системных функциональных блоков несмотря на изменение панели по умолчанию.

#### Создание нового символа системного функционального блока

- 1. Щелкните правой кнопкой мыши по новому системному функциональному блоку в рабочей области, чтобы открыть контекстное меню, и выберите пункт «Новый символ».
- 2. Теперь появится диалоговое окно «Новый символ», как показано на рисунке 4-4. Введите имя и описание панели в полях «Имя» и «Описание». Длина имени не может превышать 40 символов. Имя нельзя оставить пустым и оно не может содержать пробелы и символы «\/:\*?\"<>|!@#\$ %^&=,.';[]+-~».

| Новый символ        | $\times$ |
|---------------------|----------|
| Описание:           | _        |
| Название:           |          |
| FOUT CHIMBON        |          |
| Подтвердить Отменит | ъ        |

Рисунок 4-4 новый символ

- 3. Нажмите кнопку «ОК», чтобы открыть программу VFSymbol.
- 4. Настройте символ системного функционального блока в программе VFSvmbol. Подробнее про программу VFSymbol см. в «Руководстве пользователя по графическому редактору».

# 4.1.3 Создание нового символа и панели тега ввода/вывода

В программе КТ7 Студия разработки можно изменить символ и панель тега по собственным предпочтениям. Поддерживаемые пользовательские символы и панели K7-SW-MN-7004 21 из 90

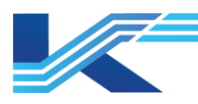

тегов: AI, AO, DI, DO, AIEX, AOEX, DIEX, DOEX, пользовательские целочисленные, пользовательские аналоговые и пользовательские цифровые.

Порядок создания символа и панели тега ввода/вывода.

- Создайте библиотеку функциональных блоков ввода-вывода. Подробнее см. в разделе 4.1.1 AI, AO, DI, DO, AYEX, APEX, DIES и DOES принадлежат «Библиотеке функциональных блоков ввода-вывода». Пользовательское целое число, пользовательское аналоговое значение и пользовательское цифровое значение относятся к «Пользовательской переменной».
- 2. Создайте символ и панель тега ввода-вывода. Подробнее см. в разделе Error! Reference source not found.

#### 4.1.4 Применение пользовательского символа и панели

После создания символа и панели для системных функциональных блоков, тегов вводавывода и настраиваемых переменных конфигурацию необходимо применить измененную конфигурацию далее в процессе настройки.

#### Предварительная настройка задачи

Перед применением пользовательского символа и панели необходимо выполнить следующие задачи.

- 1. Выберите созданный символ или панель в дереве навигации, откройте контекстное меню и выберите пункт «Сохранить на конфигурационный сервер», чтобы сохранить их на конфигурационном сервере.
- 2. В дереве навигации выберите станцию управления, на которой будет применен символ и панель, затем откройте контекстное меню и выберите пункт «Синхронизировать библиотеку функциональных блоков», чтобы синхронизировать библиотеку функциональных блоков.

#### Применение панели

- Применение панели системного функционального блока
- Во время редактирования управляющей программы дважды щелкните мышкой по добавленному функциональному блоку, чтобы открыть окно его свойств. Затем выберите созданную панель функционального блока в «Панель». Подробнее см. в руководстве пользователя VFFBDBuilder.
- Применение панели тега ввода-вывода
  - Выберите станцию управления для настройки и откройте программу VFTAGBuilder.

Выберите тег, далее выберите пункт «Панель» в «Настройки Мониторинга» в правой области. Выберите созданную панель тега ввода-вывода в раскрывающемся списке. Подробнее см. *в руководстве пользователя программы по созданию тегов*.

**РЕКОМЕНДАЦИИ:** если есть связанные с удаленной пользовательской панелью теги, необходимо выбрать другую панель тега.

#### Применение символа

Порядок применения в программе созданного символа системного функционального блока и тега ввода/вывода:

- 1. Откройте программу графического программирования и нажмите кнопку 🎑 на левом графическом объекте, чтобы открыть диспетчер шаблонов Менеджер шаблонов.
- 2. Выберите библиотеку функциональных блоков на левой панели навигации и разверните ее до папки «Символ» во всплывающем менеджере шаблонов.
- 3. Текущий созданный символ появится в правой области. Дважды щелкните мышкой по символу и добавьте его в управляющую программу.

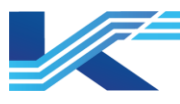

(F

**РЕКОМЕНДАЦИИ:** Подробную информацию см. в *Руководстве* пользователя по графическому редактору.

# 4.2 Управление глобальными функциональными блоками

На практике часто бывает, что одну конфигурацию используют сразу в нескольких управляющих программах. Чтобы ускорить работу, повысить эффективность проектирования и упростить повторное использование проектов, часто используемые конфигурации можно извлечь в виде глобальных функциональных блоков. Глобальный функциональный блок может использоваться любой станцией управления и рабочей станцией в рамках одного проекта, а его метод использования согласуется с системным функциональным блоком и пользовательским функциональным блоком.

## 4.2.1 Технический индекс

- Библиотека глобальных функциональных блоков может содержать до 50 дополнительных библиотек функциональных блоков. При этом каждая библиотека 250 дополнительная может содержать глобальных ДΟ функциональных библиотек блоков. Повторение имен дополнительных глобальных функциональных блоков Глобальный не допускается. функциональный блок не может иметь то же имя, что системный функциональный блок и пользовательский функциональный блок.
- Всего у глобального функционального блока может быть не более 512 параметров.
- Псевдонимов может быть не более 128.
- Глобальный функциональный блок поддерживает до 256 панелей.
- Глобальный функциональный блок поддерживает до 256 символов.
- Каждая станция управления поддерживает до 250 определяемых пользователем типов функциональных блоков, включая пользовательский функциональный блок и глобальный функциональный блок.
- Поддержка трех типов глобальных функциональных блоков: FBD, ST, SFC.
- Максимальный объем памяти глобального функционального блока составляет 6 кб.
- Многоадресные данные глобального функционального блока ограничены 100 байтами, а резервированные данные — 300 байтами.
- Количество одновременно открытых панелей глобальных функциональных блоков — 8. Это ограничение количества системных панелей.

#### 4.2.2 Иллюстрация структуры

Глобальный функциональный блок можно использовать на любой станции управления. В библиотеке глобальных функциональных блоков есть три уровня.

- Библиотека глобальных функциональных блоков
- Папка глобальных функциональных блоков
  - Папка глобальных функциональных блоков может содержать несколько глобальных функциональных блоков для управление глобальными функциональными блоками.

Поддерживаются операции добавления функционального блока, удаления папки и импорта функционального блока.

 Глобальный функциональный блок
Глобальный функциональный блок содержит параметры, логику, символы и панели. У него может быть по несколько символов и панелей.

#### 4.2.3 Порядок создания

На рисунке 4-5 отображен алгоритм создания глобального функционального блока.

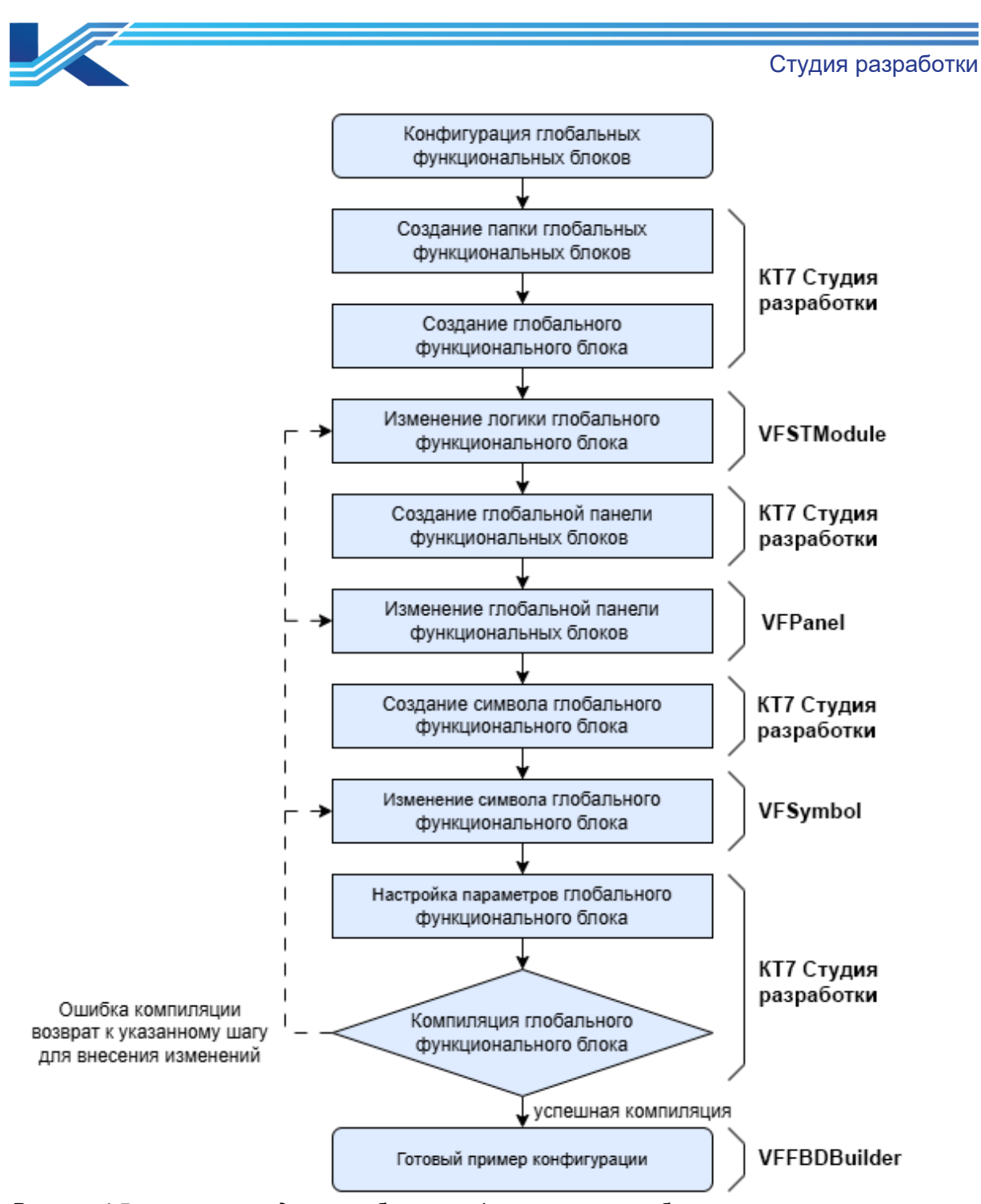

Рисунок 4-5 алгоритм создания глобального функционального блока

#### 4.2.4 Создание папки глобальных функциональных блоков

- 1. Щелкните правой кнопкой мыши по «Библиотека глобальных функциональных блоков», чтобы открыть контекстное меню и выберите пункт «Новая библиотека функциональных блоков».
- 2. Введите имя и описание папки глобального функционального блока в диалоговом окне, показанном на рисунке 4-6.

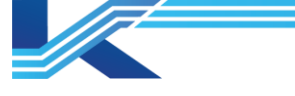

Создать новую пользовательскую библи... 🗙

| Название: |             |          |
|-----------|-------------|----------|
| Описание: |             |          |
|           |             |          |
|           |             |          |
|           |             |          |
|           |             |          |
|           | Подтвердить | Отменить |

Рисунок 4-6 Диалоговое окно создания новой папки глобальных функциональных блоков

- В поле «Название» вводится имя длиной не более 16 символов. Это могут быть заглавные буквы, цифры и знаки нижнего подчеркивания.
- В поле «Описание» вводится описание длиной не более 64 символов. Это могут быть заглавные буквы, цифры и знаки подчеркиваний.

#### 4.2.5 Создание глобального функционального блока

- 1. Щелкните правой кнопкой мыши по «Папка глобальных функциональных блоков», чтобы открыть контекстное меню и выберите пункт Новый.
- 2. Введите имя и описание глобального функционального блока в соответствующих полях, а затем выберите его тип в диалоговом окне, показанном на рисунке 4-7.

| Новый функц | иональный блок | ×        |
|-------------|----------------|----------|
| Название:   |                |          |
| G           |                |          |
| Tum:        |                |          |
| FBD         |                |          |
| ST          |                |          |
| SFC         |                |          |
|             |                |          |
|             |                |          |
|             | Подтвердить    | Отменить |

Рисунок 4-7 диалоговое окно создания нового глобального функционального блока

- В поле «Название» вводится имя длиной не более 16 символов. Это могут быть заглавные буквы, цифры и знаки нижнего подчеркивания.
- В списке «Тип» выберите «FBD», «ST» или «SFC».
- В поле «Описание» вводится описание длиной не более 64 символов. Это могут быть китайские символы, цифры и знаки подчеркиваний.

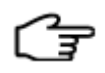

**РЕКОМЕНДАЦИИ:** для создания нового глобального функционального блока необходим аппаратный ключ. Остальные операции, в частности изменение, просмотр и импорт, могут выполняться без ключа.

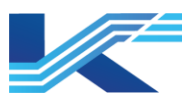

# 4.2.6 Настройка свойств глобального функционального блока

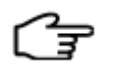

**РЕКОМЕНДАЦИИ:** свойства глобального функционального блока настраиваются в программе VFSTModule. Подробнее про программу VFSTModule см. в руководстве пользователя FBD Builder.

Изменение логики глобального функционального блока

- 1. Выберите «Логика» на панели свойств глобального функционального блока, далее выберите пункт «Редактировать» в контекстном меню.
- 2. Открывается программа VFSTModule.
- 3. Измените логику глобального функционального блока в программе VFSTModule.

Настройка параметров глобального функционального блока (дополнительно)

- 1. Выберите Параметр на панели свойств глобального функционального блока, далее выберите пункт «Редактировать» в контекстном меню.
- 2. Появится диалоговое окно Настройка свойств, показанное ниже. Выберите макрос для глобального функционального блока в «Макрос». Он может содержать не более 10 английских букв, цифр и знаков подчеркивания. Начинаться макрос может только с буквы.

| Основной Расшир | енные парамет | ры   Параметј | о псевдонима 🗌 | Макрос |  |  |
|-----------------|---------------|---------------|----------------|--------|--|--|
| Название        | Тип           | Начально      | Описани        | æ      |  |  |
| ⊟−Входной кон   |               |               | Входной конта  | кт     |  |  |
| └─ IN1          | REAL          | 0.0000        |                |        |  |  |
| ⊟−Выходной ко   |               |               | Выходной кон   | гакт   |  |  |
| └ OUT1          | REAL          | 0.0000        |                |        |  |  |
|                 |               |               |                |        |  |  |
|                 |               |               |                |        |  |  |
|                 |               |               |                |        |  |  |
|                 |               |               |                |        |  |  |
|                 |               |               |                |        |  |  |
|                 |               |               |                |        |  |  |
|                 |               |               |                |        |  |  |
|                 |               |               |                |        |  |  |
|                 |               |               |                |        |  |  |
|                 |               |               |                |        |  |  |
|                 |               |               |                |        |  |  |
|                 |               |               |                |        |  |  |
|                 |               |               |                |        |  |  |
|                 |               |               |                |        |  |  |
|                 |               |               |                |        |  |  |
|                 |               |               |                |        |  |  |
|                 |               |               |                |        |  |  |
|                 |               |               |                |        |  |  |
|                 |               |               |                |        |  |  |
|                 |               |               |                |        |  |  |
|                 |               |               |                |        |  |  |
|                 |               |               |                |        |  |  |
|                 |               |               |                |        |  |  |
|                 |               |               |                |        |  |  |
|                 |               |               |                |        |  |  |
|                 |               |               |                |        |  |  |
|                 |               |               |                |        |  |  |
|                 |               |               |                |        |  |  |

Рисунок 4-8 диалоговое окно свойств глобального функционального блока

Параметры на вкладках «Основные Параметры», «Расширенные Параметры» и «Параметры Псевдонима» доступны только для просмотра, и изменять их нельзя.

| <u>ц</u> . |                       |                              |                  | ~        | 1 |
|------------|-----------------------|------------------------------|------------------|----------|---|
|            | строики своиств       |                              |                  | ^        |   |
|            |                       | 1-                           |                  |          |   |
|            | Основной   Расширеннь | ие параметры   Параметр псез | вдонима Ivlaкрос |          |   |
|            | Название              | Начальное значение           | Описание         |          |   |
|            | КК                    | 0                            | null             |          |   |
|            |                       |                              |                  |          |   |
|            |                       |                              |                  |          |   |
|            |                       |                              |                  |          |   |
|            |                       |                              |                  |          |   |
|            |                       |                              |                  |          |   |
|            |                       |                              |                  |          |   |
|            |                       |                              |                  |          |   |
|            |                       |                              |                  |          |   |
|            |                       |                              |                  |          |   |
|            |                       |                              |                  |          |   |
|            |                       |                              |                  |          |   |
|            |                       |                              |                  |          |   |
|            |                       |                              |                  |          |   |
|            |                       |                              |                  |          |   |
|            |                       |                              |                  |          |   |
|            |                       |                              |                  |          |   |
|            |                       |                              |                  |          |   |
|            |                       |                              |                  |          |   |
|            |                       |                              |                  |          |   |
|            |                       |                              |                  |          |   |
|            |                       |                              |                  |          |   |
|            |                       |                              |                  |          |   |
|            |                       |                              |                  |          |   |
|            |                       |                              |                  |          |   |
|            |                       |                              |                  |          |   |
|            |                       |                              |                  |          |   |
|            |                       |                              |                  |          |   |
|            |                       |                              |                  |          |   |
|            |                       |                              |                  |          |   |
|            |                       |                              |                  |          |   |
|            | J                     |                              |                  |          |   |
|            |                       |                              |                  |          |   |
|            |                       |                              | Подтвердить      | Отменить |   |
|            |                       |                              |                  |          |   |

Рисунок 4-9 окно свойств

Откройте вкладку «Макрос», введите имя, начальное значение и описание макроса для глобального функционального блока.

Макрос предназначен для мониторинга. Макрос тега можно выбрать в мониторинге с помощью Связь с данными. Будет отображена строка символов, заданная в FBD. Это функция замены строки символов, которая может заменяет имя макроса на его значение.

Создание панели глобального функционального блока (дополнительно)

- 1. Выберите глобальный функциональный блок в рабочей области, далее откройте контекстное меню и выберите пункт «Новая панель».
- 2. Появится диалоговое окно «Новая панель», показанное ниже. Введите имя и описание в полях «Название» и «Описание» соответственно. Название панели нельзя оставлять пустым. Название не может содержать пробелы и символы «\/:\*?\"<>!!@#\$ %^&=,.';[]+-~».

Студия разработки

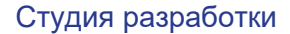

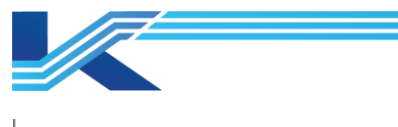

| Новая панель |             | ×        |
|--------------|-------------|----------|
| Описание:    |             |          |
|              |             |          |
|              | Подтвердить | Отменить |

Рисунок 4-10 диалоговое окно создания новой панели глобального функционального блока

- 3. Открывается программа VFPanel после нажатия кнопки «ОК».
- 4. Создайте панель глобального функционального блока в программе VFPanel. Подробнее про программу VFPanel см. в *руководстве пользователя графического редактора.*
- 5. Глобальному функциональному блоку может присваиваться пользовательская панель по умолчанию.
  - У нового глобального функционального блока нет панели по умолчанию, и она создается только вручную.
  - Если пользовательская панель была установлена в качестве панели по умолчанию, ее можно отменить только путем установки новой пользовательской панели по умолчанию.
  - Если удалить панель, установленную в качестве панели по умолчанию, у глобального функционального блока больше не будет панели по умолчанию.
- 6. Использование панели по умолчанию для экземпляра глобального функционального блока:
  - Если у тега глобального функционального блока нет тега, панель сначала будет пустой.
  - Если у тега глобального функционального блока есть тег, у панели сначала будет имя по умолчанию.

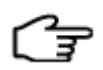

**РЕКОМЕНДАЦИИ:** текст панели и символа можно на новой строке кнопкой «Ввод».

Создание символа глобального функционального блока (дополнительно)

- 1. Выберите глобальный функциональный блок в рабочей области, далее откройте контекстное меню и выберите пункт «Новый символ».
- Появится диалоговое окно «Новый символ», показанное ниже. Введите имя и описание в полях «Название» и «Описание» соответственно. Имя символа может содержать не более 40 символов. Имя нельзя оставлять пустым. Имя не может содержать пробелы и символы «√:\*?\"<>|!@#\$ %^&=,.';[]+-~».

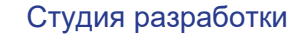

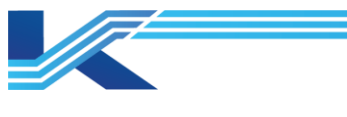

| Новый символ |             | $\times$ |
|--------------|-------------|----------|
| Описание:    |             |          |
|              |             |          |
| Название:    |             |          |
|              |             |          |
|              |             |          |
|              |             |          |
|              | Подтвердить | Отменить |

Рисунок 4-11 диалоговое окно создания нового символа глобального функционального блока

- 3. Программа VFSymbol появляется после нажатия кнопки «ОК».
- 4. Создайте символ глобального функционального блока в программе VFSymbol. Подробнее про программу VFSymbol см. *в руководстве пользователя графического редактора*.

Создание пароля для глобального функционального блока (дополнительно)

- 1. Щелкните правой кнопкой мыши по глобальному функциональному блоку в рабочей области, чтобы открыть контекстное меню, и выберите пункт «Новый Пароль».
- 2. Откроется диалоговое окно «Создать Пароль». Введите пароль и подтвердите его, нажмите кнопку «Подтвердить» для его проверки.

| С | оздать пароль                                                                      | Х |  |
|---|------------------------------------------------------------------------------------|---|--|
|   | Введите пароль:                                                                    |   |  |
|   | Длина пароля составляет от 1 до 16 символов (цифры, залавные<br>и строчные буквы). |   |  |
|   | Подтвердите пароль:                                                                |   |  |
|   | Подтвердить Отменить                                                               |   |  |

Рисунок 4-12 создание пароля

- 3. В рабочей области в библиотеке функциональных блоков появится значок ध.
- 4. Создав пароль, щелкните правой кнопкой мыши по глобальному функциональному блоку, чтобы открыть контекстное меню и выберите пункт «Изменить пароль» или «Удалить Пароль».
- 5. Созданный пароль необходимо проверить, открыв файл функционального блока, как показано ниже.

| Подтвердите пароль | ×        |
|--------------------|----------|
| Пароль:            |          |
| Подтвердить        | Отменить |

Рисунок 4-13 проверка пароля

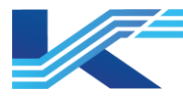

#### РЕКОМЕНДАЦИИ

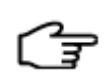

- «Логика» глобального функционального блока позволяет установить дополнительный пароль и тогда доступ к блоку будет предоставляться только по дополнительному паролю.
- Принцип создания этого пароля аналогичен созданию паролю глобального функционального блока.

#### 4.2.7 Импорт/экспорт отраслевой библиотеки

В программе КТ7 Студия разработки можно экспортировать созданные библиотеки функциональных блоков как отраслевые библиотеки, а также импортировать их.

#### Экспорт отраслевой библиотеки

Ниже приведен порядок экспорта созданной глобальной библиотеки функциональных блоков как отраслевой библиотеки. Такая возможность предусмотрена для удобства повторного использования отраслевой библиотеки.

- 1. Выберите глобальный функциональный блок для экспорта на дереве конфигурации, откройте контекстное меню и выберите пункт «Экспорт библиотеки функциональных блоков». Откроется диалоговое окно «Опубликовать отраслевую библиотеку».
- 2. В соответствии с текущими требованиями введите подробности экспортируемой отраслевой библиотеки, включая ее имя, идентификатор и номер версии.
- 3. Нажмите кнопку «ОК», выберите папку и имя во всплывающем диалоговом окне.
- 4. Нажмите кнопку «Сохранить», чтобы экспортировать отраслевую библиотеку.

#### Импорт отраслевой библиотеки

Для облечения работы программистов программа КТ7 Студия разработки предусматривает возможность импорта ранее созданной отраслевой библиотеки в текущий проект. Порядок действий:

1. Выберите «Глобальный Функциональный Блок» в дереве конфигурации, откройте контекстное меню и выберите пункт «Ввод отраслевой библиотеки». Откроется диалоговое окно «Выбрать отраслевую библиотеку», как показано ниже.

| Выбрать отраслевую бі | иблиотеку   |                        | × |
|-----------------------|-------------|------------------------|---|
| Отраслевая библио     | Версия      | Инструкции по экспорту |   |
|                       | -           |                        |   |
|                       |             |                        |   |
|                       |             |                        |   |
|                       |             |                        |   |
|                       |             |                        |   |
|                       |             |                        |   |
| 1                     |             |                        |   |
| Подробная инфори      | лация Подтв | ердить Отменить        |   |
|                       |             |                        |   |

Рисунок 4-14 диалоговое окно «Выбрать отраслевую библиотеку»

2. В списке выберите отраслевую библиотеку FBD, которую необходимо импортировать, и нажмите кнопку «Подтвердить».

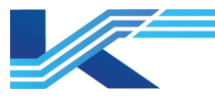

Выбранная отраслевая библиотека будет импортирована в проект и добавлена в узел «Библиотека глобальных функциональных блоков», отображаемый как значок .

**РЕКОМЕНДАЦИИ:** импортированная отраслевая библиотека поддерживает функцию обновления

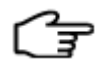

- Выберите все функциональные блоки в отраслевой библиотеке (чтобы их статус стал «Проверить»), около них появится значок <sup>1</sup>, после этого отраслевую библиотеку можно обновить.
- Выберите отраслевую библиотеку, откройте контекстное меню и выберите пункт Обновить, чтобы обновить отраслевую библиотеку.

## 4.2.8 Другие операции с папкой глобальных функциональных блоков

#### Удаление папки глобальных функциональных блоков

Перед удалением папки необходимо удалить все глобальные функциональные блоки, которые находятся в ней.

- 1. Выберите папку глобальных функциональных блоков в рабочей области, далее откройте контекстное меню и выберите пункт «Удалить».
- 2. В появившемся диалоговом окне подтверждения нажмите кнопку «ОК».

#### Импорт глобальных функциональных блоков

Импортировать можно только глобальные функциональные блоки, которые были экспортированы через программу КТ7 Студия разработки (с расширением «.ex»). Если глобальный функциональный блок, который необходимо импортировать, уже существует в глобальной библиотеке функциональных блоков, появляется предупреждение: «Библиотека уже содержит функциональный блок с именем «\*\*», вы хотели бы заменить его?».

- 1. Выберите папку глобальных функциональных блоков в рабочей области, далее откройте контекстное меню и выберите пункт «Импорт Функциональных блоков».
- 2. Выберите глобальный функциональный блок в диалоговом окне «Импорт функционального блока» и нажмите кнопку «Открыть».

#### 4.2.9 Другие операции с глобальными функциональными блоками

#### Сохранение на сервере конфигурации (с закрытием доступа)

Выберите глобальный функциональный блок или библиотеку глобальных функциональных блоков в рабочей области, затем откройте контекстное меню и выберите пункт «Сохранить на конфигурационный сервер».

До сохранения на конфигурационном сервере глобальный функциональный блок отображается как <sup>1</sup> G\_ST, а после сохранения на конфигурационном сервере как <sup>I G\_ST</sup>

Порядок «Сохранения на конфигурационном сервере» почти не отличается от порядка «Сохранения на конфигурационном сервере и сохранить заблокированным», только в последнем случае данные сохраняются и доступ к ним остается закрытым, что показано красной галочкой.

#### Экспорт функционального блока

- 1. Выберите глобальный функциональный блок в рабочей области, далее откройте контекстное меню и выберите пункт «Экспорт функционального Блока».
- 2. В появившемся диалоговом окне «Экспорт функционального Блока», выберите папку и введите имя блока.
- 3. Нажмите кнопку «Сохранить», чтобы экспортировать этот глобальный функциональный блок.

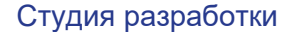

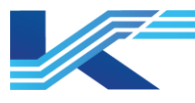

#### Просмотр свойств глобального функционального блока

Выберите глобальный функциональный блок в рабочей области, откройте контекстное меню и выберите пункт «Свойства». Открывается диалоговое окно «Свойства».

Проверка использования глобального функционального блока

Способ 1

- Выберите глобальный функциональный блок в рабочей области, откройте контекстное меню и выберите пункт «Использование».
- Если глобальный функциональный блок используется, в области вывода выводится сообщение «Глобальный функциональный блок был использован \*\*\*», а если нет, то выводится сообщение «Глобальный функциональный блок\*\*\* не использовался».

#### Способ 2

- Можно проверить использование блока, щелкнув правой кнопкой мыши на пользовательском функциональном блоке после синхронизации со станцией управления.
- Использование функционального блока будет показано в области вывода.

#### Удаление глобального функционального блока

Убедитесь, что удаляемый глобальный функциональный блок не используется в одной из управляющих программ. Если используется, выведите все УП списком.

- 1. Выберите глобальный функциональный блок в рабочей области, откройте контекстное меню и выберите пункт «Удалить».
- 2. В появившемся диалоговом окне подтверждения выберите «Да», чтобы удалить этот глобальный функциональный блок.

До удаления глобальный функциональный блок отображается как <sup>9</sup> <sup>G\_ST</sup>, а после удаления как <sup>9</sup> <sup>G\_ST</sup>.

Принцип работы функции отмены удаления «Отменить удаление» практически аналогичен функции «Удалить».

#### 4.3 Управление функциональными блоками класса Phase

Класс Phase — это наименьший элемент логики последовательности для завершения задачи процесса. В логике последовательности управления элементы класса Phase, в частности операции и блоки, предназначены для выполнения таких действий, как открытие клапана и подача. Программа КТ7 Студия разработки соответствует стандартам ISA S88.01 и МЭК-61131-3. Функциональные блоки Phase, написанные на языке SFC, можно использовать для создания последовательности управления.

Подробнее про настройки и применение функциональных блоков Phase см. в руководстве пользователя на функциональные блоки Phase.

## 4.4 Управление библиотекой шаблонов программ

Можно создать шаблон для типовых управляющих программ. Это упростит в дальнейшем работу с УП, поскольку их можно будет составлять по готовому шаблону. В программе КТ7 Студия разработки можно создавать шаблоны УП по принципу экспорта имеющихся УП и самостоятельно создавать новые шаблоны, экспортировать шаблоны УП в виде файлов CSV, изменять и импортировать файлы УП CSV.

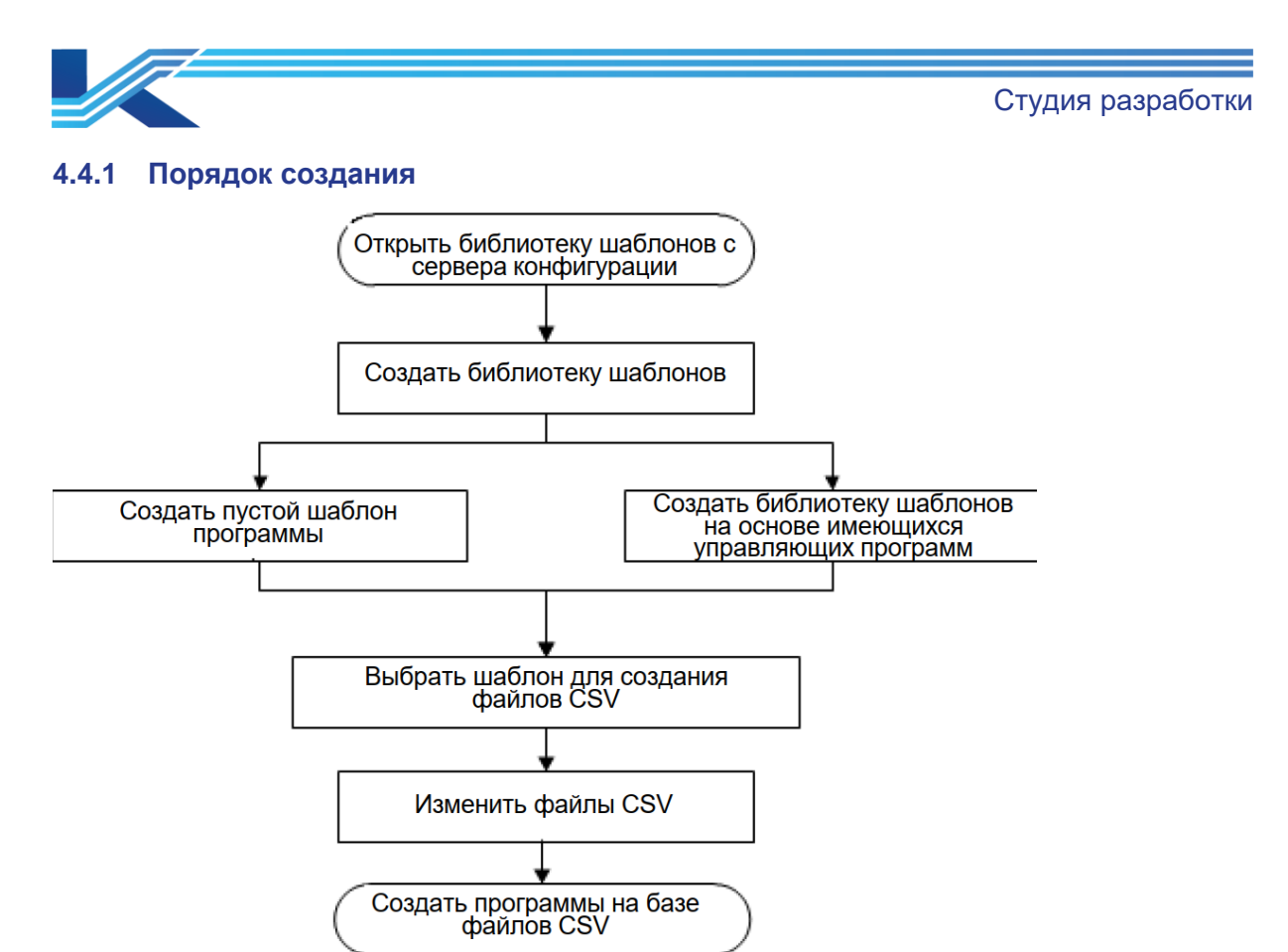

Рисунок 4-15 алгоритм работы с библиотекой шаблонов программ

Как показано на рисунке выше, шаблоны программ имеют иерархическую структуру, где:

- Шаблон программы представляет собой основу управляющей программы.
- Файл CSV это файл содержимого шаблона программы, записанный в виде файла CSV.

Чтобы создать шаблон программы, необходимо экспортировать содержимое шаблона в файл CSV, изменить номер программы и параметры функциональных блоков, изменив файл CSV.

#### 4.4.2 Управление библиотекой шаблонов программ

Перед созданием шаблона программы необходимо перевести библиотеку шаблонов программ в статус редактирования.

#### Изменение статуса библиотеки шаблонов программ

В программе КТ7 Студия разработки состояние библиотеки шаблонов программ изменяется, принцип изменения показан на рисунке ниже, где элементы в круге — это состояния библиотеки шаблонов программы, а элементы рядом с прямыми линиями — это пункты контекстного меню библиотеки шаблонов программы.

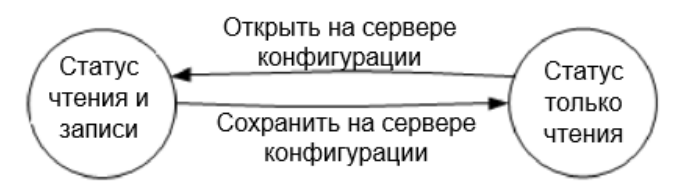

Рис. 4-1. Принцип изменения статуса библиотеки шаблонов программ

# Статусы

Если стоит статус «чтение-запись», можно создавать библиотеку шаблонов программ и изменять шаблоны программ в библиотеке шаблонов программ.

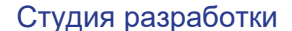

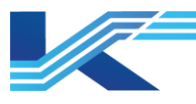

Если стоит статус «только чтение», можно просматривать шаблоны и логику шаблонов в библиотеке шаблонов программ через пункт меню «вид».

#### Команды

Пункт «Открыть конфигурационный сервер» предназначен для обновления библиотеки шаблонов программ на сервере конфигурации до версии локальной библиотеки. И библиотеку шаблонов программ можно изменять. Как правило, этот пункт меню необходимо использовать перед началом изменения библиотеки шаблонов программ.

Пункт «Сохранить на конфигурационный сервер» предназначен для сохранения локально измененной библиотеки шаблонов программ на сервере конфигурации.

Пункт «Сохранить на конфигурационный сервер и сохранить заблокированным» предназначен для сохранения библиотеки шаблонов программ с запретом ее изменения, содержимое текущей измененной библиотеки шаблонов программ будет сохранено на сервере конфигурации.

Создание библиотеки шаблонов программ

Программа High-performance ЧМИ поддерживает возможность работы с шаблонами через библиотеки шаблонов программ, поэтому сначала необходимо создать библиотеку шаблонов программ, а потом уже можно начинать работать с шаблонами программ. В каждом проекте можно создать до 1000 библиотек шаблонов программ.

1. Выберите пункт «Библиотека программных шаблонов» в навигационном дереве КТ7 Студия разработки, затем откройте контекстное меню и выберите пункт «Новая Библиотека Шаблонов». Откроется диалоговое окно, показанное на рисунке ниже.

| Новая библи | ютека шаблонов | ×        |
|-------------|----------------|----------|
| Honnorm     |                |          |
|             |                |          |
| Описание:   |                |          |
|             |                |          |
|             |                |          |
|             |                |          |
|             |                |          |
|             | Подтвердить    | Отменить |

Рис. 4-2. Диалоговое окно «Новая Библиотека Шаблонов»

2. По таблице 4-1 введите имя и описание библиотеки шаблонов программ.

Таблица 4-1 наименование и описание библиотеки шаблонов программ

| Настаиваемый<br>параметр | Описание конфигурации                                                                                                    |
|--------------------------|----------------------------------------------------------------------------------------------------|
| Название                 | Имя каждой библиотеки шаблонов программ должно быть<br>уникальным.<br>Максимальная длина составляет 16 символов. Нельзя<br>использовать специальные символы, такие как «\/:*?<br>" < >  !@#\$%^&=,.';[]+-~()». |
| Описание                 | Длина до 64 символов.                                                                                                    |

3. Нажмите кнопку «**OK**», и новая созданная библиотека шаблонов появится в дереве

навигации, как показано в примере:

#### — а риблиотека шаблонов программ — а пест

#### 4.4.3 Управление шаблонами программ

В программе КТ7 Студия разработки можно создать шаблон программы на основе имеющейся управляющей программы или создать пустой шаблон и самостоятельно

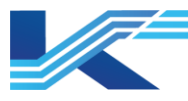

заполнить его функциональными блоками. Кроме того, шаблоны программ можно экспортировать и импортировать.

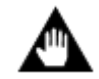

**ВНИМАНИЕ:** Шаблон программы не может содержать функциональные блоки CR, ITLK\_A, ITLK\_D, ACTION, CALC.

Создание шаблона программы на базе имеющихся УП

Ниже приведен порядок экспорта управляющей программы как шаблона программ.

1. Откройте окно редактирования управляющей программы, которая будет использоваться как шаблон. Откройте меню «Файл > Сгенерировать в шаблон» и появится диалоговое окно, показанное на рисунке ниже.

| Сгенерировать по шаблону     | ×           |
|------------------------------|-------------|
| Библиютека шаблонов программ |             |
|                              |             |
|                              |             |
| Имя шаблона:                 |             |
| ГБЛ1<br>Описание шаблона:    |             |
| PID                          | Подтвердить |
|                              | Отменить    |

Рисунок 4-16 пример окна «Сгенерировать в Шаблон» (Сгенерировать в шаблон)

2. По следующей таблице введите имя и описание библиотеки шаблонов программ.

Таблица 4-2 имя и описание библиотеки шаблонов программ

| Настаиваемый<br>параметр | Описание конфигурации                                                                                                    |  |
|--------------------------|----------------------------------------------------------------------------------------------------|--|
| Название                 | Имя каждой библиотеки шаблонов программ должно быть<br>уникальным.<br>Максимальная длина составляет 16 символов. Нельзя<br>использовать специальные символы, такие как «\/:*?"<> !@<br>#\$%^&=,.';[]+-~()». |  |
| Описание                 | Максимальная длина 64 символа. Нельзя использовать<br>специальный символ ".                                                                                                    |  |

- Выберите библиотеку шаблонов в дереве «Библиотека программных шаблонов» и введите название и описание нового шаблона в полях «Название шаблона» и «Описание шаблона». Экспортируйте текущую управляющую программу как «FBDT1» и сохраните ее в библиотеке шаблонов TEST, как показано на рисунке выше,
- 4. Нажмите кнопку «ОК» и шаблон программы будет экспортирован в указанную библиотеку шаблонов. Выберите пункт «Библиотека программных шаблонов» в дереве навигации в программе КТ7 Студия разработки, как показано на рисунке ниже. Шаблон программы «FBDT1» будет сохранен в библиотеке шаблонов программ TEST.

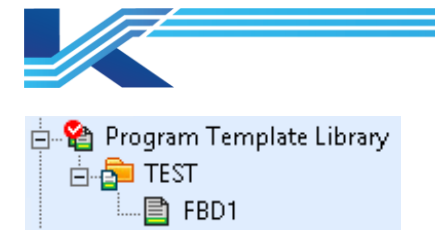

Рис. 4-20. Пример экспорта шаблона программы

Создание пустого шаблона программы и заполнение его блоками

Ниже приведен порядок создания пустого шаблона программы.

1. В навигационном дереве программы КТ7 Студия разработки выберите «Библиотека программных шаблонов> Название библиотеки шаблонов», далее откройте контекстное меню и выберите пункт Новый. Откроется диалоговое окно, показанное на рисунке ниже.

| Новый шабл | он    |             | ×        |
|------------|-------|-------------|----------|
| Название:  | TECT1 |             |          |
| Тип:       | FBDT  |             | <b>v</b> |
| Описание:  |       |             |          |
|            |       |             |          |
|            |       |             |          |
|            |       | Подтвердить | Отменить |

Рисунок 4-17 пример шаблона

- 2. По таблице 4-2 дайте новое название для новой библиотеки шаблонов.
- 3. Нажмите кнопку «ОК» и новый созданный шаблон появится в выбранной библиотеке шаблонов. Пример приведен ниже.

— № Библиотека шаблонов программ
— № ТЕСТ
— ● ТЕСТ
— ● ТЕСТ1
— ● FBD1

Рисунок 4-18 пример шаблона экспорта

#### Импорт/экспорт шаблона программы

Шаблон программы можно экспортировать как tex-файл. Файлы в этом формате можно импортировать в библиотеку шаблонов программ.

– Экспорт

В дереве конфигурации программы КТ7 Студия разработки выберите «Библиотека шаблонов программ> Название библиотеки шаблонов программ> Название шаблона программы», далее правым щелчком мышки откройте контекстное меню и выберите пункт «Экспорт», чтобы экспортировать файл шаблона программы в tex-файл в выбранную папку.

– Импорт

Выберите «Библиотека шаблонов программ> Название библиотеки шаблонов программ» в дереве конфигурации программы КТ7 Студия разработки, далее откройте контекстное меню и выберите пункт «Импорт», чтобы импортировать файл шаблона программы в формате tex в указанную библиотеку шаблонов программ.

У всех шаблонов программ в рамках одного проекта имена должны быть уникальными. Если есть шаблоны программ с одинаковыми именами, перед импортом их необходимо переименовать.
Студия разработки

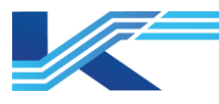

# 4.4.4 Управление файлами CSV

Файл CSV состоит из нескольких файлов шаблонов программ tex в библиотеке шаблонов программ. В программе КТ7 Студия разработки можно создавать файлоы CSV в соответствии с библиотекой шаблонов программ и импортировать измененные файлы CSV.

## Создание файла CSV

Ниже приведен порядок создания файла CSV.

 Выберите пункт «Библиотека программных шаблонов» в навигационном дереве КТ7 Студия разработки, затем откройте контекстное меню и выберите пункт «Создать файл программы в формате CSV». Откроется диалоговое окно, показанное на рисунке ниже.

| Создать файл программы в формате CSV | $\times$ |
|--------------------------------------|----------|
|                                      |          |
| Выходной путь                        |          |
| Подтвердить Отменить                 |          |

Рисунок 4-19 окно «Создать файл программы в формате CSV»

- 2. В навигационном дереве «Библиотека программных шаблонов» выберите библиотеку шаблонов (например, «TEST») и нажмите «Путь вывода», а затем "...", чтобы выбрать папку для сохранения файла CSV.
- 3. Нажмите кнопку «ОК» во всплывающем окне.
- 4. Созданный файл CSV можно найти в папке, как показано на рисунке ниже.

| Program Name  | Program Desc   | Cycle        | Phase       |         |          |       |          |          |           |             |       |        |           |          |        |         |          |
|---------------|----------------|--------------|-------------|---------|----------|-------|----------|----------|-----------|-------------|-------|--------|-----------|----------|--------|---------|----------|
|               |                | 1            | . 0         | 1       |          |       |          |          |           |             |       |        |           |          |        |         |          |
| Template Name | Template UUID  | FB InnerName | FB TypeName | FB Name | FB Desc  | Group | TagLevel | Decimald | FacePalte | Input Tag   | Input | Output | Output Ta | Param Na |        | ValA    | lias Par |
| TEST          | b44b1def-61ab- | 4 p0031      | PIDEX       | TIC10A1 | 550-F-10 | 1 (   | 0 0      | 2        | *         | NA00040000  | PV    |        |           | MVSCH    | 1      | ). б    |          |
|               |                |              |             |         |          |       |          |          |           |             |       |        |           | SVSCH    | 8      | 300     |          |
|               |                |              |             |         |          |       |          |          |           |             |       |        |           | SVEU     | C      |         |          |
|               |                |              |             |         |          |       |          |          |           |             |       |        |           | MVEU     | MPa    |         |          |
|               |                | p0032        | PIDEX       | PIC10A1 | 550-F-10 | 1 0   | ) (      | 2        | *         | NA00040001  | PV    | MV     | NA0004000 | SVSCH    |        | J. 6    |          |
|               |                |              |             |         |          |       |          |          |           |             |       |        |           | SVEU     | MPa    |         |          |
|               |                | p0036        | PIDEX       | TIC10B1 | 550-F-10 | 1 0   | 0 0      | 2        | *         | NA00040003  | PV    |        |           | MVSCH    | -      | J. 6    |          |
|               |                |              |             |         |          |       |          |          |           |             |       |        |           | SVSCH    | \$     | 300     |          |
|               |                |              |             |         |          |       |          |          |           |             |       |        |           | SVEU     | C      |         |          |
|               |                |              |             |         |          |       |          |          |           |             |       |        |           | MVEU     | MPa    |         |          |
|               |                | p0037        | PIDEX       | PIC15B1 | 550-F-10 | 1 0   | ) (      | 2        | *         | TEST. IN1[1 | PV    | MV     | NA0002000 | SVSCH    |        | J. 6    |          |
|               |                |              |             |         |          |       |          |          |           |             |       |        |           | SVEU     | MPa    |         |          |
|               |                | p0038        | G_1         |         |          | (     | 0 0      | 2        | *         |             |       |        |           | IN1(2,2) | 0.00,0 | ). OCAJ | LIAS1(6, |
|               |                |              |             |         |          |       |          |          |           |             |       |        |           |          |        |         |          |

Рисунок 4-20 примеры файла программы CSV (часть)

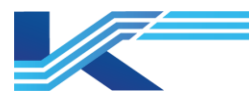

# Изменение файла CSV

Файл CSV, показанный на рисунке выше, состоит из двух основных частей: атрибутов программы и атрибутов шаблона. В следующей сводной таблице показаны поля файла CSV и поля программы FBD, а также обозначена возможность изменения полей в файле CSV.

Свойства шаблона, включая имя шаблона «Название шаблона», уникальный идентификатор шаблона «Шаблон UUID», тип функциональных блоков «FB TypeName», описание функционального блока «Описание ФБ» и т. д.

| Поле файла            | aCSV                            | Имя параметра                   | Внесение<br>изменений | Прочее                                                                              |
|-----------------------|---------------------------------|---------------------------------|-----------------------|-------------------------------------------------------------------------------------|
|                       | Программа<br>Название           | Название<br>программы           | $\checkmark$          | Имя управляющей программы. Не может быть пустым.                                    |
| Свойство<br>программы | Описание<br>Программы           | Описание                        | $\checkmark$          | Описание после импорта.                                                             |
|                       | Цикл                            | Период                          | $\checkmark$          | Период после импорта.                                                               |
|                       | Phase                           | Phase                           | $\checkmark$          | Phase после импорта.                                                                |
|                       | Название<br>шаблона             | Название<br>шаблона             | ×                     | -                                                                                   |
|                       | Шаблон UUID                     | Шаблон UUID                     | ×                     | -                                                                                   |
|                       | Внутреннее<br>Название ФБ       | Внутреннее<br>Название ФБ       | ×                     | Внутренние маркеры.                                                                 |
|                       | FB Тип Название                 | FB Тип Название                 | ×                     | Изменять нельзя.                                                                    |
|                       | Название тега ФБ                | Название тега<br>ФБ             | $\checkmark$          | Только у сложных функциональных блоков.                                             |
|                       | FB Описание                     | FB Описание                     | $\checkmark$          | Только у сложных функциональных блоков.                                             |
|                       | Группа тегов                    | Группа тегов                    | $\checkmark$          | Только у сложных функциональных блоков.                                             |
|                       | Уровень Тега                    | Уровень Тега                    | $\checkmark$          | Только у сложных функциональных блоков.                                             |
|                       | Десятичные числа                | Десятичные<br>числа             | $\checkmark$          | Количество знаков после десятичной запятой,<br>отображаемых после импорта.          |
|                       | Faceplate                       | Faceplate                       | $\checkmark$          | Только у сложных функциональных блоков.                                             |
|                       | Входной тег                     | Входной тег                     | $\checkmark$          | теги входных контактов                                                              |
| Сройотро              | Входной контакт                 | Входной контакт                 | ×                     | Входные контакты изменять нельзя.                                                   |
| шаблона               | Выходной контакт                | Выходной<br>контакт             | ×                     | Выходные контакты изменять нельзя.                                                  |
|                       | Выходной тег                    | Выходной тег                    | $\checkmark$          | теги выходных контактов.                                                            |
|                       | Название<br>параметра           | Название<br>Параметра           | ×                     | Поскольку параметры отличаются от значений по умолчанию, с которыми экспортируются. |
|                       | Значение<br>параметра           | Значение<br>Параметра           | $\checkmark$          | -                                                                                   |
|                       | Параметры<br>псевдонима         | Параметры<br>псевдонима         | ×                     | -                                                                                   |
|                       | Псевдоним тега                  | Псевдоним тега                  | $\checkmark$          | -                                                                                   |
|                       | Макрос Название                 | Макрос Название                 | ×                     | -                                                                                   |
|                       | Макрос значение                 | Макрос Значение                 | $\checkmark$          | -                                                                                   |
|                       | Примечания                      | Примечания                      | ×                     | Примечания в шаблоне.                                                               |
|                       | Замечания                       | Замечания                       |                       | Примечания после импорта.                                                           |
|                       | Оригинальное<br>Название логики | Оригинальное<br>Название логики | ×                     | Логическое имя.                                                                     |
|                       | Название логики                 | Название логики                 | $\checkmark$          | Логическое имя после импорта.                                                       |

## Таблица 4-3 параметры файла CSV

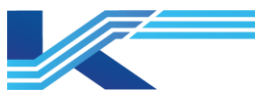

### РЕКОМЕНДАЦИИ

- При редактировании файлов CSV важно, чтобы параметры «Входной тег» и «Входные контакты» были согласованы. Если параметр «Входные контакты» пустой, «Входной тег» может быть пустым. Если параметр «Входные контакты» не пустой, заполните поля в соответствии с фактическими условиями.
- Параметр «Выходной тег» связан с параметром «Выходной контакт», параметр «Псевдоним тега» связан с параметром «Параметры псевдонима», параметр «Макрос Значение» связан с параметром «Макрос Название», параметр «Замечания» связан с параметром «Примечание», параметр «Название логики» связан с параметром «Оригинальное Название логики».

### 4.4.5 Создание сразу нескольких управляющих программ

С файлом CSV, можно создавать сразу несколько управляющих программ. Для этого необходимо импортировать файл CSV, то есть программа КТ7 Студия разработки автоматически создает управляющие программы в соответствии с конфигурацией функциональных блоков в файле CSV.

Выберите «Конфигурация управления» Станция управления» Пользовательская программа» в навигационном дереве программы КТ7 Студия разработки, далее откройте контекстное меню и выберите пункт «Генерировать программу в пакетном режиме».

В появившемся диалоговом окне «Открыть» выберите файл CSV и нажмите кнопку «Открыть», чтобы создать управляющую программу на базе файла CSV.

| Компоненты проверки               | Содержимое                                     | Формат ошибки                                                                                                    |
|-----------------------------------|------------------------------------------------|----------------------------------------------------------------------------------------------------|
| Достоверность данных<br>файла CSV | Правильность формата файла CSV                 | error: filexxxdata format error                                                                                                    |
| Имя программы                     | Недопустимые символы                           | error: filexxxcustom program not<br>allow "`/:*?<>  %                                                                                                    |
| Имя программы                     | Повтор имени                                   | error: filexxxprogran namexxxrepeated                                                                                                    |
| Описание программы                | Недопустимые символы                           | error: filexxxcustom program not allow"=[] and<br>enter                                                                                                    |
| Период программы                  | Поддерживает быстрый период или<br>нет         | error: filexxxnot support fast period                                                                                                    |
| Период программы                  | Действительность периодов<br>времени           | error:filexxxinvalid                                                                                                    |
| Имя логической графики            | Оригинальность фазы                            | error:filexxxin phase invalid                                                                                                    |
| Имя логической графики            | Недопустимые символы                           | error: filexxxlogical graphics namexxx include illegal characteristics                                                                                                    |
| Имя логической графики            | Повтор логической графики                      | error: filexxxlogical graphics namexxxrepeated                                                                                                    |
| Имя тега функционального<br>блока | Действительность тега<br>функционального блока | error: filexxxtag name xxxnot exceed 24<br>characteristics<br>error: filexxxtag name xxxstart with letter or<br>number<br>error: filexxxtag name xxx include illegal<br>characteristics |
| Имя тега функционального<br>блока | Повтор тега                                    | error: filexxxfunction block tag name xxxrepeated                                                                                                    |
| Имя тега функционального<br>блока | Повтор имени тега                              | error: filexxxfunction block tag name xxxexsiting                                                                                                    |
| Описание функционального<br>блока | Превышение длины                               | error: filexxxdescriptionxxxnot over 64 characteristics                                                                                                    |

### Таблица 4-4 проверка импортируемого CSV файла

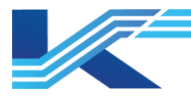

# Студия разработки

| Компоненты проверки       | Содержимое       | Формат ошибки                                                                                                    |
|---------------------------|------------------|----------------------------------------------------------------------------------------------------|
| Имя тега ссылки на данные | Действительность | error: filexxxtag name xxxnot over 24<br>characteristics<br>error: filexxxtag name xxx start with letter or<br>number<br>error: filexxxtag name xxx include illegal<br>characteristics<br>error: filexxxtagxxx not over 8 characteristics<br>error: filexxxtagxxxstart with letter or number<br>error: filexxxtagxxxparameter include illegal<br>characteristics |

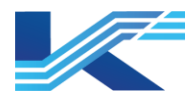

# 5 Конфигурации управления

# 5.1 Управление статусом конфигурации

Перед изменением конфигурации управления в программном обеспечении управления конфигурацией необходимо изменить ее состояние на «чтение-запись» (т. е. после ее открытия на сервере конфигурации). После изменения конфигурацию управления необходимо сохранить на сервере конфигурации, чтобы другие объекты получили последнюю версию конфигурации.

### 5.1.1 Открытие на сервере конфигурации

Перед изменением конфигурации управления инженер должен закрыть доступ к соответствующей станции управления (открытой на сервере конфигурации), чтобы исключить риск изменения параллельно с других станций инженеров. Если доступ к станции управления уже закрыт с других рабочих станций инженеров, выдается соответствующее предупреждение «заблокировано», конфигурация не может быть изменена.

### Порядок открытия конфигурации станции управления с сервера конфигурации

Выберите станцию управления (доступ к которой не закрыт на других рабочих станциях инженеров и статус которой () в дереве конфигурации проекта в рабочей области, затем правым щелчком мышки по узлу станции управления откройте контекстное меню и выберите пункт «Открыть с конфигурационного сервера», чтобы открыть конфигурацию станции управления и закрыть доступ к ней (если у вас нет прав настройки станции управления, контекстное меню будет серым, т. е. недоступным). После закрытия доступа к станции управления ее статус станет и с других рабочих станций инженера настраивать ее будет нельзя.

| Операционны         Сихранить как           Операционны         Симуляция           Сохранить как         Загрузить версию истории           Сохранить как         Загрузить версию истории           Сохранить как         Загрузить версию истории           Сохранить как         Загрузить версию истории           Сохранить как         Сохранить как           Операционны         Сохранить как           Операционны         Сохранить как           Операционны         Сохранить как           Операционны         Сохранить как           Операционны         Сохранить как           Операционны         Сохранить как           Операционны         Сохранить как           Операционны         Сохранить как           Операционны         Сохранить как           Операционны         Сохранить как           Сохранить как         Загрузить версию истории           Компилировать         Скачивать онлайн           Библиотека функциональных блоков синхронизации         Пакетное изменение уровня тревоги           Открыть IDM-сервер         Открыть IDM-сервер                                                                                                    | 🗄 🔆 Конфигурация управл                                                                                                    | пения                                                                                                    |
|----------------------------------------------------------------------------------------------------|----------------------------------------------------------------------------------------------------|----------------------------------------------------------------------------------------------------|
| [0.2]Станция упрэвления 172             [0.40]Станц             [0.42]Станц             [0.42]Станц         [0.42]Станц         [0.42]Станц             [0.42]Ста | 🖻 🎬 [0]Сжигание                                                                                                    |                                                                                                    |
| Открыть с сервера конфигурации             Сохранить на сервере конфигурации             Сохранить на сервере конфигурации и сохранить заблокированным             Сохранить на сервере конфигурации и сохранить заблокированным             Сохранить на сервере конфигурации и сохранить заблокированным             Сохранить на сервере конфигурации и сохранить заблокированным             Сохранить на сервере конфигурации и сохранить заблокированным             Сохранить на сервере конфигурации и сохранить заблокированным             Сохранить как             Сохранить как             Загрузить версию истории             Компилировать             Скачивать онлайн             Библиотека функциональных блоков синхронизации             Пакетное изменение уровня тревоги             Открыть IDM-сервер                                                                                                    |                                                                                                    | травления 172                                                                                                    |
| Пакетное изменение уровня тревоги<br>Открыть IDM-сервер                                                                                                    | <ul> <li>              [0.2]Станция уг             [0.40]Станц          </li> <li>             [0.42]Станц         </li> </ul> <li>             [0.42]Станц         <ul> <li>             [0.42]Станц         </li> <li>             [0.42]Станц         </li> </ul> </li> <li>             [1]Турбина         <ul> <li>             [1]Турбина         </li> <li>             [0.ерационны         </li> <li>             [Операционны         </li> <li>             [0.ерационны         </li> </ul> </li> | травления 172<br>Открыть с сервера конфигурации<br>Сохранить на сервере конфигурации и сохранить заблокированным<br>Вид<br>Симуляция<br>Сохранить как<br>Загрузить версию истории<br>Компилировать<br>Скачивать онлайн<br>Библиотека функциональных блоков синхронизации |
| Открыть IDM-сервер                                                                                                    |                                                                                                    | Пакетное изменение уровня тревоги                                                                                                    |
|                                                                                                    |                                                                                                    | Открыть IDM-сервер                                                                                                    |

Рисунок 5-1 открытие конфигурации станции управления

- Когда станция управления находится в состоянии ней закрыт на других рабочих станциях инженеров и изменять ее конфигурацию нельзя.
- Когда станция управления находится в состоянии , это означает, что доступ к ней закрыт локально.
- Время, которое занимает открытие конфигурации управления с сервера, зависит от размера конфигурации.

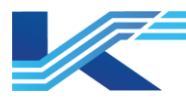

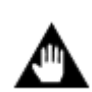

**ВНИМАНИЕ:** после изменения конфигурации станции управления, открытой с сервера конфигурации, можно закрыть программное обеспечение управления конфигурацией без сохранения изменений на сервере конфигурации, но, чтобы гарантировать функцию мониторинга и согласованность конфигурации каждого рабочего узла, рекомендуется сохранить измененную конфигурацию на сервере.

Выберите станцию управления, которую необходимо настроить, в дереве конфигурации в рабочей области. Теперь можно изменять ее содержимое, показанное на панели свойств конфигурации справа.

Как показано на рисунке 5-2, выберите «[0.2] Steam\_Пар и Вода» в «[0] Combustion» (ноль в [] — это адрес домена, 2 — это адрес станции, «Steam\_Пар и Вода» — это имя станции управления, которое можно изменить в программном обеспечении конфигурации структуры системы, «Combustion» — это имя домена управления, которое можно изменить в программном обеспечении конфигурации структуры системы). Дважды щелкните по объекту конфигурации на панели свойств, чтобы открыть соответствующее окно изменения конфигурации.

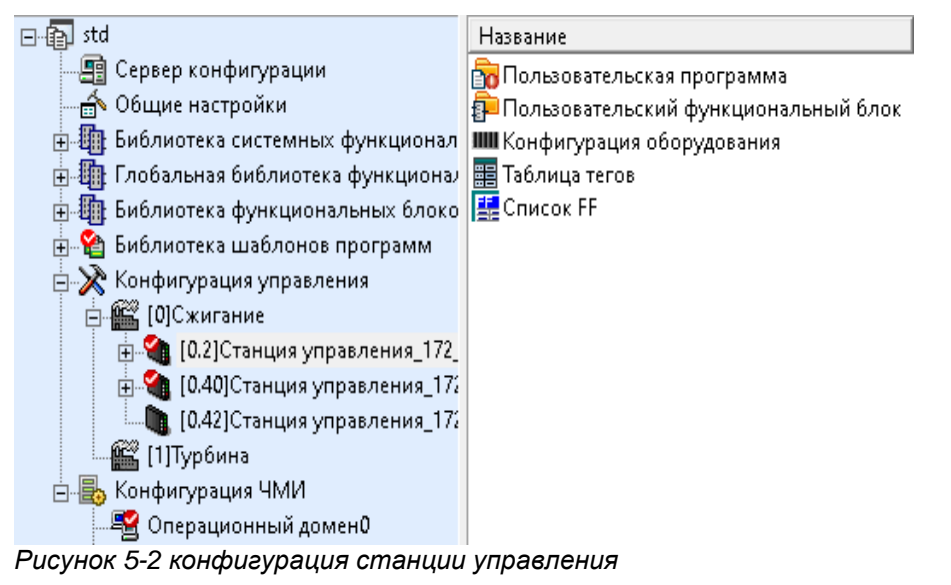

**ВНИМАНИЕ:** как показано на рисунке 5-2, область «Единица измерения» на панели свойств недоступна, если не установлена программа КТ7 BatchUnit. Она специально предназначена для пользовательских проектов.

### 5.1.2 Сохранение на сервере конфигурации

Инженер должен сохранить конфигурацию станции управления на сервере после редактирования, компиляции или загрузки, чтобы каждый рабочий узел после публикации конфигурации получил ее актуальную версию.

Это можно сделать двумя способами.

 Щелкните правой кнопкой мыши по станции управления с измененной конфигурацией в дереве конфигурации в рабочей области (доступ к станции управления должен быть закрыт локальным пользователем и статус должен быть
 в и контекстном меню выберите пункт «Сохранить на конфигурационный сервер» (Сохранить на конфигурационный сервер).

Необходимые права доступа как для операции «Открыть с конфигурационного сервера» (Открыть с конфигурационного сервера): если нет прав изменения конфигурации станции управления, контекстное меню будет серым, т.е.

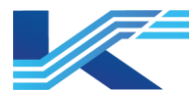

недоступным. Таким образом, данная операция доступна только пользователям с соответствующими правами доступа.

Измененную текущую конфигурацию можно сохранить на сервере. Ее статус станет 🚺, доступ к ней будет открыт.

По завершении модификации конфигурации станции управления можно активировать ее доступность для наблюдения и устранить локальный мониторинг.

| ения                                                                                                    |
|----------------------------------------------------------------------------------------------------|
| павления 172                                                                                                    |
| Открыть с сервера конфигурации<br>Сохранить на сервере конфигурации<br>Сохранить на сервере конфигурации и сохранить заблокированным<br>Вид<br>Симуляция<br>Сохранить как |
| Загрузить версию истории<br>Компилировать<br>Скачивать онлайн<br>Библиотека функциональных блоков синхронизации<br>Пакетное изменение уровня тревоги                      |
|                                                                                                    |

Рисунок 5-3 сохранение конфигурацию на сервере и открытие доступа

2. Выберите станцию управления с локально закрытым доступом в дереве конфигурации проекта, далее откройте контекстное меню и выберите пункт «Сохранить на конфигурационный сервер и сохранить заблокированным», как показано на рисунке 5-3. Конфигурация станции управления будет загружена на сервер конфигурации, а доступ к станции управления останется локально закрытым. Такой вариант сохранения конфигурации на сервере подходит тогда, когда настройка не завершена или локальному пользователю все еще необходим доступ к конфигурации станции управления.

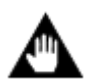

**ВНИМАНИЕ:** если выполнить компиляцию управляющей программы или пользовательских функциональных блоков не удается, проверку логики и проверку конфликта имен тегов выполнить не получится. Сохранение на сервере конфигурации будет запрещено и в окне вывода появятся соответствующие сообщения.

# 5.1.3 Просмотр конфигурации при ограниченном доступе к рабочей станции (режим только для чтения)

Если доступ к рабочей станции управления инженера заблокирован, на других рабочих станциях доступны только возможности просмотра конфигурации и сетевой отладки (изменять значения нельзя).

Режим просмотра подходит в ситуациях, когда доступ к рабочей станции управления заблокирован на других рабочих станциях инженеров или необходим лишь просмотр конфигурации без ее изменения. Выберите станцию управления и выберите пункт **Редактировать/Вид** или пункт **Вид** в контекстном меню, чтобы открыть конфигурацию станции управления и войти в режим просмотра, показанный ниже.

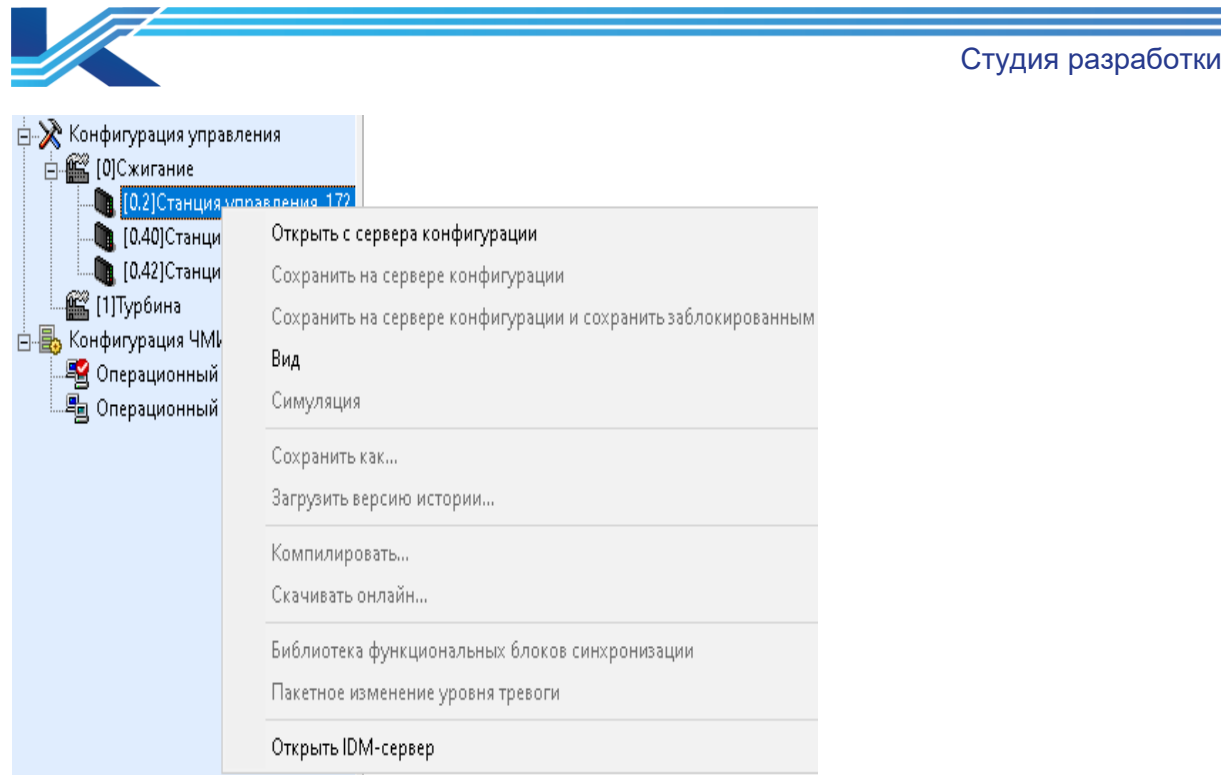

Рисунок 5-4 доступ к конфигурации станции управления в режиме только чтения

В этом случае можно просматривать конфигурацию станции управления и выполнять сетевую отладку, но нельзя изменять конфигурацию и записывать значения во время отладки.

# 5.2 Запуск программного обеспечения для конфигурирования оборудования

Программное обеспечение для конфигурирования оборудования предназначено для конфигурирования аппаратных модулей в составе системы, например, добавления модулей ввода-вывода и модулей связи. Порядок запуска программного обеспечения для конфигурирования оборудования для решения инженерных задач.

- 1. В дереве конфигурации выберите станцию управления, оборудование которой надо изменить.
- 2. Запустите ПО для конфигурирования оборудования.

Если контроллер типа FCU712, FCU713, FCU714 дважды щелкните Конфигурация аппаратного обеспечения, чтобы открыть окно конфигурирования оборудования программы VFIOBuilder. Подробнее см. *в Руководстве пользователя* «Конфигуратор аппаратных модулей».

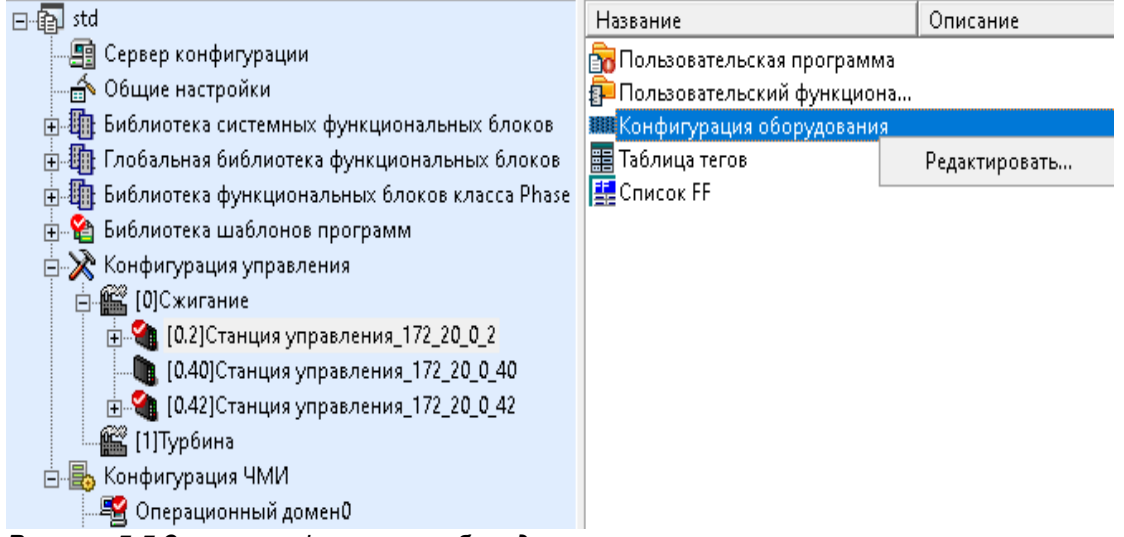

Рисунок 5-5 Запуск конфигурации оборудования

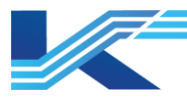

# 5.3 Запуск программного обеспечения для настройки тегов

Перед началом программирования стратегии управления необходимо настроить физические теги аппаратных каналов системы и теги в программном обеспечении. Ниже приведен порядок запуска ПО для настройки тегов.

- 1. В дереве конфигурации выберите станцию управления, в которой требуется настроить имена тегов.
- 2. Запустите программное обеспечение для настройки тегов При использовании контроллеров FCU712, FCU713, FCU714: дважды щелкните по «Таблица тегов», чтобы открыть окно программы VFTAGBuilder.

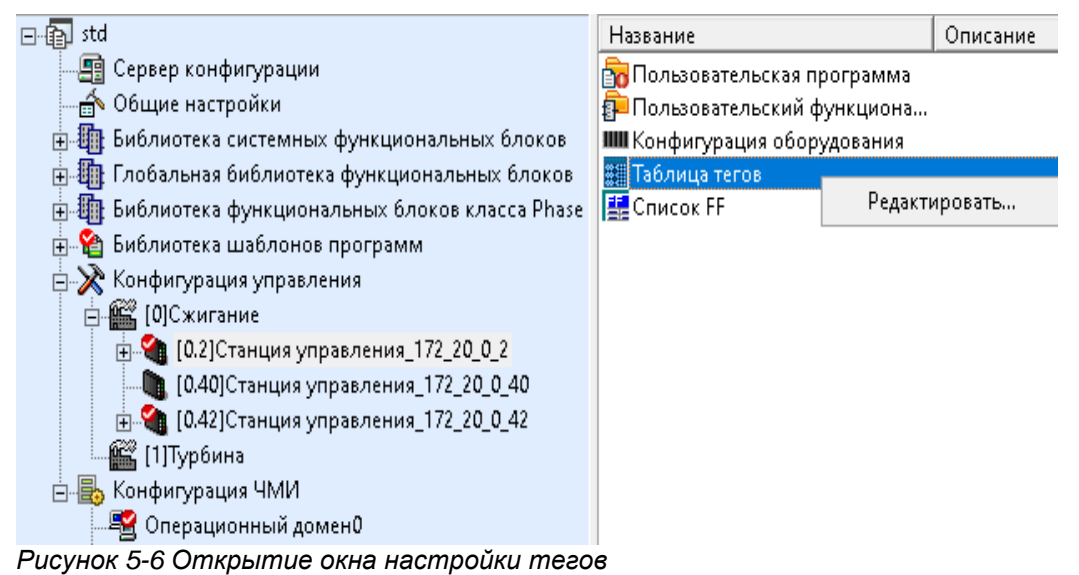

См. Руководство пользователя программы по созданию тегов, где приведены подробности настройки тегов.

# 5.4 Управление управляющей программой

В программе КТ7 Студия разработки стратегия управления реализуется через управляющую программу. Для добавления процесса в технологический процесс используется управляющая программа. В этом разделе приводится порядок создания и изменения управляющей программы. Подробнее см. в Руководстве пользователя программы VFFBDBuilder.

### 5.4.1 Создание новой управляющей программы

1. Выберите «Пользовательская Программа» у соответствующего контроллера в дереве конфигурации, а затем откройте контекстное меню и выберите пункт «Новый».

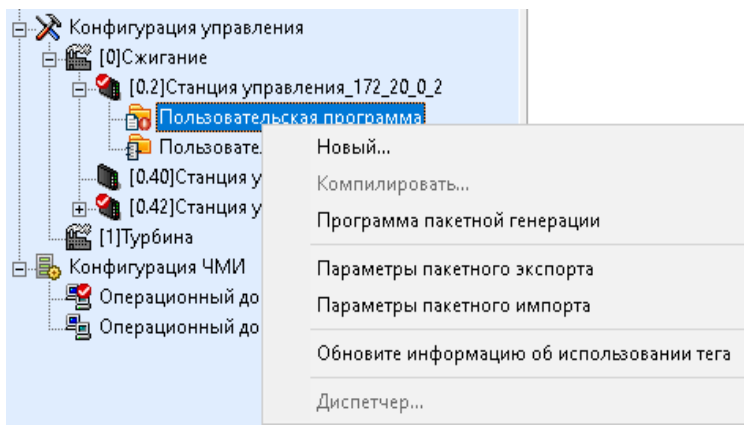

Рисунок 5-7 создание новой управляющей программы

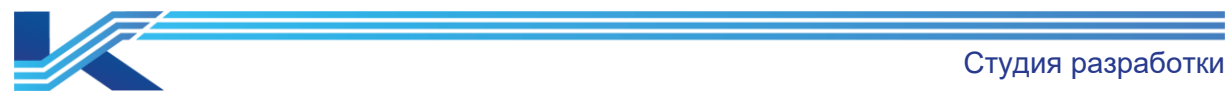

2. Открывается окно «Создать новую пользовательская программу», показанное ниже.

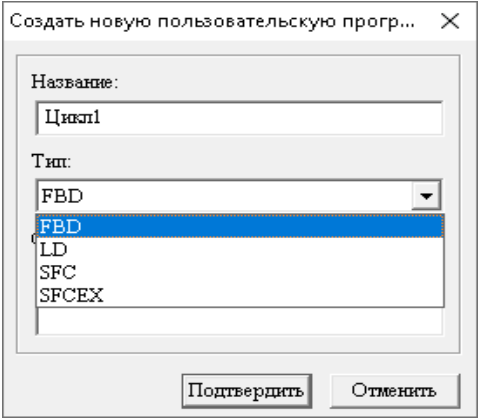

Рисунок 5-8 диалоговое окно «Создать новую пользовательскую программу»

 Выберите тип программы (FBD, LD или SFC), введите имя и описание программы, а затем нажмите кнопку «Подтвердить», чтобы создать новую программу. Новая программа появится в области панели свойств «Пользовательская Программа».

### РЕКОМЕНДАЦИИ

- Имя программы может содержать пробелы, но не может состоять только из одних пробелов.
- (F

Разные контроллеры поддерживают разные виды программ. Модели FCU712 поддерживают программы на языках программирования FBD, LD и SFC. Модели FCU713, FCU714 и поддерживают программы на языках программирования FBD, LD, SFCEX и SFC.

# 5.4.2 Работа с программой

После добавления программы щелкните правой кнопкой мыши на ее имя, и появится контекстное меню, как показано на рис. 5-9 и Рис. 5-10.

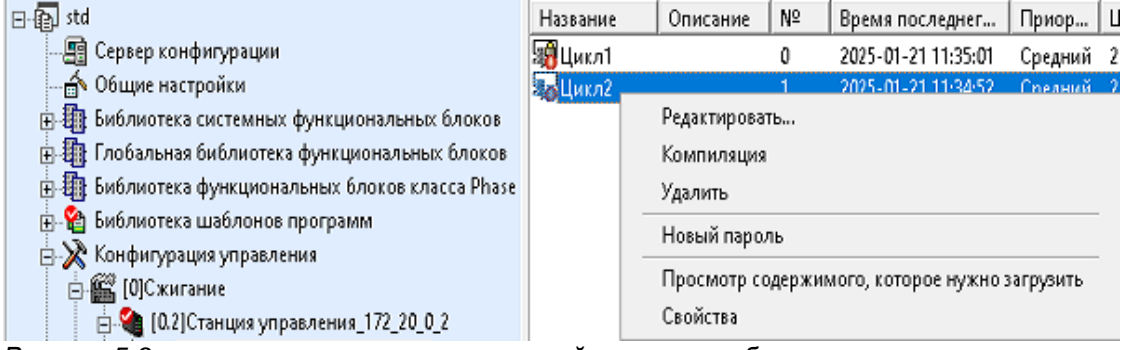

Рисунок 5-9 контекстное меню управляющей программы без пароля

| ⊡@_ std                                           | Название        | Описание    | Nº     | Время последнег      | Приор       | Ци |
|---------------------------------------------------|-----------------|-------------|--------|----------------------|-------------|----|
| — 🗐 Сервер конфигурации                           | Цикл1 —         |             | n      | 2025 01 21 11:25:01  | Chamman     | 2  |
| 🔤 🎰 Общие настройки                               | <b>По</b> Цикл2 | Редактиров  | ать    |                      |             |    |
| 🗄 🌆 Библиотека системных функциональных блоков    |                 | Компиляци   | я      |                      |             |    |
| 🗄 🌆 Глобальная библиотека функциональных блоков   |                 | Удалить     |        |                      |             |    |
| 🗄 🌆 Библиотека функциональных блоков класса Phase |                 | Изменить п  | ароль  |                      |             | -  |
| 🗄 🎬 Библиотека шаблонов программ                  |                 | Vазаить пэр | 0.0.0  |                      |             |    |
| 🚊 💥 Конфигурация управления                       |                 | удалинынар  | 0/16   |                      |             | _  |
| 🖮 🎬 [0]Сжигание                                   |                 | Просмотр с  | одержи | имого, которое нужно | ) загрузить |    |
| 🖶 🎕 [0.2]Станция управления_172_20_0_2            |                 | Свойства    |        |                      |             |    |

Рисунок 5-10 контекстное меню управляющей программы с паролем

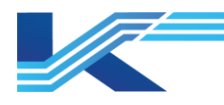

## Описание всех пунктов меню

- Редактировать
   Выберите пункт «Редактировать» в контекстном меню (или дважды щелкните по имени программы), чтобы запустить ПО управляющей программы.
- Компилировать
   Компиляция выбранной управляющей программы.
- Удалить

Выберите одну или несколько страниц для удаления, далее выберите пункт «Удалить» в контекстном меню и появится диалоговое окно с запросом подтверждения удаления. Чтобы удалить программу, нажмите «Да».

- Создание нового пароля
   Для ограничения доступа к УП можно установить на нее пароль. У управляющей
   программы без пароля иконка выглядит как , a после установки пароля на нее иконка будет выглядеть как .
- Изменить пароль
   Изменение пароля программы.
- Удалить пароль
   Выберите пункт «Удалить Пароль» в контекстном меню и введите пароль для подтверждения удаления пароля на доступ к УП
- Свойства

Выберите пункт Свойства в контекстном меню, чтобы открыть окно свойств программы, показанное на рисунке 5-11

| Свойства пользов | ательской программы  | × | Свойства пользовательской программы 🛛 🗙 |
|------------------|----------------------|---|-----------------------------------------|
| Название:        | Цикл2                |   | Название: Цихлі                         |
| Описание:        |                      | - | Отисание:                               |
|                  |                      |   |                                         |
| Цикл:            | 1 Множественный      |   | Циял: 2 Множественный                   |
| Начальная фаза:  | 1                    |   | Начальная фаза: 0 🔽                     |
|                  | Подтвердить Отменить |   | Подтвердить Отменить                    |

Рисунок 5-11 настройка свойств программы

Таблица 5-1 основные параметры конфигурации проекта

| Настаиваемый<br>параметр | Описание настройки                                                                                                    |
|--------------------------|----------------------------------------------------------------------------------------------------|
| Название                 | Формат строки. Длина строки не более 16 английских букв и может начинаться только с<br>буквы. Имя может состоять только из английских букв, цифр и символов подчеркивания.<br>Переименовывать (или использовать имя, уже занятое системным функциональным блоком)<br>и изменять нельзя.                                                                                             |
| Описание                 | Формат строки. Длина строки не более 64 английских букв. Можно изменять.                                                                                                    |
| Цикл                     | <ul> <li>Контроллеры разных типов поддерживают различные циклы.</li> <li>Цикл — это период исполнения программ в контроллере. У разных контроллеров разные циклы. Доступные варианты циклов управления: быстрый цикл, 1x, 2x, 5x и 10x.</li> <li>Если в этом параметре выбран быстрый цикл «Быстрый Цикл», цикл опроса для открытия управляющей программы будет быстрым.</li> </ul> |
| Начальная Phase          | Начальная Phase прописывается, чтобы распределить нагрузку исполнения каждой<br>управляющей программы по разным Phase контроллера.<br>Каждая УП, загруженная в память контроллера, работает циклически с учетом своей<br>заданной начальной фазы.<br>Разные типы контроллеров поддерживают различные начальные фазы и доступный<br>диапазон начальной фазы составляет от 0 до 9.    |

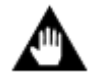

**ВНИМАНИЕ:** можно настроить свойства (период, Phase) сразу нескольких управляющих программ.

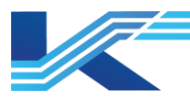

# 5.4.3 Компиляция одной управляющей программы

Выберите «Пользовательская Программа» у соответствующего контроллера в дереве конфигурации, а затем откройте контекстное меню и выберите пункт «Компилировать».

Будет выполнена компиляция всех УП станции управления, а результаты компиляции появятся в окне вывода программного обеспечения управления конфигурацией, как показано на рисунке 5-12.

 Начать компиляцию пользовательской программы...
 Цикл1 Компиляция прошла успешно.
 Начать компиляцию пользовательской программы...
 Цикл2 Компиляция прошла успешно.
 Общее использование пользовательских программ:
 Общее использование пользовательских программ:
 Объем использования мносоадлесной пассылки уппавляющей с М Ф М Выход / Найти Поиск детальной информации /

Рисунок 5-12 результаты компиляции одной управляющей программы

### 5.4.4 Создание нескольких управляющих программ

В программе КТ7 Студия разработки можно не только вручную создавать управляющие программы, но и создавать сразу по несколько УП из файлов csv и xml.

- Есть два способа создания файлов csv.
  - Экспорт существующей управляющей программы в формате файла CSV, см. в разделе «Управление файлами CSV».
  - Встроенный шаблон программы в программе КТ7 Студия разработки находится в папке «data\FBDTemplate», которая находится в установочной папке. Путь по умолчанию — «C:\OMC\VisualField4\data\FBDTemplate».
     Файлы csv с окончанием на «loop» соответствуют одному циклу PID, PIDEX и шаблону программы каскадного цикла. Файлы csv с окончанием на «motor» соответствуют шаблонам программ DIO21V, DIO01V, DIO11V, DIO22V, DIO11M, DIO21M, Motor и Valve.

Подробнее см в руководстве пользователя программы VFFBDBuilder.

 Файлы программы в формате xml
 Файлы в этом формате обычно создаются в программе VFSuite. Подробные инструкции см. в руководстве пользователя программы VFSuite.

## 5.4.5 Параметры группового экспорта/импорта программ станции

Тег функционального блока, содержащийся в управляющих программах на станции управления, поддерживает экспорт определенных полей. После экспорта в файл CSV можно изменить атрибуты тега и его полей, а затем импортировать измененный файл CSV в станцию управления. Это сокращает объем работы по ручной настройке.

### Групповой экспорт параметров

1. Выберите «Пользовательская Программа» в навигационном дереве станции управления, далее откройте контекстное меню и выберите пункт «Экспорт параметров в пакетном режиме», чтобы открыть диалоговое окно, показанное на рисунке ниже.

| амперы пласеного экспорта                                                                                                    |                                                                                                    |          |                                                                                                    |        |                                                                                        |                                    |       |
|----------------------------------------------------------------------------------------------------|----------------------------------------------------------------------------------------------------|----------|----------------------------------------------------------------------------------------------------|--------|----------------------------------------------------------------------------------------|------------------------------------|-------|
| ала примяров:<br>промяров:<br>промя | метры пакетного экспо                                                                                                    | рта      |                                                                                                    |        |                                                                                        |                                    | <br>× |
| ыланае так.<br>DEX.TECT PIDEX Цанай<br>DEX.TECT PIDEX Цанай<br>DEX.TECT PIDEX Цанай<br>                                                                                                    | COK TEFOB:                                                                                                    |          |                                                                                                    |        | Выбранные теги:                                                                        |                                    | _     |
| DEX.1 B.1     FIDEX     Igenz       DEX.1 B.1     FIDEX     Igenz       DEX.1 B.1     FIDEX     Igenz       Image: Image: Im                                                                                                    | SBAHRE TEFA                                                                                                    | Тип тега | Пользовательская                                                                                                    |        | Название тега                                                                          | Тип тега                           |       |
| в и спортание и спортание и с                                                                                                    |                                                                                                    |          |                                                                                                    | >      |                                                                                        |                                    |       |
| у Секториоп Опложние тета<br>у Кочир Группа тета<br>у Level Уровень тета<br>у Decimal Digits Кличчество отнаков после за<br>у Pael Панель<br>ООС Функциональ кый блок зап<br>ООТ Выодное отначение обратной<br>ООТ Выодное отначение обратной<br>ООТ Выодное отначение обратной<br>У Значение удаленного каскада<br>RCAS Дистанционный каскадный<br>У Последковане компекс<br>ТR Опложноване компекс<br>ТR Опложноване компекс<br>У Последковане компекс<br>У Последковане компекс<br>У Последковане компекс<br>У Мих Выодное отначение компекс<br>У Последковане компекс<br>У Последковане компекс<br>У Каке Выодное отначение компекс<br>У Последковане компекс<br>У Каке Выодное отначение компекс<br>У Последковане компекс<br>У Каке Выодное отначение компекс<br>У Последковане компекс<br>У Каке Выодное отначение компекс<br>У Последковане компекс<br>У Каке Выодное отначение компекс<br>У Узиренные и внешние вар<br>АМ Ручение и внешние вар<br>АМ Ручение и внешние вар                                                                                                    |                                                                                                    |          |                                                                                                    |        |                                                                                        |                                    |       |
| g Level Уровень тега<br>g Decimal Digits Клигчество этаково после за<br>g Panel Пакель<br>VOOS Функциональный блох зап<br>COUTERR Вывод состояния обратной<br>COUT Вызодное этачение обратной<br>COUT Вызодное этачение обратной<br>COUT Вызодное этачение обратной<br>V Вызодное этачение отраиния<br>V СОИТ Вызодное этачение портики<br>V СОИТ Вызодное этачение портики<br>V СОИТ Вызодное этачение портики<br>V СОИТ Вызодное этачение портики<br>V СОИТ Вызодное этачение портики<br>V СОИТ Вызодное этачение портики<br>V СОИТ Вызодное этачение портики<br>V Последовативный вызодны<br>V Последовативный вызодны<br>V Последовативные вар<br>V Последовативные вызодны<br>V Последовативные вар<br>V Последовативные вызодны<br>V Последовативные вызодны<br>V Последовативны<br>V Последовативны<br>V Последоватив                                                                                                    | сок параметров:<br>ия параметра                                                                                                    |          | Описание                                                                                                    |        | Выбранные параметры<br>Имя параметра                                                   | Четий выбор<br>г.                  |       |
| вд Белінаl Digits Количество знаков после за<br>g Panel Пакель<br>WOOS Функциональный блок зап<br>COUTERR Выводное эначение обратной<br>KOUT Вылодное эначение обратной<br>KOUT Bылодное эначение обратной<br>KOUT Bылодное эначение обратной<br>W Bылодное эначение обратной<br>W Bылодное эначение обратной<br>W Bылодное эначение компенс<br>A Bылодное эначение компенс<br>VTR Переключально тольживан<br>VTR Переключально тольживан<br>VTR Переключально тольживан<br>W Uswepeнное значение<br>CINERR Bьод состолиция обратной св<br>V Uswepeнное значение<br>CINERR Bьод состолиция обратной св<br>DF Модуль защиты от аварий<br>ANMV Значение урчного вывода<br>V SV Bыртренкие и выешное вар<br>VAM Ручной автоматический пер<br>E вышорта:                                                                                                    | сок параметров:<br>ия параметра<br>g Description<br>с блопр                                                                                                    |          | Описание ^                                                                                                    |        | Выбранные параметры<br>Имя параметра<br>SV<br>PV                                       | Четкий выбор                       |       |
| g Panel Пакель ОСОБ Функциональный блок зап<br>СОUTERR Вывод состояния обраткой<br>СОUT Выходное значение обратко<br>Выходное значение обратко<br>V Выходное значение операции<br>V Выходное значение компеко<br>А Выходное значение компеко<br>СПР Послепование входных зна<br>V ОТОРЕЖИВАНИЕ ВХОДНОЕ значение компеко<br>TRR Поректиочальной полиживана<br>V ОТОРЕЖИВАНИЕ ВХОДНОЕ значение<br>ПОСлепование входных зна<br>V ОТОРЕЖИВАНИЕ ВХОДНОЕ значение<br>СПР Вод состояния обраткой с<br>DF Модуль защиты от ваврий<br>ANMV Значение ручного вывода<br>SV<br>XV Виутрение и внещите вар<br>AMM Ручной актоматический пер<br>Es SNETUOPTA:                                                                                                    | сок параметров:<br>ия параметра<br>g Description<br>g Group<br>Level                                                                                                    | [        | Опиоание ^<br>Опиоание тега<br>Группа тега<br>Уровењ тега                                                                                                    |        | Выбранные параметры<br>Имя параметра<br>SV<br>PV<br>MV                                 | Четтий выбор<br>г.                 |       |
| VOOS         Функциональный блок зап           COUTERR         Вывод состожних обратной           Discord Statestile of Statestile of States                                                                                                    | сок параметров:<br>ия параметра<br>g Description<br>g Level<br>g Decimal Digits                                                                                                    |          | Описание Описание Описание тега<br>Рууша тега<br>Уровень тега<br>Количество знаков после за                                                                                                    |        | Выбранные параметры<br>Имя параметра<br>SV<br>PV<br>MV<br>Tag Description              | Четкай выбор<br>г.                 |       |
| СОUТЕRR Вывод остояния обратной<br>СОUТ Выходное значение обратной<br>V Выходное значение опрация<br>V Выходное значение опрация<br>RCAS Дистанционный каскадный<br>A Bыходное значение колитек<br>V Последоватальный высодим<br>V Последоватальный высодим<br>V Последоватальный высодим<br>V Последоватальный высодим<br>V Последоватальный высодим<br>V Последоватальный высодим<br>V Последоватальный высодим<br>V Высодостояния обратной с<br>Bus до состояния обратной с<br>Bus до состояния обратной с<br>Suprementer значение обратной с<br>Suprementer и внешение варий<br>ANMV Значение ручного вывода<br>SV SV<br>Bus урной автоматический пер<br>AMM Ручной автоматический пер                                                                                                    | сок параметров:<br>tx параметра<br>g Description<br>g Group<br>g Level<br>g Decimal Digits<br>g Panel                                                                                                    |          | Описание<br>Описание тега<br>Группа тега<br>Уроземъ тега<br>Количество знаков после за<br>Пакелъ                                                                                                    |        | Выбранные параметры<br>Имя параметра<br>SV<br>PV<br>MV<br>Tag Description<br>Tag Group | Четкий выбор<br>к.                 |       |
| СОUТ Выходное значение обратно<br>V Выходное значение обратно<br>V Выходное значение удаленного каскада<br>ACAS Дистанционный касслылай<br>A Выходное значение компенс<br>TRR Перектно чатель оклаживан<br>V Отслеживание входных зна<br>V Последованный водован<br>V Последованный водований с<br>V Последованный водован<br>V Последованный водован<br>V Последован                                                                                                    | сок параметров:<br>мя параметра<br>g Description<br>g Group<br>g Level<br>g Decimal Digits<br>g Panel<br>OOS                                                                                                    |          | Описание<br>Описание тега<br>Группа тега<br>Уровень тега<br>Кличество знаков после за<br>Панель<br>Фуккциональный блюк зап                                                                                                    |        | Выбранные параметры<br>Имя параметра<br>SV<br>PV<br>MV<br>Tag Description<br>Tag Group | Четкий выбор<br>г.                 |       |
| <ul> <li>Выходное значение операции</li> <li>У Значение удаленного голсяда</li> <li>ЯксАS</li> <li>Дитанционный каскадный</li> <li>Выходное значение операции</li> <li>Переклю значение операции</li> <li>Переклю значение операции</li> <li>Отиживание входных зна</li> <li>Отиживание входных зна</li> <li>И Ополедованы вый воодики зна</li> <li>И Ополедованы вый воодики зна</li> <li>А Ополи вый значение ручного вывода</li> <li>У У</li> <li>Виутрение и внешиние вар</li> <li>Ручной автоматический пер</li> <li>Выбор</li> <li>Выбор</li> </ul>                                                                                                    | сок параметров:<br>nx параметра<br>g Description<br>g Group<br>g Level<br>g Decimal Digits<br>g Panel<br>OOS<br>OUTERR                                                                                                    | [        | Описание<br>Описание тега<br>Группа тега<br>Уровень тега<br>Количество знаков после за<br>Пакель<br>Фумпциональный блок зап<br>Бывод состояния обратной                                                                                                    |        | Выбранные параметры<br>Имя параметра<br>SV<br>PV<br>MV<br>Tag Description<br>Tag Group | <u>Четкий выбор</u><br>г.          |       |
| VV Значение удаленного састада<br>VRCAS Дистанционный каскадный<br>A Выодное значение колпеко<br>VTR Переключаталь отллежным<br>VTR Отляживание водных зна<br>V Последоватальный вьод/бы<br>V Последоватальный выод/бы<br>V Последоватальный выод/бы<br>V Последоватальный вод/бы<br>V Последоватальный вод/бы<br>V Последоватальный вод/бы<br>V Последоватальный вод/бы<br>V Последоваталение обраткой с<br>UNERR Вьод состо жняго обраткой с<br>CIN Вод такчение обраткой с<br>DF Модуль защиты от аварий<br>ANMV Значение ручного вывода<br>SV Виутрениие и в кенцике вар<br>/AM Ручкой автоматический пер                                                                                                    | сок параметров:<br>tz параметра<br>g Description<br>g Group<br>g Level<br>g Decimal Digits<br>g Panel<br>iOOS<br>cOUTERR.<br>OUT                                                                                                    |          | Описание Описание тега Группа тега Урозень тега Количество знаков после за Панель Функциональный блок зап Вывод состояния обратной Выходное значение обратной                                                                                                    |        | Выбранные параметры<br>Имя параметра<br>SV<br>PV<br>MV<br>Tag Description<br>Tag Group | Четкий выбор<br>г.                 |       |
| и славни унистика унистика и инстранации с инстика и инстранации с инстика унистика и инстранации с инстика и инстранации с инстика и инстранации с инстика и инстранации с инстика и инстранации с инстика и инстранации с инстика и инстранации с инстика и инстранации с инстика и инстранации с инстика и инстранации с инстика и инстранации с инстика и инстранации и инстика и инстранации и инстика и инстранации и инстика и инстранации и инстика и инстранации и инстика и инстранации и инстика и инстранации и инстика и инстранации и инстика и инстранации и инстика и инстранации и инстика и инстранации и инстика и инстранации и инстика и инстранации и инстика и инстранации и инстика и инстика и                                                                                                    | сок параметров:<br>ия параметра<br>g Description<br>g Group<br>g Level<br>g Decimal Digits<br>g Panel<br>OOS<br>OUTERR<br>OUT<br>F                                                                                                    |          | Описание<br>Описание тега<br>Группа тега<br>Урозень тега<br>Количество знаков после за<br>Пакель<br>Функциональный блок зап<br>Вывод состояния обратной<br>Выродное значение обратной<br>Выродное значение обратной                                                                                                    | 2      | Выбранные параметры<br>Имя параметра<br>SV<br>PV<br>MV<br>Tag Description<br>Tag Group | Четтий выбор<br>п                  |       |
| има выходое значение концините<br>/ ТК Переключатать отолеживак<br>/ ТК Переключатать отолеживак<br>/ Отолекиване входных зна<br>/ Измеренное значение<br>/ Измеренное значение<br>/ Измеренное значение<br>/ Измеренное значение<br>/ Измеренное значение<br>/ Измеренное значение<br>// Последоваты и волитики<br>// Последоваты и волитики и волитики<br>// Последоваты и волитики и волитики<br>// Последоваты и волитики и волитики и волитики<br>// Последоваты и волитики и волитики и вол                                                                                                    | сок параметров:<br>их параметра<br>g Description<br>g Group<br>g Level<br>p Decimal Digits<br>g Panel<br>OOS<br>OUTERR<br>OUT<br>V                                                                                                    |          | Описание Описание тега Группа тега Уровень тега Количество знаков после за Пакель Функциональ ный блок зап Выход посто дники обратной Выходное значение обратной Выходное значение операции Выходное значение операции                                                                                                    | >      | Выбранные параметры<br>Имя параметра<br>SV<br>PV<br>MV<br>Tag Description<br>Tag Group | <u>Четкий выбор</u><br>г.          |       |
| а выборно значение конценка и милиена<br>V Последователь найи вооднос значение<br>Измереное значение<br>Измереное значение<br>Измереное значение<br>Измереное значение<br>измереное значение<br>измереное значеное<br>измереное значеное<br>измереное значеное<br>измереное значеное<br>измереное значеное<br>измереное значеное<br>измереное<br>измереное<br>измереное<br>измереное                                                                                                    | сок параметров:<br>tz параметра<br>g Description<br>g Group<br>g Level<br>g Decimal Digits<br>g Panel<br>GOOS<br>cOUTERR<br>OUT<br>V<br>V<br>W CCAS                                                                                                    |          | Описание<br>Описание тега<br>Группа тега<br>Урозень тега<br>Количество знаков после за<br>Панель<br>Функциональный блок зап<br>Выходное значение обратной<br>Выходное значение операции<br>Значение упаленного каскада<br>Инстаниионный касстатии                                                                                                    | 5      | Выбранные параметры<br>Имя параметра<br>SV<br>PV<br>MV<br>Tag Description<br>Tag Group | <u>Четкай выбор</u><br>::          |       |
| ник переключатели отдеживан<br>V Отдеживание воднах зна<br>V Постеровательный воднах<br>I Мемеренное значение<br>СПИЕR. Вьод состояния обратной с<br>IN Выод значение обратной с<br>DF Модуль защиты от аварий<br>ANMV Значение ручного вывода<br>SV<br>SV<br>Pyчной автоматический пер<br>ts экспорта:                                                                                                    | cok napamerpos:<br>EX napamerpos<br>g Description<br>g Group<br>g Level<br>g Decimal Digits<br>g Panel<br>OOS<br>OUTERR<br>OUT<br>V<br>V<br>V<br>V<br>CAS                                                                                                    |          | Описание<br>Описание тега<br>Группа тега<br>Урозень тега<br>Количество знаков после за<br>Пакель<br>Функциональный блок зап<br>Выходное значение обратно<br>Выходное значение обратно<br>Выходное значение опрации<br>Значение удаленного каскада<br>Дистационный каскадный                                                                                                    | >      | Выбранные параметры<br>Имя параметра<br>SV<br>PV<br>MV<br>Tag Description<br>Tag Group | <u>Четкий выбор</u><br>к           |       |
| ститея на ане водных зна<br>Измеренное значения<br>(INERR Веод состояния обратной с<br>(IN Веод значения обратной с<br>(IN Веод значения обратной с<br>(IN Веод значения роденной с<br>(IN Веод значения роденной с<br>(IN Веод значения ручного вывода<br>SV<br>SV<br>SV Внутреннае и в нещние вар<br>/AM Ручной автоматический пер                                                                                                    | COK Hapamerpos:<br>EX Hapamerpos:<br>g Description<br>g Group<br>g Level<br>p Decimal Digits<br>g Panel<br>COUTERR<br>COUTERR<br>COUT<br>V<br>V<br>V<br>CAS<br>A<br>TD                                                                                                    |          | Описание Описание тега Группа тега Уровень тега Количество знаков после за Пакель Функциональный блок зап Выход посто лики обратной Выход посто лики обратной Выход посто лики обратной Выход посто лики обратной Выход посто лики дованной пастадии Значение удаленного паскада Дистанционный каскадный Выходное значение околенс                                                                                                    | >      | Выбранные параметры<br>Имя параметра<br>SV<br>PV<br>MV<br>Tag Description<br>Tag Group | <u>Четкий выбор</u><br>г.          |       |
| <ul> <li>Испледовательный въодивы</li> <li>Измеренное значение</li> <li>Измеренное значение</li> <li>Быод состояния обратной с</li> <li>СПМ</li> <li>Вьод значения обратной с</li> <li>СПМ</li> <li>Вьод значения обратной с</li> <li>ОР</li> <li>Модуль защиты от аварий</li> <li>АNMV</li> <li>Зкачение ручного вывода</li> <li>SV</li> <li>КУ</li> <li>Внутренние и внешние вар</li> <li>ГАМ</li> <li>Ручной автоматический пер</li> <li>ч</li> </ul>                                                                                                    | сок параметров:<br>tx параметра<br>g Description<br>g Group<br>g Level<br>g Decimal Digits<br>g Panel<br>OOS<br>:OUTERR<br>:OUT<br>V<br>V<br>V<br>TRCAS<br>A<br>TR                                                                                                    |          | Описание Описание тега Рууша тега Уровень тега Количество знаков после за Панель Функциональный блок зап Выводно соголники обратной Выводное значение опрации Значение уплатенного каскада Дистанционалы каскадный Переключаты опслеживан                                                                                                    |        | Выбранные параметры<br>Имя параметра<br>SV<br>PV<br>MV<br>Tag Description<br>Tag Group | <u>Четкай выбор</u><br>г.          |       |
| Измеренаю значкие<br>СПРЕR. Вьод состояния обратной с<br>IN Вьод значения обратной с<br>DF Модить защиты от аварий<br>ANMV Значение ручного вывода<br>SV<br>SV Внутренацие и в нешпаче вар<br>/AM Ручной автоматический пер<br>въ экспорта:                                                                                                    | cok napamerpos:<br>EX napamerpos:<br>g Description<br>g Group<br>g Level<br>g Decimal Digits<br>g Panel<br>OOS<br>OUTERR<br>OUT<br>V<br>V<br>V<br>CAS<br>TR<br>                                                                                                    |          | Описание Описание тега Группа тега Урозень тега Количество знаков после за Пакель Функциональный блок зап Выходное значение обратной Выходное значение обратной Выходное значение обратно Выходное значение обратно Выходное значение операции Значение удаленного каскада Дистационный каскадный Выходное значение компенс Переключатель отслеживан                                                                                                    | >      | Выбранные параметры<br>Имя параметра<br>SV<br>PV<br>MV<br>Tag Description<br>Tag Group | <u>Четкай выбор</u><br>к.          |       |
| IMERR Выд состояния обратной с<br>IM Выд значения обратной с<br>IM Модиль защиты от вывода<br>ANMV Значение ручного вывода<br>SV<br>SV<br>SV Внутренные и в нещные вар<br>FAM Ручной автоматический пер Ч<br>в экспорта:                                                                                                    | сок параметров:<br>ия параметра<br>g Description<br>g Group<br>g Level<br>g Decimal Digits<br>g Panel<br>OOS<br>OUTERR<br>OUT<br>V<br>V<br>RCCAS<br>A<br>TR<br>V                                                                                                    |          | Описание Описание Описание Описание Описание Тега Группа тега Уровень тега Количество знаков после за Пакель Функциональный блок зап Выходное значение обратной Выходное значение обратной Выходное значение операции Значение удаленного паскада Дистанционный каскадный Выходное значение компенс Переключатель оплежнаан Ослежнованые коописана Последовательный ввод/вы                                                                                                    | >      | Выбранные параметры<br>Имя параметра<br>SV<br>PV<br>MV<br>Tag Description<br>Tag Group | <u>Четкий выбор</u><br>г.          |       |
| СІМ Ввод значения обратной св<br>ЭР Модуль защиты от аварий<br>АNMV Значение ручного вывода<br>SV<br>7SV Внутренове и внешпяне вар<br>7AM Ручной автоматический пер<br>ть экспорта:                                                                                                    | сок параметров:<br>tz параметра<br>g Description<br>g Group<br>g Level<br>g Decimal Digits<br>g Panel<br>GOOS<br>:OUTERR<br>OUT<br>V<br>V<br>V<br>CCAS<br>A<br>TTR<br>V                                                                                                    |          | Описание Описание тега Группа тега Урозень тега Количестьо знаков после за Панель Функциональный блок зап Выходное значение обратной Выходное значение операции Значение упаленного какада Дистанциональ как каснадный Переключатель най каснадный Последовательный воздивы зна Последовательный воздивы зна Измеренное значение операция                                                                                                    | 5<br>K | Выбранные параметры<br>Имя параметра<br>SV<br>PV<br>MV<br>Tag Description<br>Tag Group | <u>Четкай выбор</u><br>::          |       |
| DF Модуль защиты от аварий<br>ANMV Значение ручного вывода<br>SV<br>7SV Внутренице и в нешиние вар<br>/AM Ручной автоматический пер<br>в экспорта:                                                                                                    | COK RAPAMETPOD:<br>EX RAPAMETPO<br>2 Description<br>3 Group<br>3 Level<br>4 Decimal Digits<br>9 Panel<br>9 OOS<br>00 UTERR<br>00 UT<br>7<br>7<br>7<br>7<br>7<br>7<br>7<br>7<br>7<br>7<br>7<br>7<br>7                                                                                                    |          | Описание<br>Описание тега<br>Группа тега<br>Урозень тега<br>Количество знаков после за<br>Павель<br>Функциональный блок зап<br>Выходное значение обратной<br>Выходное значение опрации<br>Значение удаленного каскада<br>Дистационный каскадный<br>Выходное значение компенс<br>Переключатель отслежнаем<br>Отслеживание входных зна<br>Последовательный вод/вы<br>Измеренное значение<br>Выодное значение водных зна                                                                                                    | >      | Выбранные параметры<br>Имя параметра<br>SV<br>PV<br>MV<br>Tag Description<br>Tag Group | <u>Четкай выбор</u><br>а           |       |
| АNMV Значение ручного вывода<br>SV<br>SV Внутрениие и внешние вар<br>/AM Ручной автоматический пер Четкий выбор<br>ть экопорта:                                                                                                    | сок параметров:<br>ия параметра<br>g Description<br>g Group<br>g Level<br>g Perinal Digits<br>g Panel<br>OOS<br>OUTERR<br>OUT<br>V<br>V<br>COUT<br>V<br>V<br>CAS<br>A<br>TR<br>V<br>INERR<br>IN                                                                                                    | 1        | Описание Описание Описание Описание Описание Тега Группа тега Уровень тега Количество знаков после за Пакель Функциональный блок зап Выходное значение обратно Выходное значение операции Значение удаленного наскада Дистанционный каскадный Выходное значение компенс Переключатель отлежнаак Остлежнованые коопискама Последовательный ввод/вы Измеренное значение Вьод значения обратной с Вьод значения обратной с                                                                                                    | ><br>< | Выбранные параметры<br>Имя параметра<br>SV<br>PV<br>MV<br>Tag Description<br>Tag Group | <u>Четкий выбор</u><br>г.          |       |
| УУУ Внутренкае к внешкае вар<br>VAM Ручной автоматический пер Четкий выбор<br>гь экспорта:                                                                                                    | сок параметров:<br>tz параметра<br>g Description<br>g Group<br>g Level<br>g Decimal Digits<br>g Panel<br>OOS<br>:OUTERR<br>:OUT<br>V<br>V<br>V<br>CAS<br>A<br>TTR<br>V<br>INERR<br>IN<br>IN                                                                                                    |          | Описание Описание тега Группа тега Урозень тега Урозень тега Количестьо знаков после за Панель Функциональный блок зап Выходное значение обратной Выходное значение операции Значение упатенного какада Дистанциональкай какадный Выходное значение колинел Переключатель от леживан Отчлеживание колинел Последовательный какадный Измеренное значение Ввод состояния обратной с Вьод постояния обратной с Вьод постояния обратной с Вьод постояния обратной с Высодное значение обратной с Водо постояния обратной с                                                                                                    | ><br>K | Выбранные параметры<br>Имя параметра<br>SV<br>PV<br>MV<br>Tag Description<br>Tag Group | <u>Четхай выбор</u><br>г.          |       |
| VSV Внутреннае и внешнае вар<br>VAM Ручной автоматический пер Четкий выбор<br>ть экспорта:                                                                                                    | COK RAPAMETPOD:<br>EX RAPAMETPA<br>2 Description<br>3 Group<br>3 Level<br>9 Decimal Digits<br>9 Panel<br>900S<br>00UTERR<br>00UT<br>7<br>9<br>9<br>9<br>9<br>10UT<br>7<br>10UT<br>7<br>10<br>10<br>10<br>10<br>10<br>10<br>10<br>10<br>10<br>10                                                                                                    |          | Описание<br>Описание та<br>Группа та<br>Уровекь та<br>Количество знаков после за<br>Пакель<br>Функциональный блок зап<br>Выход состояния обратной<br>Выходное значение обратной<br>Выходное значение обратной<br>Выходное значение обратной<br>Выходное значение компенс<br>Перекпючатель отдежната<br>Последовательный каскадный<br>Выход значение водных заа<br>Последовательный водубы<br>Измеренное значение<br>Вод значение обратной с<br>Вод значения обратной с<br>Вод значения обратной с<br>Вод значения обратной с                                                                                                    | 5      | Выбранные параметры<br>Имя параметра<br>SV<br>PV<br>MV<br>Tag Description<br>Tag Group | <u>Четий выбор</u><br>г.           |       |
| УАМ Ручной автоматический пер У Цеткий выбор                                                                                                    | COK Hapametpob:<br>IXI Hapametpob:<br>g Description<br>g Group<br>g Level<br>g Decimal Digits<br>g Panel<br>OOS<br>OUTERR<br>OUT<br>W<br>W<br>W<br>W<br>W<br>W<br>W<br>W<br>W<br>IN<br>JF<br>ANMW                                                                                                    |          | Описание Описание тега Группа тега Уровень тега Количество знаков после за Пакель Функциональный блок зап Выходное значение обратно Выходное значение обратно Выходное значение операции Значение удаленного каскада Дистанционный каскадный Выходное значение компенс Пореключаты отлежнаем Осплежновные коотнак зна Последовательный ввод/вы Измеренкое значение братной с Вьод значение обратной с Выод заение обратной с Выод заение обратной с Модуль защиты от вырий Значение румого вывода Количество умакова                                                                                                    | >      | Выбранные параметры<br>Имя параметра<br>SV<br>PV<br>MV<br>Tag Description<br>Tag Group | Четкий выбор<br>г.                 |       |
| гучной арлоналический нер У Цеткий выбор                                                                                                    | сок параметров:<br>tz параметра<br>g Description<br>g Group<br>g Level<br>g Decimal Digits<br>g Panel<br>GOOS<br>GOUT<br>V<br>V<br>V<br>COUT<br>V<br>V<br>V<br>TRCAS<br>A<br>TTR<br>V<br>LINERR<br>LIN<br>JF<br>ANMV                                                                                                    |          | Описание Описание тега Рууша тега Урорень тега Количество знаков после за Панель Функциональный блок зап Выводное значение обратной Вызодное значение операции Значение удаленного каскада Дистанционалй каскадный Переключаты отдлеживан Отдлеживание колрык зна Последоватильный ворл/вы Измеренное значение Вьод осотолики обратной с Вьод значение обратной с Высодное значение зараной с Высодное значение зараной с Высодное значение зараной с Высодное значение зараной с Высодное значение зараной с Высодное значение зараной с Высодное значение зараной с Высодное значение зараной с Высодное значение зараной с Высодное значение зараной с Высодное значение зараной с Высодное значение обратной с Высодное значение обраной с Высодное значение обраной с Высодное значение зараной с Высодное значение зараной с Высодное значение обраной с Высодное значение зараной с Высодное значение зараной с Высодное значение обраной с Высодное значение обраной с Высодное значение обраной с Высодное значение обраной с Высодное значение зараной с Высодное значение зараной с Высодное значение в менодное зараний с | 5<br>  | Выбранные параметры<br>Имя параметра<br>SV<br>PV<br>MV<br>Tag Description<br>Tag Group | <u>Четхай выбор</u><br>r:          |       |
| rs structure at                                                                                                    | COK RAPAMETPOB:<br>EX RAPAMETPA<br>2 Description<br>3 Group<br>3 Level<br>4 Decimal Digits<br>9 Panel<br>4 OOS<br>10 UT ERR<br>10 OUT<br>4<br>5 V<br>11 NERR<br>1N<br>10 F<br>NMV<br>15 V<br>15 V<br>1 |          | Описание<br>Описание тега<br>Группа тега<br>Уровекь тега<br>Количество знаков после за<br>Пакель<br>Функциональный блок зап<br>Выход состояния обратной<br>Выходное значение обратной<br>Выходное значение обратной<br>Выходное значение обратной<br>Выходное значение компенс<br>Перекпючатель отлеживан<br>Послевовательный каскадный<br>Выход состояния обратной с<br>Воод значение водных зна<br>Послевовательный вод/Бы<br>Измеренное значение<br>Воод значение обратной с<br>Воод значение обратной с<br>Воод значение обратной с<br>Воод значения обратной с<br>Выход значения обратной с<br>Воод значения обратной с<br>Воод значения обратной с<br>Воод значения обратной с<br>Вистание ручного вывода<br>SV                                                                                                    | >      | Выбранные параметры<br>Имя параметра<br>SV<br>PV<br>MV<br>Tag Description<br>Tag Group | <u>Четтый выбор</u>                |       |
| rs sixenopra:                                                                                                    | COK HAPAMETPOD:<br>EX HAPAMETPA<br>g Description<br>g Group<br>g Level<br>p Decimal Digits<br>g Panel<br>COUTERR<br>COUTERR<br>COUTER<br>TR<br>Y<br>V<br>INERR<br>IN<br>F<br>ANMV<br>SV<br>YAM                                                                                                    |          | Описание<br>Описание тега<br>Группа тега<br>Уровень тега<br>Количество знаков после за<br>Пакель<br>Функциональный блок зап<br>Выюд состояния обратной<br>Выюдное значение обратной<br>Выюдное значение обратной<br>Выюдное значение обратной<br>Выодное значение обратной<br>Выодное значение обратной<br>Выодное значение количес<br>Переключатиль отслеживан<br>Последовательный кводибы<br>Последовательный кводибы<br>Последовательный выодубы<br>Полеживения обратной с<br>Выод эначения обратной с<br>Выод значения обратной с<br>Выод значения обратной с<br>Выод значения обратной с<br>Выод значения обратной с<br>Вистояние ручного вывода<br>SV<br>Внутренние и внешние вар<br>Ручной ватюманический пер                                                                                                    | >      | Выбранные параметры<br>SV<br>PV<br>MV<br>Tag Description<br>Tag Group                  | Четкай выбор                       |       |
|                                                                                                    | COK HAPAMETPOD:<br>IXI HAPAMETPA<br>g Description<br>g Group<br>g Level<br>g Decimal Digits<br>g Panel<br>OOS<br>OUTERR<br>OUT<br>W<br>W<br>W<br>W<br>W<br>W<br>W<br>V<br>INERR<br>IN<br>DF<br>NNMW<br>SV<br>YAM                                                                                                    |          | Описание Описание тега Группа тега Уровень тега Количество знаков после за Пакель Функциональный блок зап Выходное значение обратно Выходное значение обратно Выходное значение опрации Значение удаленного каскада Дистанционный каскадный Выходное значение колпенс Пореключати отлежнаан Отлежновные колрактяма Последовательный ввод/вы Измеренкое значение Вьод постояния обратной с Вьод значение обратной с Выходного значение водых Модуль защиты от аварий Значение ууного вывода УУ Внутрение и внешине вар Ручкой автоматический пер                                                                                                    | >      | Выбранные параметры<br>SV<br>PV<br>MV<br>Tag Description<br>Tag Group                  | Четкий выбор<br>г.<br>Четкий выбор |       |

Рисунок 5-13 групповой экспорт параметров

2. Выберите тег и его параметры для экспорта.

Выберите тег и в списке параметров появятся все доступные параметры тега выбранного типа. Далее выберите параметры для экспорта и добавьте их в список выбранных параметров.

После этого все параметры выбранного тега будут экспортированы. Ячейка параметров, не выбранных для экспорта, в экспортированном файле CSV будут пустыми. Если выбранная сигнализация не включена, ячейка равна 0.

- 3. Выберите путь для экспорта.
- 4. Нажмите кнопку «Подтвердить», чтобы начать экспорт.

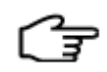

**РЕКОМЕНДАЦИИ:** Станция управления поддерживает экспорт до 256 параметров. Экспортировать встроенные параметры, временные параметры и параметрыпсевдонимы нельзя.

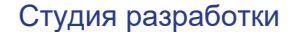

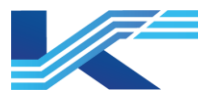

## Просмотр и изменение экспортированного файла

Как показано на рисунке ниже, файл группы экспортированных параметров содержит имя тега функционального блока, тип функционального блока, программу, которой он принадлежит, статус сигнализации. Если тег глобального функционального блока g\_fbd, сигнализация PVHH не включена, соответствующая ячейка пуста.

| A        | В        | С           | D               | E         | F         | G                  | H         | I  | J  | K         | L            | M          |
|----------|----------|-------------|-----------------|-----------|-----------|--------------------|-----------|----|----|-----------|--------------|------------|
| Tag Name | Tag Type | Program Nam | Tag Description | Tag Group | Tag Level | Tag Decimal Digits | Tag Panel | MV | TV | ENALM-PVH | ENALM-PVHHPR | ENALM-PVLL |
| g1111    | G_FBD1   | FBD5        |                 | 0         | 0         | 2                  | *         |    |    |           |              |            |
| g_fbd2   | G_FBD2   | FBD5        |                 | 0         | 0         | 2                  | *         |    |    |           |              |            |
| pid1     | PID      | FBD1        |                 | 0         | 0         | 2                  | *         | 0  | 0  | 0         | 0            | 1          |
| pid2     | PID      | FBD1        |                 | 0         | 0         | 2                  | *         | 0  | 0  | 0         | 0            | 1          |
| pid3     | PID      | FBD2        |                 | 0         | 0         | 2                  | *         | 0  | 0  | 0         | 0            | 1          |
| pid4     | PID      | FBD3        |                 | 0         | 0         | 2                  | *         | 0  | 0  | 0         | 0            | 1          |
| pidex1   | PIDEX    | FBD4        |                 | 0         | 0         | 2                  | *         | 0  | 0  | 0         | 0            | 1          |
| pidex2   | PIDEX    | FBD5        |                 | 0         | 0         | 2                  | *         | 4  | 0  | 0         | 0            | 1          |
| ratio1   | RATIO    | FBD1        |                 | 0         | 0         | 2                  | *         | 0  | 0  | 0         | 0            | 1          |
| ratio2   | RATIO    | FBD2        |                 | 0         | 0         | 2                  | *         | 0  | 0  | 0         | 0            | 1          |
| ratio3   | RATIO    | FBD2        |                 | 0         | 0         | 2                  | *         | 0  | 0  | 0         | 0            | 1          |
| ratio4   | RATIO    | FBD3        |                 | 0         | 0         | 2                  | *         | 0  | 0  | 0         | 0            | 1          |
| ssfsdf   | BALANCE  | FBD4        |                 | 0         | 0         | 2                  | *         |    |    |           |              |            |

Рисунок 5-14 пример сгенерированного файла группы экспортированных параметров

При изменении сгенерированного файла важно соблюдать следующие правила:

- Столбцы от А до С это имя функционального блока, тип функционального блока и программа, которой принадлежит функциональный блок, соответственно. Их редактировать нельзя.
- Столбцы от D до H: настраиваемые атрибуты функционального блока, которые можно редактировать. При редактировании важно соблюдать правилам атрибутов функционального блока.
- Столбец справа от I это параметр функционального блока, который можно редактировать. При редактировании важно соблюдать диапазон значений параметра функционального блока. Если значение соответствующей ячейки сигнализации (т. е. ENALM-\*\*\*) равно 0, сигнализация выключена, в если 1, то включена. Значение соответствующей ячейки приоритета сигнализации (т. е. ENALM-\*\*\*-PRI) — это значение приоритета сигнализации, которое настраивается с учетом системы приоритеты, заданной в программе конфигурирования системы.

### Импорт параметров в управляющую программу

После изменения экспортированных параметров, их можно импортировать в управляющую программу в формате файла CSV.

1. Порядок действий

Выберите «Пользовательская программа» в дереве навигации станции управления, далее откройте контекстное меню и выберите пункт «Импорт параметров в пакетном режиме».

- Выбор файла импорта Выберите файл CSV в диалоговом окне и нажмите кнопку «ОК».
- Подтверждение изменения Программа сравнивает параметры в импортируемом файле с текущими параметрами конфигурации, показывает разницу и в соответствующем случае может выдавать ошибку. После подтверждения параметры программы, содержащиеся в файле CSV, импортируются.

### 5.4.6 Создание расписания программы

Расписание служит для организации последовательности исполнения программ с одинаковой начальной фазой.

Выберите «Пользовательская Программа», далее откройте контекстное меню и выберите пункт «Диспетчер...» как показано ниже.

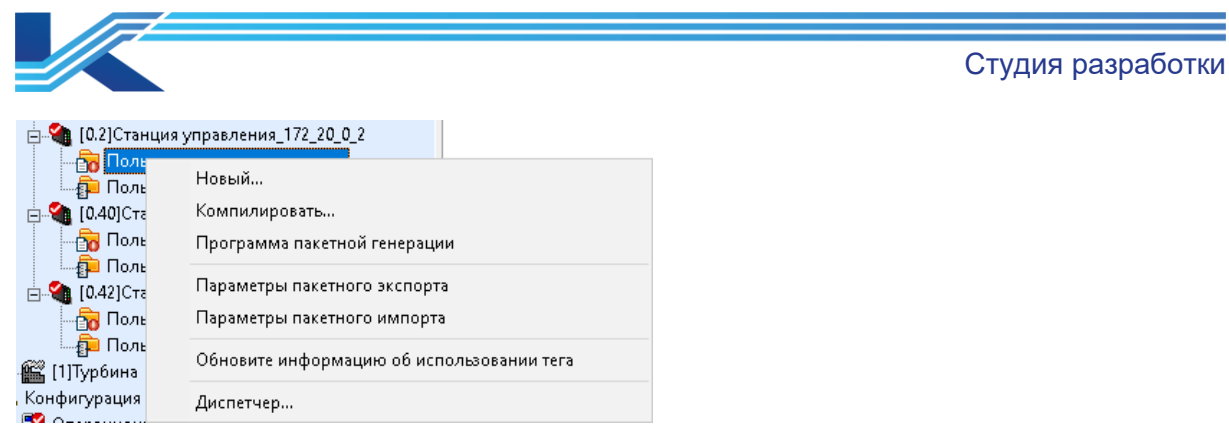

Рисунок 5-15 Создание расписания выполнения программ

Открывается окно настройки последовательности выполнения программ в станции управления с определенными начальными фазами, как показано ниже.

| Быстрый цикл   | Фаза: | 0 | • |       |
|----------------|-------|---|---|-------|
| Цикл1<br>Цикл2 |       |   |   | Danne |
| циол<br>Циол3  |       |   |   | рвећх |
|                |       |   |   | Вниз  |
|                |       |   |   |       |
|                |       |   |   |       |
|                |       |   |   |       |
|                |       |   |   |       |
|                |       |   |   |       |
|                |       |   |   |       |
|                |       |   |   |       |
|                |       |   |   |       |

Рисунок 5-16 настройка последовательность выполнения программ

При выборе определенной фазы, в окне выводится список программ с этой фазой. Выберите программу и нажмите кнопку «Вверх» или «Вниз», чтобы изменить последовательность выполнения программ. Переместите программу в верх списка, чтобы запускать ее первой среди остальных программах с этой фазой, или вниз списка, чтобы она запускалась последней.

При выборе быстрого периода в окне появляется список всех программ на станции управления с быстрым периодом.

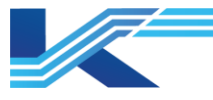

## внимание

 Все программы, загруженные в памяти станции управления, выполняются циклически в соответствии с последовательностью фаз, а программы с одинаковой начальной фазой выполняются в заданной последовательности. Программы с быстрым периодом выполняются независимо.

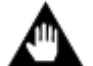

- Если изменить последовательность выполнения нескольких управляющих программ с определенной фазой, последовательность выполнения управляющих программ с другими начальными фазами будет обновлена автоматически.
- Как правило, программы с одинаковой начальной фазой выполняются в последовательности, заданной расписанием, но если нагрузка на контроллер в определенной начальной фазе получается слишком большой, он останавливает программы в порядке возрастания их приоритета.

# 5.4.7 Просмотр содержимого для загрузки

Для правильной загрузки управляющей программы, программа КТ7 Студия разработки проверяет управляющие программы и добавляет им метки, если обнаруживает отличия.

Если текущая конфигурация управляющей программы отличается от конфигурации программы, загруженной в контроллер, управляющей программе добавляется красный восклицательный знак, как показано ниже.

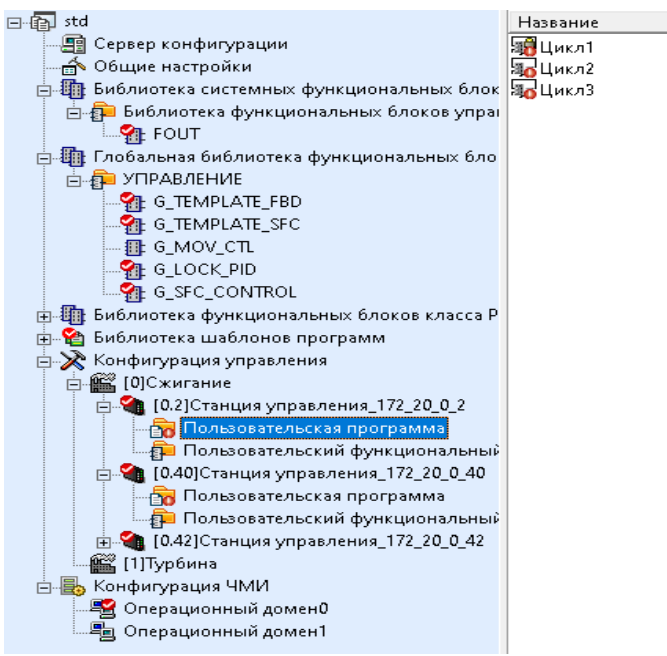

Рисунок 5-17 метка управляющей программы, у которой обнаружено отличие

Перед загрузкой щелкните правой кнопкой мыши по управляющей программе со знаком и выберите пункт «Просмотр содержимого, которое нужно загрузить», чтобы открыть диалоговое окно, показанное ниже.

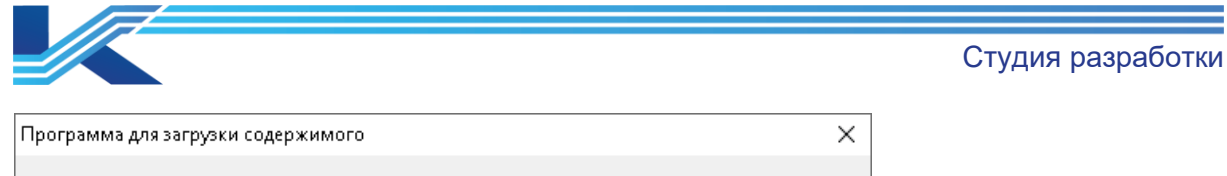

| пользовательская программа: Цикл1<br>Созпать новую пользовательскую программу |             |
|-------------------------------------------------------------------------------|-------------|
| Логика программы была изменена                                                |             |
|                                                                               |             |
|                                                                               |             |
|                                                                               |             |
|                                                                               |             |
|                                                                               |             |
| <                                                                             | >           |
|                                                                               | Подтвердить |

Рисунок 5-18 содержимое загружаемой программы

В диалоговом окне показывается разница между текущей конфигурацией управляющей программы и конфигурацией контроллера.

## 5.4.8 Печать управляющей программы

Этот пункт меню предназначен для печати нескольких управляющих программ на станции управления в один PDF-файл.

1. Выберите одну открытую станцию управления в дереве конфигурации, откройте контекстное меню и выберите пункт «Печать пользовательской программы». Появится диалоговое окно, показанное ниже.

| elect Custom Program               |                       | ×                                                 |
|------------------------------------|-----------------------|---------------------------------------------------|
| Name<br>Cycle2<br>Cycle1<br>Cycle3 | Status<br>Has been en | Move Up<br>Move Down<br>C Select All<br>C Inverse |
| Path: C:\Stem_Water.pdf            |                       | C Clear All                                       |

Рисунок 5-19 выбор управляющей программы

- 2. Выберите программы для печати в списке программ, укажите папку и имя файла PDF в «Путь».
- 3. Нажмите кнопку «ОК», чтобы распечатать выбранные программы в указанный файл PDF.

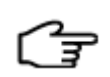

**РЕКОМЕНДАЦИИ:** если управляющая программа с паролем, в поле «статус» будет значение «Зашифровано». Защищенную пароль управляющую программу можно распечатать только после ввода пароля.

Студия разработки

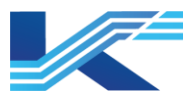

# 5.5 Управление пользовательским функциональным блоком

## 5.5.1 Создание нового пользовательского функционального блока

Выберите «Пользовательский функциональный блок» соответствующей станции управления в дереве конфигурации, затем откройте контекстное меню и выберите пункт «Новый».

| 🗄 💥 Конфигурация управления            |                |
|----------------------------------------|----------------|
| 🗇 🎬 [0]Сжигание                        |                |
| 🚊 🍓 [0.2]Станция управления_172_20_0_2 |                |
| - 📅 Пользовательская программа         |                |
| 🚽 Пользовательский функциональч        | ый блок        |
| 🕀 🍓 [0.40]Станция управления_172_2     | Новый          |
| 🗄 🍓 [0.42]Станция управления_172_2     | Компилировать  |
| 🚽 📊 Пользовательская программ          | Komminipoporom |
| 👘 Пользовательский функциональн        | ый блок        |
|                                        |                |

### Рис. 5-1. Создание нового пользовательского функционального блока

Откроется окно «Функциональный блок пользователя». Введите название и описание. Теперь после нажатия кнопку «Подтвердить» будет создан новый функциональный блок.

| Функциональні | ый блок пользова | теля 🗙   |
|---------------|------------------|----------|
| Hazbanne:     |                  |          |
| Описание:     |                  | •        |
| Тип:          |                  |          |
|               |                  |          |
|               | Подтвердить      | Отменить |

Рис. 5-2. Диалоговое окно «Пользовательский функциональный блок»

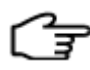

**РЕКОМЕНДАЦИИ:** Пользовательский функциональный блок бывает двух типов: ST и SFC. Можно выбрать любой из них.

### 5.5.2 Настройка пользовательского функционального блока

Правильно созданный пользовательский функциональный блок можно настроить. Щелкните правой кнопкой мыши по имени программы, которой принадлежит пользовательский функциональный блок, и появится контекстное меню.

| Название |    | Описание               | Nº | Время  |  |  |
|----------|----|------------------------|----|--------|--|--|
| ADD16    |    |                        | 0  | 2025-0 |  |  |
|          | Ρe | дактировать.           | •  |        |  |  |
|          | Уį | цалить                 |    |        |  |  |
|          | Н  | Новый пароль           |    |        |  |  |
| _        | П  | Просмотр использования |    |        |  |  |
|          | Ус | тановить               |    |        |  |  |

Рисунок 5-20 контекстное меню пользовательского функционального блока без пароля

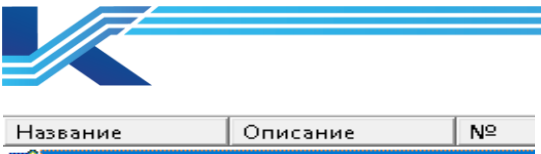

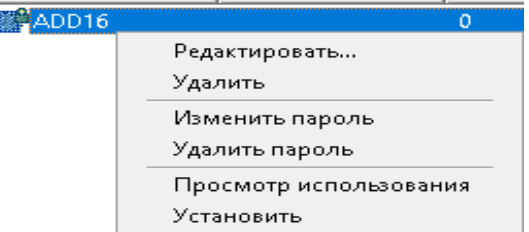

Рисунок 5-21 контекстное меню пользовательского функционального блока с паролем

• Редактировать

Выберите пункт «Редактировать», чтобы открыть окно редактирования функционального блока и изменить его. Это окно также можно открыть, дважды щелкнув по имени программы на панели свойств конфигурации. Подробнее про разные способы редактирования пользовательского функционального блока см. *в руководстве пользователя FBD Builder*.

• Удалить

Выберите пункт «Удалить», чтобы удалить выбранный пользовательский функциональный блок. Перед удалением появится окно подтверждения удаления блока.

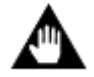

**ВНИМАНИЕ:** пользовательский функциональный блок нельзя удалить, если он исполняется программой.

- Новый/Изменить/Удалить пароль
   Принцип использования этого пункта такой же, как в контекстном меню
   управляющей программы. Для ограничения доступа к содержимому
   функционального блока, можно установить пароль на пользовательский
   функциональный блок. Это делается по такому же принципу, что и с управляющей
   программой. Также можно изменить или удалить пароль у пользовательского
   функционального блока с паролем. Это делается по такому же принципу, что и с
   управляющей программой.
- Просмотр использования
   Выберите пункт «Просмотр использования», чтобы проверить, в какой управляющей программе используется выбранный функциональный блок, а результат проверки появится в информационной строке. Например, если пользовательский функциональный блок ADD16 используется в программе Цикл3, в информационной строке появится следующее сообщение.

Пользовательский функциональный блок ADD16 использовался следующими пользовательскими программами:

🝍 📧 🔹 🕨 🔪 Выход 🔪 Найти 🔪 Поиск детальной информации 🦯

Рисунок 5-22 программа, в которой используется выбранный пользовательский функциональный блок, и подробности в информационной строке

• Свойства

Выберите пункт Свойства, чтобы открыть окно свойств пользовательского функционального блока. В этом окне можно ввести описание.

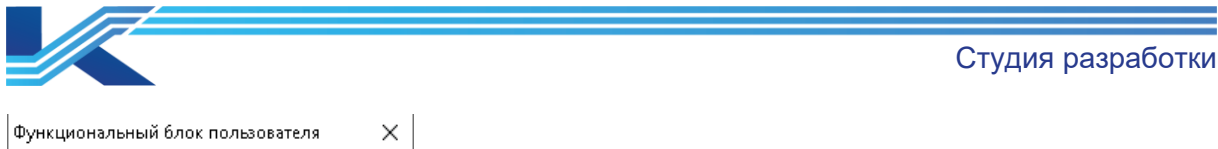

| Название: |            |   |
|-----------|------------|---|
| CHOICE    |            |   |
| Описание: |            |   |
| SFC       |            | ~ |
| Тип:      |            |   |
|           |            |   |
|           |            |   |
| ,         |            |   |
|           | Поттехнита | 0 |

Рисунок 5-23 выбор свойств функционального блока

# 5.5.3 Компиляция пользовательских функциональных блоков на одной станции управления

Выберите «Пользовательский функциональный блок» соответствующей станции управления в дереве конфигурации, затем откройте контекстное меню и выберите пункт «Компилировать».

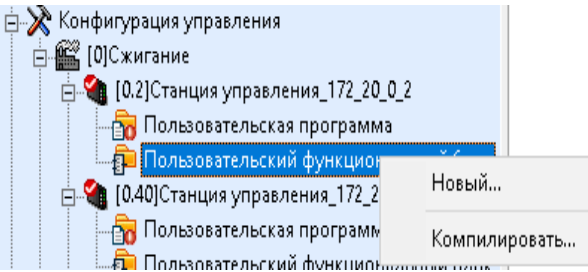

Рисунок 5-24 компиляция пользовательских функциональных блоков на одной станции управления

Будет выполнена компиляция всех пользовательских функциональных блоков станции управления, а результаты компиляции появятся в окне результатов программного обеспечения управления конфигурацией, как показано на рисунке 5-25.

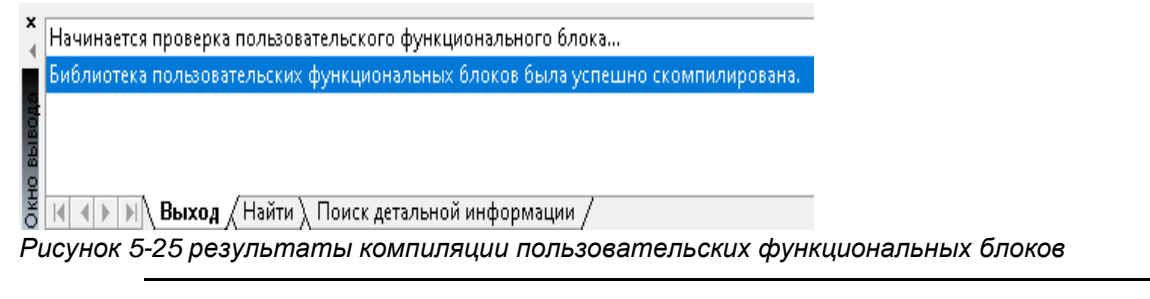

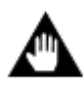

**ВНИМАНИЕ:** пользовательские функциональные блоки можно вызывать в программном обеспечении для программирования на языке FBD только в том случае, если все пользовательские функциональные блоки одной станции прошли компиляцию.

# 5.5.4 Просмотр выбранного глобального функционального блока

Глобальный функциональный блок, используемый в пользовательском функциональном блоке, отображается на панели свойств конфигурации пользовательского функционального блока. На рис. 5-26, «G\_ST» — это глобальный функциональный блок, используемый в управляющей программе.

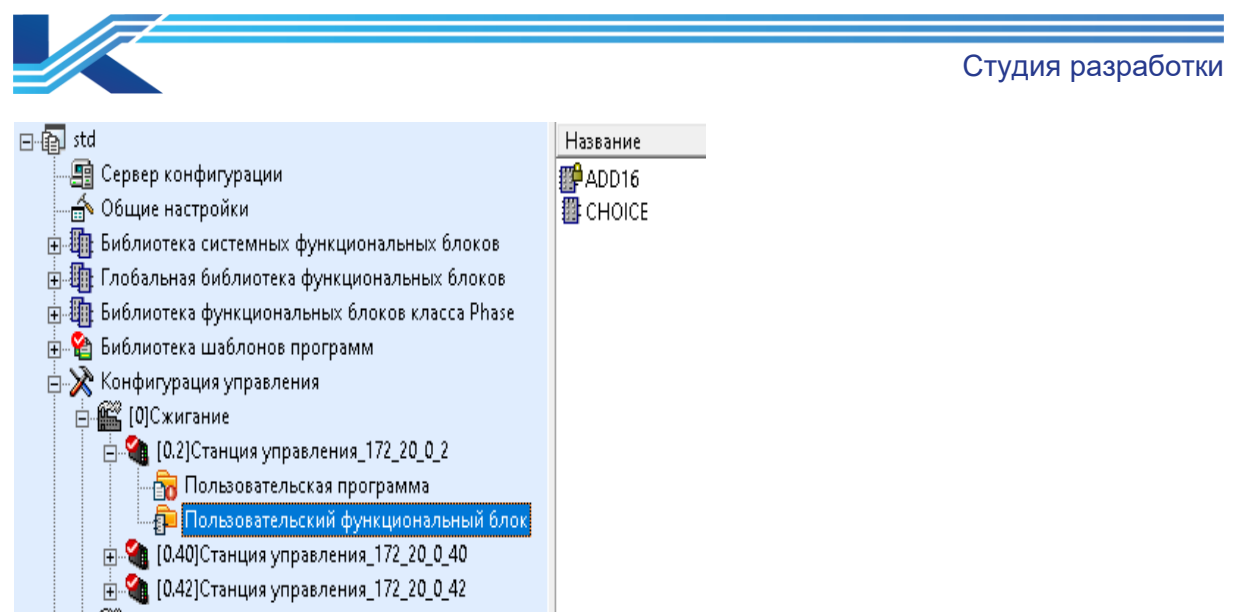

Рисунок 5-26 список свойств конфигурации пользовательского функционального блока

**РЕКОМЕНДАЦИИ:** после настройки пользовательского функционального блока в контроллере А, следует экспортировать его и управляющую программу, а затем импортировать их в новую станцию управления. Откройте управляющую программу, примените ее, появится запрос на обновление и теперь можно ее обновить.

# 5.6 Просмотр списка устройств и функциональных блоков стандарта FF

Программа КТ7 Студия разработки предназначена для: просмотра подробностей настроенных устройств и функциональных блоков стандарта FF на станции управления; устанавливать и отменять назначение функциональных блоков.

Ниже приведен порядок доступа к списку устройств и функциональных блоков стандарта FF и управления функциональными блоками FF через список устройств и функциональных блоков стандарта FF.

- 1. В дереве конфигурации выберите станцию управления для просмотра.
- 2. В области конфигурации выберите «Список FF» и появится диалоговое окно, показанное на рисунке ниже.

| 🏭 FFL   | ist - std\Сжигание | \Станция упра | вления_172_2 | 0_0_42[0.42] |             |            |            |           |           |                     | - 🗆 X                                       |
|---------|--------------------|---------------|--------------|--------------|-------------|------------|------------|-----------|-----------|---------------------|---------------------------------------------|
| Файл(F) | Редактировать(     | (E) Вид(V) (  | Справка(Н)   |              |             |            |            |           |           |                     |                                             |
| n 🖻     | 2                  |               | -            |              |             |            |            |           |           |                     |                                             |
| Устро   | и́ство FF Фун      | кциональны    | и́ блок FF   |              |             |            |            |           |           |                     |                                             |
| Номер   | Название тега      | Название с    | Тип          | Следует ли   | тег устройс | Название б | Номер узла | Номер Отп | Номер мод | Номер сегмента сети | 🗆 Основные атрибуты                         |
| 1       | FFDI               | calculation   | FFDI         | Нераспред    |             |            |            |           |           |                     | Название тега функциональ FFPID             |
| 2       | FFPID              | calculation   | FFPID        | Нераспред    |             |            |            |           |           |                     | Название страницы calculation               |
| -       |                    |               |              |              |             |            |            |           |           |                     | Тип FFPID                                   |
|         |                    |               |              |              |             |            |            |           |           |                     | Следует ли присваивать по: Нераспределенный |
|         |                    |               |              |              |             |            |            |           |           |                     | Расширенные атрибуты                        |
|         |                    |               |              |              |             |            |            |           |           |                     |                                             |
|         |                    |               |              |              |             |            |            |           |           |                     |                                             |
|         |                    |               |              |              |             |            |            |           |           |                     |                                             |
|         |                    |               |              |              |             |            |            |           |           |                     |                                             |
|         |                    |               |              |              |             |            |            |           |           |                     | -                                           |
|         |                    |               |              |              |             |            |            |           |           |                     |                                             |
|         |                    |               |              |              |             |            |            |           |           |                     |                                             |
|         |                    |               |              |              |             |            |            |           |           |                     |                                             |
|         |                    |               |              |              |             |            |            |           |           |                     |                                             |
|         |                    |               |              |              |             |            |            |           |           |                     |                                             |
|         |                    |               |              |              |             |            |            |           |           |                     |                                             |
|         |                    |               |              |              |             |            |            |           |           |                     |                                             |
|         |                    |               |              |              |             |            |            |           |           |                     |                                             |
| 1       |                    |               |              |              |             |            |            |           |           |                     |                                             |
|         |                    |               |              |              |             |            |            |           |           |                     | ·                                           |
| Готовно | сть                |               |              |              |             |            |            |           |           |                     | Общее количество цифр 2 Прописной           |

Рисунок 5-27 пример списка устройств и функциональных блоков стандарта FF

Студия разработки

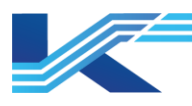

В окне со списком устройств и функциональных блоков стандарта FF можно открывать подробности устройств стандарта FF и управлять функциональными блоками стандарта FF.

– Просмотр подробностей устройств стандарта FF

На вкладке «Устройство FF» показано текущее настроенное устройство стандарта FF. Можно посмотреть следующие подробности устройства стандарта FF: имя устройства FF, номер узла, номер стойки, номер модуля и другую информацию.

- Просмотр функционального блока стандарта FF
   На вкладке «Функциональный блок FF» показаны текущие настроенные функциональные блоки FF. Можно посмотреть следующие подробности функционального блока стандарта FF: имя функционального блока, имя страницы, тип функционального блока, назначение тега FF и другую информацию.
- Назначение тега FF функциональному блоку FF
   Выбрав функциональный блок FF в списке, откройте контекстное меню, выберите пункт «Назначить FF тег», далее выберите тег FF во всплывающем диалоговом окне и назначьте его функциональному блоку.
- Удаление тега FF, назначенной функциональному блоку FF
   Выбрав функциональный блок FF в списке, откройте контекстное меню, выберите пункт «Назначьте FF тег», далее выберите тег FF во всплывающем диалоговом окне и назначьте его функциональному блоку.

# 5.7 Обмен данными между станциями системы

Если это контроллер FCU714, станция управления может обмениваться данными с другими станциями управления КТ7, КТ9.

# 5.7.1 Настройка передающей станции

Управляющая станция может отправлять в одноадресном режиме стандартные данные максимум 4 управляющим станциям. В многоадресном режиме она может отправлять данные всем управляющим станциям. В этом разделе приводится порядок настройки передающей станции для организации обмена стандартными данными между станциями.

- 1. В дереве конфигурации программы КТ7 Студия разработки выберите станцию управления.
- 2. В области конфигурации выберите «Межсистемная связь между станциями» и откроется диалоговое окно «Конфигурация межстанционной связи».
- 3. В раскрывающемся списке «Отправить список данных» выберите данные, которые будет передавать станция.
  - Откройте вкладку «Данные типа BOOL» или «Другой тип данных» и дважды щелкните мышкой по строке.
  - Появится диалоговое окно выбора тега. Из списка выберите переменные, которые будут передаваться на другие станции управления.
  - Нажмите кнопку «ОК», чтобы вернуться в диалоговое окно «Конфигурация межстанционной связи», как показано на рисунке ниже.

| пур:<br>ж.от | ация передающе<br>правленных дан | ей станции<br>ньи | Конфигурация приемной станции                       | – Настнойки отправки данных                    |
|--------------|----------------------------------|-------------------|-----------------------------------------------------|------------------------------------------------|
| њіе т        | гипа BOOL Дру                    | утие типы д       | анных                                               | Bengrar 1                                      |
|              |                                  | T                 |                                                     | версия. Г                                      |
|              | название тега                    | RFAI              | описание тега<br>1st stage keynbasor / 1-ая ступень | Минимальный цикл передачи: 500 💌 ms            |
|              |                                  |                   |                                                     | • Многоадресная рассылка на все станции        |
|              |                                  |                   |                                                     |                                                |
| -            |                                  |                   |                                                     | С Одноадресная рассылка на определеную станцию |
|              |                                  |                   |                                                     | 🗖 Станция управления 1:                        |
| _            |                                  | 1                 |                                                     |                                                |
|              |                                  |                   |                                                     | Станция мправления 2:                          |
| )            |                                  |                   |                                                     |                                                |
|              |                                  |                   |                                                     |                                                |
| -            |                                  |                   |                                                     | Станция управления 3:                          |
|              |                                  |                   |                                                     |                                                |
|              |                                  |                   |                                                     | 🗖 Станция управления 4:                        |
| ,            |                                  |                   |                                                     |                                                |
| }            |                                  |                   |                                                     |                                                |
| )            |                                  |                   |                                                     |                                                |
| '            |                                  |                   |                                                     |                                                |
|              |                                  |                   |                                                     |                                                |
| _            |                                  |                   |                                                     |                                                |
|              |                                  |                   |                                                     |                                                |
| ;            |                                  |                   |                                                     |                                                |
| <u>,</u>     |                                  |                   |                                                     |                                                |
| ;  <br>      |                                  |                   |                                                     |                                                |
|              |                                  |                   | D                                                   |                                                |

Рисунок 5-28 диалоговое окно «Конфигурация межстанционной связи» (после выбора передаваемых данных)

- 4. Настройте другие параметры в выпадающем списке «Отправить данные».
  - Версия: в этом поле указывается версия передающей станции. Версии передающей и принимающей станций должны быть одинаковыми. Диапазон значений: от 1 до 65 535.
  - Минимальный цикл доставки: это параметр настройки минимального времени для передачи стандартных данных этой станцией другой станции.
- 5. Выберите способ передачи данных
  - «Многоадресная рассылка»: переменные, включенные в список «Отправить список данных», будут передаваться всем станциям управления.
  - «Одноадресная рассылка»: поля «Станция Управление 1» «Станция Управление 4» будут доступны для редактирования. Проверьте станции управления, которые будут получать данные, и введите их IP-адреса.
- 6. Нажмите кнопку «ОК», чтобы сохранить текущую конфигурацию.

### 5.7.2 Настройка принимающей станции

Каждая станция управления может принимать стандартные данные максимум от 16 других станций управления. Одна станция управления может получать максимум 1024 переменных типа BOOL и 120 переменных разного типа от каждой другой станции.

- 1. В дереве конфигурации программы КТ7 Студия разработки выберите станцию управления.
- 2. В области конфигурации выберите «Межсистемная связь между станциями» и откроется диалоговое окно «Конфигурация межстанционной связи».

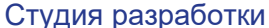

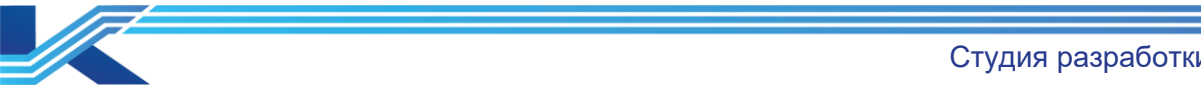

3. На вкладке «Конфигурация приемной станции» выберите данные, которые станция может принимать от другой станции.

| нфигура | ция передающей ( | танции Конфигурация приз | мной станции |  |
|---------|------------------|--------------------------|--------------|--|
| o       | Адрес            | Версия                   | Описание     |  |
| 1       |                  |                          |              |  |
| 2       |                  |                          |              |  |
| :       |                  |                          |              |  |
|         |                  |                          |              |  |
|         |                  |                          |              |  |
| i       |                  |                          |              |  |
|         |                  |                          |              |  |
|         |                  |                          |              |  |
|         |                  |                          |              |  |
| 1       |                  |                          |              |  |
|         |                  |                          |              |  |
| 2       |                  |                          |              |  |
| 1       |                  |                          |              |  |
| 5       |                  |                          |              |  |
| 6       |                  |                          |              |  |
|         |                  |                          |              |  |
|         |                  |                          |              |  |
|         |                  |                          |              |  |
|         |                  |                          |              |  |
|         |                  |                          |              |  |
|         |                  |                          |              |  |
|         |                  |                          |              |  |
|         |                  |                          |              |  |
|         |                  |                          |              |  |
|         |                  |                          |              |  |
|         |                  |                          |              |  |
|         |                  |                          |              |  |
|         |                  |                          |              |  |
|         |                  |                          |              |  |
|         |                  |                          |              |  |
|         |                  |                          |              |  |
|         |                  |                          |              |  |
|         |                  |                          |              |  |

Рисунок 5-29 настройки обмена данными между станциями — диалоговое окно настроек принимающей станции

- Введите адрес станции управления, от которой будут приниматься данные, в \_ столбце «Адрес». Вводить адрес в следующем формате: «172.20/21.Адрес домена. Адрес станции», где адрес домена — целое число в диапазоне от 0 до 59, а адрес станции — четное число в диапазоне от 2 до 126.
- Укажите версию станции управления, от которой будут приниматься данные, в поле «Версия». У принимающей и передающей станций версии, указанные в этих полях, должны совпадать. Диапазон значений: от 1 до 65 535.
- 4. Нажмите кнопку «ОК», чтобы сохранить текущую конфигурацию.

# 5.8 Групповое изменение приоритета сигнализации

Заблокировав доступ к станции управления (конфигурация которой открыта с сервера конфигурации), можно выполнить групповое изменение приоритета сигнализации.

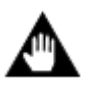

ВНИМАНИЕ: Закройте программное обеспечение конфигурации тегов и программное обеспечение программирования на языке FBD перед групповым изменением приоритета сигнализации.

Порядок изменения приоритета сигнализации станции управления:

1. Выберите станцию управления на дереве конфигурации, откройте контекстное меню и выберите пункт «Пакетное изменение приоритета сигнализаций» и появится диалоговое окно «Приоритет сигнализаций», показанное ниже. В списках «Список выбранных тегов» и «Список выбираемых тегов» отображаются только теги со включенной сигнализацией.

|         |                                         |            |        |          |             |   |                                                                                                    |              |           | C           | лудия               | μ   |
|---------|-----------------------------------------|------------|--------|----------|-------------|---|----------------------------------------------------------------------------------------------------|--------------|-----------|-------------|---------------------|-----|
|         |                                         |            |        |          |             |   |                                                                                                    |              |           |             |                     |     |
| pe<br>m | воги                                    |            |        |          |             |   | Допустимое выбираемо                                                                                                    | e nijihyecti | io: 7/7   |             |                     |     |
| 49      | V DOBENE TORBOLN                        | Имя тега   | Типсиг | Omicanne | Уповень тре | ^ | Фильтр тега:                                                                                                    |              |           |             |                     |     |
|         | IN INTERNAL WILL                        | FEDID      | DUUU   |          | []]Hamma    | _ |                                                                                                    |              |           |             |                     | -   |
| Ì       |                                         | FFFID      | PUIT   |          | [1]FIRSKIN  |   | Фильтр описания тега:                                                                                                    |              |           |             |                     |     |
| ļ       |                                         | FFPID      | PVLL   |          | [1]FIGERS   |   | A                                                                                                    |              |           |             |                     | -   |
| 1       | [] [2]Средняя(4)                        | FFFID      | F #FI  |          | [1]FIRSKER  |   | чиныр ний тревоги.                                                                                                    |              |           |             |                     |     |
| - 1     | [3]Высокая(3)                           | FEDID      | COL    |          | [1]Limma    |   | dum to woosky these                                                                                                    |              |           |             |                     | -   |
| - 1     | 🚯 [4]Срочная(0)                         | FERID      | CUI    |          | [1]FIGNOR   |   | - mark About the point                                                                                                    |              |           |             |                     |     |
| -1      | 🚯 [5]Связанная с безопасю               | FEPID      | MUH    |          | [1]Harraw   |   | A                                                                                                    |              |           |             |                     | -   |
|         |                                         | FEPID      | MUI    |          | [1]Haraya   |   | when the tage of the tage of the tage of the tage of the tage of the tage of the tage of the tage of tage of t | 1            |           |             |                     |     |
|         |                                         | FEPID      | PEI    |          | [1]Haraar   |   |                                                                                                    |              |           |             | Анкулирование филь- | TDS |
|         |                                         | FFPID      | NEI    |          | [1]Harney   |   |                                                                                                    |              | /         |             |                     | -   |
|         |                                         | FFPID      | FRR    |          | []]Harray   |   | Имя тега                                                                                                    | Типсиг.      | Описание  | Уровень тре | haa l               |     |
|         |                                         | FFPID      | CEGERR |          | [1]Harman   |   | AI00380003                                                                                                    | L            | Запасной  | [2]Средняя  |                     |     |
|         |                                         | FEPID      | FF AI  |          | []]Hymay    |   | AI00380003                                                                                                    | LL           | Запасной  | [2]Средняя  |                     |     |
|         |                                         | FFPID      | MODE   |          | [1]Harman   |   | AI00380010                                                                                                    | HHH          | Запасной  | [3]Высокая  |                     |     |
|         |                                         | FEDI       | FRR    |          | []]Hurnay   |   | AI00380010                                                                                                    | HH           | Запасной  | [2]Средняя  |                     |     |
|         |                                         | FEDI       | CEGERR |          | [1]Harman   |   | AI00380010                                                                                                    | H            | Запасной  | [2]Средняя  |                     |     |
|         | Лерево                                  | FEDI       | FF AI  |          | [1]Human    | < | AI00380016                                                                                                    | L            | Запасной  | [3]Высокая  |                     |     |
|         | Дереве                                  | FEDI       | DISCA  |          | [1]Harray   |   | AI00380016                                                                                                    | LL           | Запасной  | [3]Высокая  |                     |     |
|         | уровней                                 | FEDI       | OUTE   |          | [1]Harman   |   |                                                                                                    |              |           |             |                     |     |
|         | ,,,,,,,,,,,,,,,,,,,,,,,,,,,,,,,,,,,,,,, | AT00320000 | ERR    | Запасной | [1]Hurnay   |   |                                                                                                    |              |           |             |                     |     |
| 1       | гнализаций                              | A100380000 | ннн    | Запасной | [1]Harman   |   | 1                                                                                                    |              |           |             |                     |     |
|         |                                         | AT00380000 | HH     | Запасной | [1]]Higgsag |   |                                                                                                    |              |           |             |                     |     |
|         |                                         | A100380000 | н      | Запасной | [1]Harman   |   |                                                                                                    |              |           |             |                     |     |
|         |                                         | A10038000  | L      | Запасной | []]Hussan   |   |                                                                                                    |              |           |             |                     |     |
|         |                                         | A10038000  | Списо  | квыбран  |             |   |                                                                                                    |              |           |             |                     |     |
|         |                                         | A10038000  |        | Запасной | [1]Низмая   |   |                                                                                                    | ~            | e         |             |                     |     |
|         |                                         | A100380000 | PRIN   | Запасной | [1]HICKAZ   |   |                                                                                                    | СП           | исок выри | іраемых те  | PLOB                |     |
|         |                                         | AI00380000 | NRIN   | Запасной | [1]Низкая   |   |                                                                                                    |              |           |             |                     |     |
|         |                                         | AI00380000 | DPV    | Запасной | [1] HRUNAR  |   |                                                                                                    |              |           |             |                     |     |
|         |                                         | AI00380000 | I_HH   | Запасной | [1]Низкая   |   |                                                                                                    |              |           |             |                     |     |
|         |                                         | AI00380000 | I_H    | Запасной | [1]Низкая   |   |                                                                                                    |              |           |             |                     |     |
|         |                                         | AI00380000 | Γ.L    | Запасной | [1]Низкая   |   |                                                                                                    |              |           |             |                     |     |
|         |                                         | AI00380000 | I.LL   | Запасной | [1]Низкая   |   |                                                                                                    |              |           |             |                     |     |
|         |                                         | AI00380001 | ERR    | Запасной | [1]Низкая   |   |                                                                                                    |              |           |             |                     |     |
|         |                                         | AI00380001 | HHH    | Запасной | [1]Низкая   |   |                                                                                                    |              |           |             |                     |     |
|         |                                         | AI00380001 | HH     | Запасной | [1]Низкая   |   |                                                                                                    |              |           |             |                     |     |
|         |                                         | AI00380001 | Н      | Запасной | [1]Низкая   |   |                                                                                                    |              |           |             |                     |     |
|         |                                         | AI00380001 | L      | Запасной | [1]Низкая   |   |                                                                                                    |              |           |             |                     |     |
|         | >                                       | AI00380001 | LL     | Запасной | [1]Низкая   | ~ |                                                                                                    |              |           |             |                     |     |

Рисунок 5-30 приоритет сигнализации

- 2. Выберите один приоритет сигнализация в Дерево приоритетов сигнализаций, чтобы открыть все теги с сигнализацией выбранного приоритета в списке «Список выбранных тегов».
- 3. Выберите один или несколько тегов с сигнализацией в списке «Список выбираемых тегов» и добавьте их на выбранный приоритет кнопкой \_\_\_\_\_ или \_\_\_\_.
- 4. Повторите шаги 2 и 3, чтобы изменить приоритеты сигнализации остальных тегов и нажмите кнопку «Подтвердить», чтобы завершить изменение приоритета сигнализации тегов.

# 5.9 Создание резервной копии конфигурации одной станции управления

Рекомендуется создать резервную копию конфигурации одной станции управления перед ее изменением, чтобы впоследствии можно было просто загрузить ее и, таким образом, легко вернуться к предыдущей конфигурации, если новые изменения окажутся неподходящими.

Откройте контекстное меню и выберите пункт «Сохранить как...», чтобы открыть диалоговое окно «Сохранить как» с резервной копией последней сохраненной конфигурации и последнего загруженного файла конфигурации соответственно с помощью программного обеспечения, как показано на рисунке ниже. Можно выбрать один из 3~31 других элементов для сохранения конфигурации (в настоящее время кнопка «Сохранить» может быть активирована). Нажмите кнопку «Сохранить», и «Информация об описании версии». появится диалоговое окно Введите соответствующие данные, нажмите кнопку «ОК», и конфигурация будет сохранена. конфигурации появится соответствующее После успешного сохранения подтверждающее сообщение.

Элементы резервной копии конфигурации в диалоговом окне «Сохранить как» удалить нельзя, но их можно скрыть. (Элементы последней сохраненной конфигурации и последней загруженной конфигурации, сохраненной программным обеспечением, удалить или скрыть нельзя.)

apotria

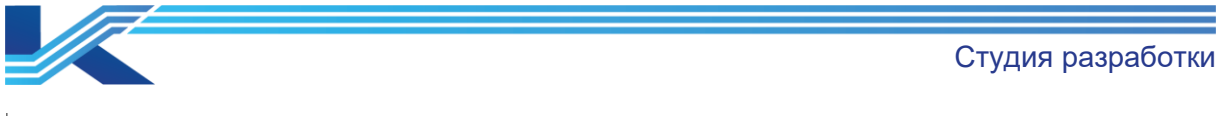

Сохранить как

| N₂ | Время               | Описание                       | Пользовате | Узел      |         |
|----|---------------------|--------------------------------|------------|-----------|---------|
| 0  |                     | N/A                            |            |           |         |
| 1  | 2025-01-21 17:25:40 | <Последняя сохраненная версия> | admin      | EWS-237   |         |
| 2  |                     |                                |            |           |         |
| 3  |                     |                                |            |           |         |
| 4  |                     |                                |            |           |         |
| 5  |                     |                                |            |           |         |
| б  |                     |                                |            |           |         |
| 7  |                     |                                |            |           |         |
| 8  |                     |                                |            |           |         |
| 9  |                     |                                |            |           |         |
| 10 |                     |                                |            |           |         |
| 11 |                     |                                |            |           |         |
| 12 |                     |                                |            |           |         |
| 13 |                     |                                |            |           |         |
| 14 |                     |                                |            |           |         |
| 15 |                     |                                |            |           |         |
| 16 |                     |                                |            |           |         |
| 17 |                     |                                |            |           |         |
| 18 |                     |                                |            |           |         |
| 19 |                     |                                |            |           |         |
| 20 |                     |                                |            |           |         |
| 21 |                     |                                |            |           |         |
| 22 |                     |                                |            |           |         |
| 23 |                     |                                |            |           |         |
| 24 |                     |                                |            |           |         |
| 25 |                     |                                |            |           |         |
| 26 |                     |                                |            |           |         |
| 27 |                     |                                |            |           |         |
| 28 |                     |                                |            |           |         |
| 29 |                     |                                |            |           |         |
| 30 |                     |                                |            |           |         |
| 31 |                     |                                |            |           |         |
|    |                     |                                |            |           |         |
|    |                     |                                |            |           |         |
|    |                     |                                |            |           |         |
|    |                     |                                |            |           |         |
|    |                     |                                |            | Comment   | 393703. |
|    |                     |                                |            | Сохранить | закрыть |

Рисунок 5-31 сохранение конфигурации одной станции управления

## 5.10 Загрузка конфигурации одной станции управления

Можно загрузить резервную копию конфигурации одной станции управления (как упомянуто в главе).

Откройте контекстное меню и выберите пункт «Версия Истории Загрузки», появится диалоговое окно «Версия Истории Загрузки». Нажмите «Загрузить», чтобы загрузить сохраненную конфигурацию.

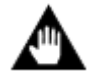

**ВНИМАНИЕ:** загрузка сохраненной конфигурации одной станции управления приведет к автономной публикации всех узлов в текущем рабочем домене.

# 5.11 Загрузка параметров

В программе КТ7 Студия разработки можно загружать параметры в контроллер, включая все текущие параметры и функциональные блоки.

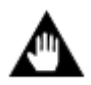

**ВНИМАНИЕ:** Закройте программное обеспечение конфигурации тегов и программное обеспечение программирования на языке FBD перед групповым изменением приоритета сигнализации.

×

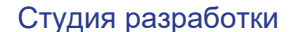

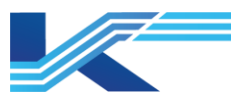

1. Выберите «Редактировать/Выгрузить параметры», чтобы открыть окно Выгруженные параметры, как показано ниже.

| an mpan por        |     | Lionnouuro zozo           | Tun roro      | Dependence              | Tun nounu m | Liouani uno ou     | 200000000000000 | Onussius                                                      |
|--------------------|-----|---------------------------|---------------|-------------------------|-------------|--------------------|-----------------|---------------------------------------------------------------|
|                    |     | Пазвание тета             |               | Tiapamerp<br>David Link | тип данных  | Пачальное зн       | значение в ре   | Описание                                                      |
| T112-K-001-ASC-VLV |     | 112_F2V_0301_CMD          | SEP G_MAN_CMD | RAMP_VAL                | REAL        | 0.0000             | 100.0000        | RAMP rate (IN Units/sec) / Ckopocts RAMP (ed-us IN ukans).    |
|                    |     | 442 PIC_0002_SV_WR        | AU            | PIOLIM DATE:            | REAL        | 0.0000             | 1.0000          | Значение для предела н выхода                                 |
| - 40               |     | 442 PIC_0003HISPD_IIIV_RD |               | SAFEVAL                 | REAL        | 0.0000             | 2427.2000       | заданное значение неисправности                               |
|                    |     | 4 112_PIC_0021_WV_WR      | G 40          | ENHOLIM                 | BOOL        | OFF                | ON              | Следует ли разрешать подачу сигнализации с ограничител        |
|                    |     | 4 112_PIC_0021_WV_WR      | - A0          | LIOLIM                  | BOOL        | 100.0000           | 1,0000          | Следует ни разрешать подачу сигнализации с ограничител        |
|                    |     | 4 112_FIC_0021_8V_WR      | AU AU         | HOLIM                   | DCAL        | 10,0000            | 0.0000          | Значение для предела н выхода                                 |
|                    |     | 4 112_5I_0303A            | Al Al         | L                       | DCAL        | 1.0000             | 0.0000          | Нижний уровень сигнализации                                   |
|                    |     | 442 0L 02020              | Al Al         | LL                      | DCAL        | 10000              | 0.0000          | Низкое значение сигнализации нижнего предела                  |
|                    |     | 442 0L 02020              | Al Al         | L                       | DCAL        | 1.0000             | 0.0000          | Нижний уровень сигнализации                                   |
|                    |     | 4 112_51_0303B            |               | CAECVAL                 | PEAL        | 0.0000             | 2427 2000       | Низкое значение сигнализации нижнего предела                  |
|                    |     | A 112_51_0311             |               | DAFEVAL                 | DEAL        | 66.0000            | 2427.2000       | Заданное значение неисправности Вологий провон, систовности   |
|                    |     | A 112_V1_0301A            |               |                         | DEAL        | 00.0000            | 0.0000          | Верхний уровень сигнализации                                  |
|                    |     | 4 112_V1_0301R            |               |                         | DEAL        | 55.0000<br>66.0000 | 0.0000          | Верхний уровень сигнализации                                  |
|                    |     | 4 112_VI_0301B            |               |                         | DEAL        | 00.0000            | 0.0000          | Веринии уровень сигнализации                                  |
|                    |     | A 112_VI_0301B            |               |                         | PEAL        | 66,0000            | 0.0000          | Веринии уровень сигнализации<br>Вериний уповень, сигнализации |
|                    |     | A 112_VI_0302A            |               |                         | PEAL        | 99,0000            | 0.0000          | Верхний уровень сигнализации<br>Волжий уловань, сигнализации  |
|                    |     | A 112_0_0302A             |               |                         | DEAL        | 66.0000            | 0.0000          | Верхний уровень сигнализации                                  |
|                    |     | A 112_0_03020             |               |                         | DEAL        | 00.0000            | 0.0000          | Верхний уровень сигнализации                                  |
|                    |     | A 112_01_03025            |               |                         | DEAL        | 66.0000            | 0.0000          | Верхний уровень сигнализации                                  |
|                    |     | A 112_01_0303A            |               |                         | DEAL        | 00.0000            | 0.0000          | Верхний уровень сигнализации                                  |
|                    |     | A 112_V1_0303A            |               | u u                     | DEAL        | 66.0000            | 0.0000          | Верхний уровень сигнализации                                  |
|                    |     | 4 112_VI_0303B            |               |                         | REAL        | 00.0000            | 0.0000          | Верхний уровень сигнализации                                  |
|                    |     | 4 112_V1_0303B            |               |                         | DEAL        | 55.0000            | 0.0000          | Верхний уровень сигнализации                                  |
|                    |     | 4 112_V1_0304A            |               |                         | DEAL        | 00.0000            | 0.0000          | Верхний уровень сигнализации                                  |
|                    |     | 4 112_VI_0304R            |               |                         | DCAL        | 66.0000            | 0.0000          | Верхний уровень сигнализации                                  |
|                    |     | A 112_V1_0304B            |               |                         | DCAL        | 00.0000            | 0.0000          | Верхний уровень сигнализации                                  |
|                    |     | A 112_V1_0304B            | Al Al         |                         | DCAL        | 99.0000            | 0.0000          | Верхний уровень сигнализации                                  |
|                    |     | A 112_VI_0305A            |               |                         | DEAL        | 00.0000            | 0.0000          | Верхний уровень сигнализации<br>Ворхимй уровонь, сигнализации |
|                    |     | 412_VI_0305A              |               |                         | PEAL        | 99.0000            | 0.0000          | Верхний уровень сигнализации                                  |
|                    |     | A 442 14 0305B            |               |                         | REAL        | 66.0000            | 0.0000          | Верхний уровень сигнализации                                  |
|                    |     | 4 112_VI_0305B            |               |                         | DEAL        | 99.0000            | 0.0000          | Верхний уровень сигнализации                                  |
|                    |     | 4 112_VI_0306A            |               | H                       | REAL        | 00.0000            | 0.0000          | Верхний уровень сигнализации                                  |
|                    |     | 4 112_V1_0300A            |               |                         | DEAL        | 55.0000            | 0.0000          | Вериний уровень сигнализации                                  |
|                    |     | 4 112_VI_0306B            |               | H                       | REAL        | 00.0000            | 0.0000          | Верхний уровень сигнализации                                  |
|                    |     | 4 112_VI_0306B            |               |                         | DEAL        | 0.5000             | 0.0000          | Веринии уровень сигнализации                                  |
|                    |     | 2 112_21_0301A            | AI AI         | H                       | REAL        | 0.5000             | 0.0000          | верхнии уровень сигнализации                                  |
|                    |     | E 112_21_0301A            | AI AI         | нн                      | REAL        | 0.7500             | 0.0000          | верхнии уровень сигнализации                                  |
|                    | > 🗹 | 🔁 112_21_0301A            | 🛥 Al          | L                       | REAL        | -0.5000            | 0.0000          | нижнии уровень сигнализации                                   |

Рисунок 5-32 пример загрузки параметров в станцию управления

2. Выделите теги в списке параметров для загрузки, нажмите «Обновить», чтобы обновить локальную конфигурацию с учетом последних загруженных параметров.

## РЕКОМЕНДАЦИИ

- Если текущая конфигурация не соответствует файлу конфигурации контроллера, появляется предупреждение «Несовместимая конфигурация» и загрузка отменяется.
- Если такого контроллера не существует, выдается предупреждение «Не удается подключить контроллер» и загрузка отменяется.
- В случае конфликта моделей контроллеров FCU711 и FCU712 выдается предупреждение «Несоответствие моделей контроллеров» и загрузка отменяется.
- Параметры нельзя загружать с компьютера, на котором запущена функция симулирования контроллера, на контроллер с фактической конфигурацией управления.

Если на компьютере А запущена функция симулирования контроллера FCU712, а на компьютере В запущена та же конфигурация контроллера FCU711 и с компьютера В предпринимается попытка загрузки параметров, выдается предупреждение «Несоответствие моделей контроллеров».

# 5.12 Загрузка конфигурации

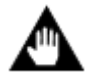

**ВНИМАНИЕ:** только на станции управления с локально закрытым доступом можно использовать функцию «загрузки конфигурации».

### 5.12.1 Онлайн загрузка

Функция «Онлайн Загрузка» проверяет конфигурацию управления отдельной станции управления, затем находит конфигурацию, которую следует загрузить, сравнивает ее с текущей конфигурацией в контроллере.

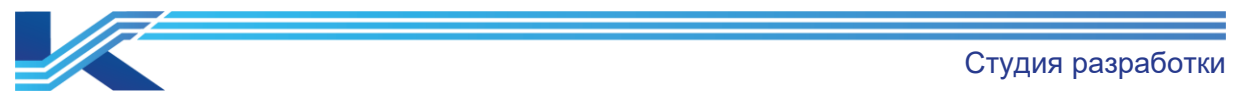

1. Выберите станцию управления, откройте контекстное меню и выберите пункт **Редактировать/Онлайн загрузка** или «Загрузить Онлайн».

| Конфигурация уг<br>Страние 100 жигание                                                                                                    | травления                                                     |
|----------------------------------------------------------------------------------------------------|---------------------------------------------------------------|
|                                                                                                    |                                                               |
| - 🔂 To                                                                                                    | Открыть с сервера конфигурации                                |
|                                                                                                    | Сохранить на сервере конфигурации                             |
| 🖻 🍓 [0.4]C                                                                                                    | Сохранить на сервере конфигурации и сохранить заблокированным |
| 🚰 No                                                                                                    | Вид                                                           |
| ¶_ Пс<br>⊡¶ [0.6]Ci                                                                                                    | Симуляция                                                     |
|                                                                                                    | Сохранить как                                                 |
|                                                                                                    | Загрузить версию истории                                      |
|                                                                                                    | Компилировать                                                 |
|                                                                                                    | Скачивать онлайн                                              |
| на соница на соница на сонисана на сонисана на сонисана на сонисана на сонисана на сонисана на сонисана на сони<br>Посто на сонисана на сонисана на сонисана на сонисана на сонисана на сонисана на сонисана на сонисана на сонисан | Библиотека функциональных блоков синхронизации                |
|                                                                                                    | Пакетное изменение уровня тревоги                             |
| — 🏭 [1]Турбин<br>— 🛃 Конфигураці                                                                                                    | Открыть IDM-сервер                                            |

Рисунок 5-33 пункт «Онлайн Загрузка» (Онлайн загрузка)

 При использовании пункта «Онлайн Загрузка» после успешного подключения к контроллеру проверяется его состояние и общая конфигурация. Если версия конфигурации не совпадает с последней загруженной конфигурацией, тогда онлайн загрузка будет недоступна. И загрузить конфигурацию можно будет только офлайн, как показано на рисунке 5-34.

| Начать подключать контроллер<br>Услешное подключать контроллери [0.42]!<br>Счатывание рабочего состояния контроллера (0.43] Срок действия статуса истекает, отправъте повторно!<br>Счатывание контроллера [0.43] Срок действия статуса истекает, отправъте повторно!<br>Счатывание контроллера [0.43] Время овядания статуса истекает, отправъте повторно!<br>Счатывание контроллера [0.43] Время овядания статуса истекает, отправъте повторно!<br>Счатывание контроллера [0.43] Извенер, который загрузая в последний раз admin IP умла загрузая (72.20/21.0.199<br>Оклайн-загрузка запрещена, повануйста, загрузайте оффизики!                                                                                                    | Скачать                                                                                                    |                                                                                                    |
|----------------------------------------------------------------------------------------------------|----------------------------------------------------------------------------------------------------|----------------------------------------------------------------------------------------------------|
| плаеты падаличны контролиру                                                                                                    | Harrow nonversations sourcementary                                                                                                    | Heren non-more roumonman                                                                                     |
| у исплование на контроширу (0-4):<br>Считавание контроширу (0-4): Суск дейтана ситуса истемет, оправъте поктория:<br>ОМС системный контроширу (0-4): РСИ713-S. Sinu Paforaer<br>Считавание контроширу (0-4): РСИ713-S. Sinu Paforaer<br>Считавание контроширу (0-4): РСИ713-S. Sinu Paforaer<br>Считавание контроширу (0-4): РСИ713-S. Sinu Paforaer<br>Считавание контроширу (0-4): РСИ нажет, оправъте поктория:<br>Считавание контроширу (0-4): РСИ нажет, оправъте поктория:<br>Считавание контроширу (0-4): РСИ нажет, оправите нажет, оправите нажет, оправите нажет, оправите нажет, оправите нажет, оправите нажет, оправите нажет, оправите нажет, оправите нажет, оправите нажет, оправите нажет, оправите нажет, оправите нажет, оправите нажет, оправите нажет, оправите нажет, оправит | Natario indunito and komposition in accomposition in 1991                                                                                                    | глачать подмир чать контролиср<br>Стана подмир чать контролиср                                               |
| Считывание разочето состояния понтрошира в режиме окадания<br>ОМС системная понтрошира (0.42) «Рок деяствия статуся истехна, статуся истехна, статуся истехна, статуся истехна, пожануйста, проверьте сеть и повторите поньти<br>Считывание общей каформании сонфилуации контрошера<br>В контрошере (0.42) Инженер, который затуузки то пожануйста, проверьте сеть и повторите поньти<br>Синтывание контрошера (0.43) Вреил овидания статуся истехно, пожануйста, проверьте сеть и повторите поньти<br>В контрошере (0.42) Инженер, который затуузки то пожануйста, проверьте сеть и повторите поньти<br>Оклайн-загрузка защрещена, пожануйста, загружайте оффилийн                                                                                                    | Comme industrie entre in the former in the former in the f | C-antaibanne kontpluitepa [0.45] Cpok denoina ciaryoa norman antimati, onipabbie inbiopho:                   |
| Синтавание толитрошлера (0.42) FOOTS-2_SIMA Patorser<br>Считавание общей лаформация о комритурации контроштера<br>В контрошлера (0.42) Иляевер, который загрузки поленций раз admin IP ума загрузки 172.2021 0.199<br>Оклайи-загрузка запрещена, пожануйста, загружайте оффизйти!                                                                                                    | Считывание рассчего состояния контрошлера в режиме ожидания                                                                                                    | Считывание контрошера [0.45] Срок деиствия статуса истекает, отправьте повторно:                             |
| Считавание общей пеформации о конфлаурации контролитера.<br>В контроливре[0 42]Инженер, которай загружай в последний раз admin IP улиа загрузки:172.20/21 0.199<br>Оклайн-загрузка запрещена, пожапуйста, загружайте оффизійн!                                                                                                    | ONIC системный контроллер[0.42]:FC0 /13-5_Simu Paboraer                                                                                                    | Считывание контроллера [0.43] Время ожидания статуса истекло, пожалуиста, проверьте сеть и повторите попытку |
| В контроллере[0 42]Инженер, который загружай в последний раз зайлал IP ухла загрузки:172.2021 0.199<br>Оклайн-загрузка запрещена, пожалуйста, загружайте оффлайн!                                                                                                    | Считывание общей информации о конфигурации контролпера                                                                                                    |                                                                                                    |
| Окпайн-загрузка запрещена, пожапуйста, загружайте оффлайн!                                                                                                    | В контроллере[0.42]Инженер, который загружал в последний раззаdmin IP узла загрузки:172.20/21.0.199                                                                                                    |                                                                                                    |
|                                                                                                    | Оклайн-загрузка запрещена, пожапуйста, загружайте оффлайн!                                                                                                    |                                                                                                    |
|                                                                                                    |                                                                                                    |                                                                                                    |
|                                                                                                    |                                                                                                    |                                                                                                    |
|                                                                                                    |                                                                                                    |                                                                                                    |
|                                                                                                    |                                                                                                    |                                                                                                    |
|                                                                                                    |                                                                                                    |                                                                                                    |
|                                                                                                    |                                                                                                    |                                                                                                    |
|                                                                                                    |                                                                                                    |                                                                                                    |
|                                                                                                    |                                                                                                    |                                                                                                    |
|                                                                                                    |                                                                                                    |                                                                                                    |
|                                                                                                    |                                                                                                    |                                                                                                    |
|                                                                                                    |                                                                                                    |                                                                                                    |
|                                                                                                    |                                                                                                    |                                                                                                    |
|                                                                                                    |                                                                                                    |                                                                                                    |
|                                                                                                    |                                                                                                    |                                                                                                    |
|                                                                                                    |                                                                                                    |                                                                                                    |
|                                                                                                    |                                                                                                    |                                                                                                    |
|                                                                                                    |                                                                                                    |                                                                                                    |
|                                                                                                    |                                                                                                    |                                                                                                    |
|                                                                                                    |                                                                                                    |                                                                                                    |
|                                                                                                    | ( )                                                                                                    |                                                                                                    |
|                                                                                                    |                                                                                                    |                                                                                                    |
|                                                                                                    |                                                                                                    |                                                                                                    |
|                                                                                                    |                                                                                                    |                                                                                                    |
| газопокновать Автоновна загрузка Скачать Отвенать                                                                                                    | , газолокировать                                                                                                    | Автономная загрузка Скачать Отменить                                                                         |

Рисунок 5-34 окно офлайн загрузки

 При ошибке подключения к контроллеру выдается предупреждение «Считывание состояния контроллера [Х.Ү] время истекло, пожалуйста, проверьте сеть и попробуйте позже!». В этом случае необходимо выяснить причину ошибки, устранить ее и снова выбрать пункт «Онлайн Загрузка».

Студия разработки

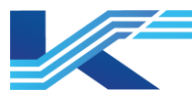

В окне загрузки есть опция «Разблокировать» необходимая для того, чтобы другие пользователи могли сохранить эту конфигурацию станции управления на сервере конфигурации и получить доступ к ней. Если не включать эту опцию, тогда после сохранения на сервере конфигурации доступ к этой конфигурации останется закрытым.

После успешной проверки согласованности версии конфигураций, будут скомпилированы конфигурации всего контроллера, и, если все конфигурации управления пройдут компиляцию, они будут сравнены с конфигурацией каждой части контроллера. В результате в окне будет представлен список информации о конфигурациях для загрузки, как показано на рисунке ниже.

После подтверждения информации о загрузке нажмите «Загрузить», чтобы загрузить конфигурацию. После загрузки нажмите «ОК», чтобы выйти из окна загрузки.

Если выполнить компиляцию части конфигурации не удалось, загрузка будет недоступна. Например, если не удается выполнить компиляцию конфигурации тега или программы FBD, в окне результатов появится сообщение об ошибке конфигурации управления и загрузка будет недоступна. Сообщение об ошибке компиляции выводится в поле результатов белым цветом на красном фоне. Дважды щелкните по сообщению об ошибке, чтобы открыть окно поиска ошибки.

Начать компиляцию пользовательской программы...
 SteamWater Компиляция прошла успешно.
 Начать компиляцию пользовательской программы LD\_1...
 LD\_1 Компиляция прошла успешно.
 Произошла ошибка в конфигурации управления и загрузка не разрешена!
 Выход (Найти) Поиск детальной информации /
 Рисунок 5-35 сообщение об ошибке

Нажмите кнопку ESC, чтобы оставить компиляцию в процессе ее выполнения. После компиляции текущего пользовательского функционального блока или управляющей программы процесс компиляции остановится.

# 5.12.2 Офлайн загрузка

Офлайн загрузка предназначена для загрузки правильной конфигурации непосредственно со станции инженера без сравнения версии загружаемой конфигурации с версией конфигурации станции управления.

Выберите контроллер, далее выберите пункт «Офлайн Загрузка» в меню «Редактировать», чтобы завершить операцию.

|                                                                                                    | Студия разработки                                                                                                    |
|----------------------------------------------------------------------------------------------------|----------------------------------------------------------------------------------------------------|
| Скачать                                                                                                    |                                                                                                    |
| Начать подключать контроллер<br>Успешное подключение к контроллер(0.42)!<br>Счатывание рабочего состояния контроллера в режнее ожидания<br>ОМС системный контроллер(0.42)/EU0713-S Sinu PaGoraer<br>Счатывание общей наформации о конфитурации контроллера<br>В контроллере(0.42)/Инженер, которай загружай в окланиий раз admin IP укла загручки 172.20/21.0.199<br>Оклайк-загручки запрешена, покалуйста, загружайте оффилай!<br>Начать подключение к контроллер(0.42)!<br>Счатывание рабочего состояния контроллера в режнее ожидания<br>ОМС системный контроллер(0.42)!<br>Счатывание рабочего состояния контроллера в режнее ожидания<br>ОМС системный контроллер(0.42)!<br>Счатывание общей наформации о конфитурации контроллера<br>В контроллере(0.42)Инженер, которай загружая в последний раз аdmin IP укла загрузки 172.20/21.0.199<br>Содержание общей наформации о конфитурации контронлера<br>В контроллере(0.42)Инженер, которай загружая в последний раз аdmin IP укла загрузки 172.20/21.0.199<br>Содержание общей наформации о конфитурации контронлера<br>В контроллере(0.42)Инженер, которай загружая в последний раз аdmin IP укла загрузки 172.20/21.0.199<br>Содержание общей наформации о конфитурации контронлера<br>В контронлере(0.42)Инкенер, которай загружая в последний раз аdmin IP укла загрузки 172.20/21.0.199<br>Содержание общей наформации о конфитурации контронлера<br>Виблиотека пользоваталских функциональных блоков<br>У ранать конфитурации оборудования<br>Полная конфитурации тега<br>Список помфитурации тега<br>Список помозвательские программ для планиерования (по расписанию)<br>У дашите все пользовательские программы<br>Все пользовательские программы<br>Общая наформация о конфитурации. | Начать поддлючать контрошпер<br>Считывание контрошпера [0.43] Срок действия статуса истекает, отправьте повторно!<br>Считывание контрошпера [0.43] Время озидания статуса истекает, отправьте повторно!<br>Считывание контрошпера [0.43] Время озидания статуса истекает, отправьте повторно!<br>Считывание контрошпера [0.43] Срок действия статуса истекает, отправьте повторно!<br>Считывание контрошпера [0.43] Срок действия статуса истекает, отправьте повторно!<br>Считывание контрошпера [0.43] Время озидания статуса истекает, отправьте повторно!<br>Считывание контрошпера [0.43] Время озидания статуса истекает, отправьте повторно!<br>Считывание контрошпера [0.43] Время озидания статуса истекает, отправьте повторно! |
|                                                                                                    |                                                                                                    |
| I<br>Г Разблокаровать                                                                                                    | Скачать Отленять                                                                                                    |

### Рисунок 5-36 офлайн загрузка

Нажмите «Загрузить», чтобы загрузить конфигурацию. В остальном этот вариант загрузки не отличается от онлайн загрузки.

### 5.12.3 Замечания по загрузке

- Перед загрузкой необходимо установить аппаратный ключ.
- Подпрограммы (программа на языке FBD, программа на языке LD, конфигурация тегов, конфигурация оборудования, пользовательские функциональные блоки и программное обеспечение конфигурации мониторинга) соответствующих конфигураций контроллера не нужно закрывать перед запуском функции «Загрузить», но необходимо нажать «Сохранить».
- Функция «Загрузить» работает если все конфигурации прошли компиляцию. Если не удалось выполнить компиляцию любой части конфигурации, в окне результатов будет выведено соответствующее предупреждение. В этом случае необходимо открыть соответствующее программное обеспечение для конфигурирования, проверить ошибки и устранить их, а затем продолжить компиляцию и загрузку.
- Если есть резервированные контроллеры, конфигурация по умолчанию загружается на основной и резервный контроллеры и самостоятельно выбирать контроллеры не нужно. Состояние соединения запрашивается и проверяется автоматически, и конфигурации будут загружены по каналам связи с нормальным состоянием.
- Если начальные значения параметров управляющей программы были изменены, будут загружены только измененные параметры.
- Если не удается загрузить (превышено время ожидания соединения 200 мс, превышено время ожидания загрузки или количество автоматических попыток превысило 50 раз, превышено время ожидания 10 с, если ошибка сохраняется, загрузка не выполняется) часть конфигурации (кроме конфигурации модулей COM741/COM721), то считается, что не удалось загрузить всю конфигурацию и это считается сбоем.
- Если при попытке загрузки конфигурации в резервированный контроллер в один из них удалось загрузить ее успешно, а в другой нет, они гарантируют обновление конфигурации и успешную загрузку.

Студия разработки

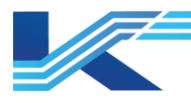

• Если не удается подключиться к контроллеру, проверьте соответствие адреса контроллера и конфигурации, затем проверьте состояние сети и соединение с контроллером командой ping по его IP-адресу.

## 5.13 Подключение и отладка

В программе КТ7 Студия разработки можно выполнять отладку управляющих программ, например, онлайн отладку, запускать отдельные управляющие программы и останавливать отдельные управляющие программы.

## 5.13.1 Онлайн

После загрузки управляющей программы можно подключиться к контроллеру, чтобы проверить текущее состояние УП и состояние входов и выходов, которые задействованы в ней.

Выберите «Пользовательская Программа» в дереве конфигурации и нажмите кнопку на панели инструментов или (Отладка/Онлайн).

После успешного подключения к контроллеру текущее состояние всех управляющих программ будет выведено в главном окне панели свойств конфигурации справа.

| Название             | Рабочее с | Состояние входа | Выход находитс | Время выполне | Описание       | Nº | Время последнег     | Цикл (ско | Фаза                |
|----------------------|-----------|-----------------|----------------|---------------|----------------|----|---------------------|-----------|---------------------|
| <b>To Combustion</b> | Работать  | Активировать    | Активировать   | 0.008         |                | 0  | 2024-12-19 10:09:57 | 2         | 0,2,4,6,8           |
| 150_1                | Работать  | Активировать    | Активировать   | 0.000         | Ladder Diagram | 1  | 2025-01-22 09:57:48 | 1         | 0,1,2,3,4,5,6,7,8,9 |
| 🌆 Steam & Water      | Работать  | Активировать    | Активировать   | 0.001         |                | 3  | 2024-12-26 11:07:00 | 1         | 0,1,2,3,4,5,6,7,8,9 |
| alculation           | Работать  | Активировать    | Активировать   | 0.007         | temperature co | 2  | 2025-01-22 09:54:52 | 1         | 0,1,2,3,4,5,6,7,8,9 |

Рисунок 5-37 подробности программ в режиме сетевой отладки

– Текущее состояние

Возможные варианты состояния: «все активные» и «неактивные». Подробнее про запуск и остановку управляющих программ см. в разделе «Другие операции». Если состояние управляющей программы показано как «маскирована», есть два варианта:

- Если состояние одной управляющей программы показано как «маскирована», значит в ней есть логическая ошибка, например, бесконечный цикл. Значит перед отладкой необходимо изменить логику управляющей программы.
- Если состояние всех управляющих программ на станции управления показано как «маскирована», значит управляющая программа на станции управления вне цикла опроса контроллера. Необходимо скорректировать атрибуты фазы и цикла управляющей программы или сократить управляющую программу.
- Состояния «Статус закрытия входов» и «Статус закрытия выходов»
  - Это состояние входов и выходов всех функциональных блоков в программе. «Все активны» означает, что входы/выходы всех функциональных блоков активные, а «Часть активны» означает, что вход/выход как минимум одного функционального блока неактивен.
- «Время выполнения» это время выполнения программы.

### 5.13.2 Остановка/запуск управляющей программы

### Остановка управляющей программы

«Остановить пользовательскую программу» означает, что управляющая программа остановлена онлайн (не все операции выполняются). Порядок действий:

Выберите «Пользовательская Программа» в дереве конфигурации, далее выберите одну или несколько программ на панели свойств конфигурации справа, затем выберите пункт Отладка/Остановить пользовательскую программу или выберите управляющую программу, которую необходимо остановить, и выберите пункт «Стоп» в контекстном меню.

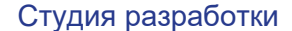

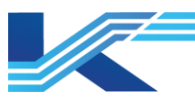

«Рабочее состояние» программы отображается следующим образом после выбора пункта «Остановить Пользовательскую Программу».

| Название            | Рабочее с | Состояние входа | Выход находитс |
|---------------------|-----------|-----------------|----------------|
| <b>G</b> Combustion | Работать  | Активировать    | Активировать   |
| LD_1                | Стоп      | Активировать    | Активировать   |
| 🌆 Steam&Water       | Работать  | Активировать    | Активировать   |
| 🌆 calculation       | Работать  | Активировать    | Активировать   |

Рисунок 5-38 состояние остановленной программы

### Запуск управляющей программы

«Запуск пользовательской программы» предназначен для запуска остановленной управляющей программы.

Выберите одну или несколько остановленных управляющих программ и выберите пункт меню **«Отладка/Запуск пользовательской программы»** или выберите остановленную управляющую программу, откройте контекстное меню и выберите пункт «Запустить».

Чтобы снова запустить остановленную программу, выберите «Да».

### 5.13.3 Проверка нагрузки по Фазам

Выберите пункт меню **«Отладка/Фазовая Нагрузка»**, чтобы открыть диалоговое окно нагрузки по фазам, как показано на рисунке ниже. В этом окне выводится время работы и нагрузка по всем фазам.

| Фаза | Время выполнен | Нагрузка (%) |
|------|----------------|--------------|
| 0    | 1.395          | 0.28         |
| 1    | 1.400          | 0.28         |
| 2    | 1.341          | 0.27         |
| 3    | 1.366          | 0.27         |
| 4    | 1.246          | 0.25         |
| 5    | 1.383          | 0.28         |
| б    | 1.395          | 0.28         |
| 7    | 1.399          | 0.28         |
| 8    | 1.459          | 0.29         |
| 9    | 1.383          | 0.28         |
| Быст | 0.003          | 0.01         |
|      |                |              |
|      |                |              |

Рисунок 5-39 нагрузка по фазам

### 5.14 Симулирование

Для отладки конфигурации можно использовать ПО для симулирования работы контроллера (сокращенно «программа симулирования»). Станции управления в режиме симулирования поддерживают функции конфигурирования, компиляции, загрузки, сетевой отладки и т. д. В программе симулирования можно выполнять такие операции, как онлайн загрузка, офлайн загрузка и сетевая отладка в состоянии симулирования.

### 5.14.1 Описание программного сторожа

На станции можно запустить программное обеспечение симулирования контроллера при условии выполнения одного из следующих условий:

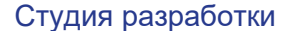

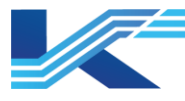

- При наличии аппаратного ключа, дающего права симулирования, можно запустить симулирования работы контроллера. Количество одновременно работающих моделей контроллеров определяется программным сторожем, объемом памяти и возможностями ЦП.
- Аппаратный ключ, дающий только права инженера, позволяет симулировать работу только одного контроллера.

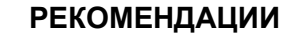

Если аппаратный ключ дает права доступа к модели контроллера, но не инженерной станции, загрузка поддерживается только на модели контроллере.

5.14.2 Статусы симулирования и замечания по применению

### внимание

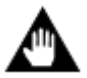

- Перед симулированием работы контроллера необходимо убедиться, что компьютер оснащен сетевой платой и подключен к сети, а IP-адрес компьютера — 172.20.\*.\* или 172.21.\*.\*.
- При симулировании работы станции управления (например, станции 2 в домене 0) необходимо убедиться, что станция управления не подключена к реальному контроллеру, иначе симулирование работать не будет.

Симуляция

В состоянии симулирования:

- Запустите программу симулирования.
- Пункт меню «Симуляция» будет выглядеть как
- 🛛 Иконка станции управления будет выглядеть как 🕅 .
- Можно открывать дополнительное ПО, в заголовок окна которого будет добавлено слово «симуляция».
- Можно изменить конфигурацию. Если изменить конфигурацию в режиме симулирования, она останется доступной после возврата в нормальный режим и можно использовать функцию сетевой загрузки конфигурации (но функция «Сохранить на конфигурационный сервер» будет доступна только после выхода из режима симулирования).
- Симулирование первой локальной загрузки. После внесения изменений все выходные теги будут в состоянии «ФОРСИРОВАТЬ», теги функциональных блоков в состоянии Не в работе, новый тег функционального блока будет в состоянии Не в работе, выходные теги в состоянии «ФОРСИРОВАТЬ» (Форсировка), а входные теги в состоянии «ДЕФОРСИРОВАН».
- Симулирование автоматически завершается при повторном выборе пункта «Симуляция», а «√» перед пунктом меню «Симуляция» исчезнет.
- При закрытии программного обеспечения управления конфигурацией программа симулирования закрывается и статус симулирования автоматически завершается.
- После закрытия программы симулирования значок контроллера по-прежнему будет Проект просто отключается от программы симулирования, но все еще находится в состоянии симулирования. Это значит, что он не может подключиться к программе симулирования при выполнении таких операций, как загрузка. Чтобы перезапустить программу симулирования, необходимо сначала завершить состояние симулирования, и конфигурация, загруженная в последний

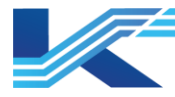

раз, по-прежнему будет сохранена в программе симулирования после ее перезапуска.

- Данные, переданные программой симулирования, можно считывать в окнах мониторинга в реальном времени.
- После изменения конфигурации в состоянии симулирования согласованность конфигурации, выполняемой в мониторинге, и конфигурации в программе симулирования может быть достигнута следующим образом: выйдите из состояния симулирования и выберите пункт «Сохранить на конфигурационный сервер», затем «Публикация конфигурации» а, затем выполните симулирование.

## ВНИМАНИЕ

- Пункт «подключение программного обеспечения к контроллеру» в режиме симулирования доступен.
- Резервирование в режиме симулирования не поддерживается.

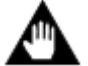

- Можно симулировать работу нескольких станций управления, но лучше, чтобы их было не более 10 (количество станций, работу которых можно симулировать, также ограничено правами, которые дает аппаратный ключ).
- Подробнее про работу с программным обеспечением для симулирования работы контроллера см. в руководстве пользователя программного обеспечения для симулирования работы контроллера.

# 5.14.3 Примеры симулирования

1. Выберите станцию управления с закрытым доступом, далее выберите пункт меню «Отладка/Симуляция» или откройте контекстное меню и выберите пункт «Симуляция», чтобы запустить программу симулирования.

|                              | Открыть с сервера конфигурации<br>Сохранить на сервере конфигурации<br>Сохранить на сервере конфигурации и сохранить заблокированным<br>Вид<br>Ситритатите |
|------------------------------|----------------------------------------------------------------------------------------------------|
| а операцион<br>- இ Операцион | Симуляция<br>Сохранить как<br>Загрузить версию истории<br>Компилировать                                                                                    |
|                              | Скачивать онлаин<br>Библиотека функциональных блоков синхронизации<br>Пакетное изменение уровня тревоги<br>Открыть IDM-сервер                              |

Рисунок 5-40 запуск программы симулирования

Запущенная программа симулирования будет свернута в значок 🚭 на панели задач. Значок станции управления станет 🕱.

2. Выберите пункт меню Редактировать/Загрузка офлайн в программном обеспечении управления конфигурацией, чтобы загрузить конфигурацию. Когда

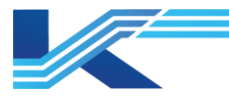

конфигурация загружена и онлайн загрузка доступна, выберите пункт меню «[Редактировать/Загрузка Онлайн]» или выберите станцию управления, откройте контекстное меню и выберите пункт «Загрузить Онлайн». Появится диалоговое окно «Загрузить». Принцип работы такой же, как при подключении к реальному контроллеру. Окно офлайн загрузки показано на рис. 5-41.

| Скачать                                                                                              |                                                                                                    |
|----------------------------------------------------------------------------------------------------|----------------------------------------------------------------------------------------------------|
| Hayate nonknovate kohtoomed                                                                          | Начать полключать контооплер                                                                                    |
| Успешное полключение к контроллеру (0.42)!                                                           | Считывание контоощера [0.43] Срок действия статуса истекает, отправьте повторно!                                |
| Считывание рабочего состояния контроллера в режиме ожидания                                          | Считывание контроллера [0,43] Срок действия статуса истекает, отправьте повторно!                               |
| ОМС системный контроллер[0.42]: FCU713-S Simu Paforaer                                               | Считывание контроллера [0.43] Время о видания статуса истекло, покалуйста, проверьте сеть и повторите полытку : |
| Считывание общей информации о конфигурации контроллера                                               |                                                                                                    |
| В контроллере[0.42]Инженер, который загружал в последний раз admin IP узла загрузки: 172.20/21.0.199 |                                                                                                    |
| Содерживное необходимо загрузить:                                                                    |                                                                                                    |
| Конфигурация оборудования:                                                                           |                                                                                                    |
| Скачать [Логический номер 0, адрес 0] AM712-S(P)                                                     |                                                                                                    |
| Скачать [Логический номер 0, адрес 2] AM716-S                                                        |                                                                                                    |
| Скачать Информационная таблица распределения функциональных блоков                                   |                                                                                                    |
| Общая информация о конфигурации.                                                                     |                                                                                                    |
|                                                                                                    |                                                                                                    |
|                                                                                                    |                                                                                                    |
|                                                                                                    |                                                                                                    |
|                                                                                                    |                                                                                                    |
|                                                                                                    |                                                                                                    |
|                                                                                                    |                                                                                                    |
|                                                                                                    |                                                                                                    |
|                                                                                                    |                                                                                                    |
|                                                                                                    |                                                                                                    |
|                                                                                                    |                                                                                                    |
|                                                                                                    |                                                                                                    |
| < > >                                                                                                | < >                                                                                                    |
|                                                                                                    | ,                                                                                                    |
|                                                                                                    |                                                                                                    |
| Partimetropers                                                                                       |                                                                                                    |
| 1 recentrificities                                                                                   | Chavair Otmeneib                                                                                                |

Рисунок 5-41 офлайн загрузка в программе симулирования

Чтобы загрузить конфигурацию в программу симулирования, нажмите «Загрузить».

3. По завершении загрузки можно начинать отладку, в частности доступна функция просмотра по сети, как показано на рисунке ниже.

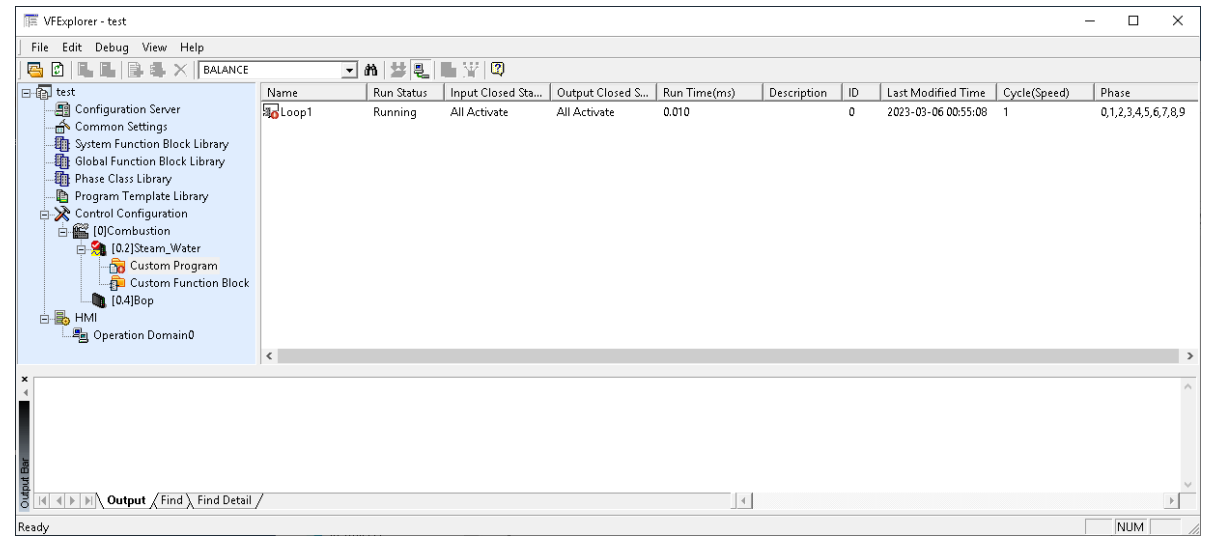

Рисунок 5-42 просмотр по сети в состоянии симулирования

4. Откройте управляющую программу, чтобы начать сетевую отладку, как показано на рис. 5-43.

|                                                                                                    | Студия разработки |
|----------------------------------------------------------------------------------------------------|-------------------|
| 驴 VFFBDBuilder - std\Сжигание\Станция управления_172_20_0_42[0.42] - [calculation-Симуляция] - [state: running ,time: 2 us] | – 🗆 X             |
| ] Файл(F) Редактировать (E) Программа (P) Вид (V) Справка (H)                                                               |                   |
|                                                                                                    |                   |

| , 님   Q Q Q   , ¾ 鸭 唱 X   Ѧ   毽 A   罒   А 🖆 С ╹ . 📰 딸   않 뭐 뭐 ᅓ   罒   쓸   빂   烮 | I | -   |                                  |                       |                                 |                          |     |
|---------------------------------------------------------------------------------|---|-----|----------------------------------|-----------------------|---------------------------------|--------------------------|-----|
| · · · · · · · · · · · · · · · · · · ·                                           | ^ | От. | ладка параметр<br>Іараметры фуні | ов функці<br>кционалы | ионального бло<br>ного блока Сг | ака                      | ≜ × |
|                                                                                 |   | Г   | Название                         | Тип                   | Значени                         | Описание                 | ^   |
|                                                                                 |   |     | Входной вы                       |                       |                                 | Входной вывод            | -   |
| * MOTOR                                                                         |   |     | – RUNSTA                         | BOOL                  | OFF                             | Обратная связь о рабочем |     |
|                                                                                 |   |     | – STOPSTA                        | BOOL                  | ON                              | Обратная связь о состоян |     |
| * NOT OFF LAUTRUN                                                               |   |     | – AUTRUN                         | BOOL                  | OFF                             | Команда автоматического  |     |
|                                                                                 |   |     | - AUTSTOP                        | BOOL                  | OFF                             | Команда автоматической о | _   |
| p0023 1# FEMRUN                                                                 |   |     | - EMRUN                          | BOOL                  | OFF                             | Команда запуска блокиро  |     |
|                                                                                 |   | Ŀ   | - EMSTOP                         | BOOL                  | OFF                             | Команда остановки блоки  | .   |
| OFF _TOLOC                                                                      |   | Ŀ   | - PROTECT                        | BOOL                  | OFF                             | Защита                   | -   |
| ON JRUNPRM                                                                      |   | Ŀ   | - TOLOC                          | BOOL                  | OFF                             | Встроенный переключате   | -   |
| ON JSTOPRM                                                                      |   | Ŀ   | - FAULT                          | BOOL                  | OFF                             | Вход электрической неисп | -   |
| p0021 2#                                                                        |   | Ŀ   | - PSWAM                          | BOOL                  | OFF                             | Программный ручной пе    |     |
|                                                                                 |   | Ŀ   | - RUNPRM                         | BOOL                  | ON                              | Команда запуска, разреша | -   |
|                                                                                 |   | Ŀ   | - STOPRM                         | BOOL                  | ON                              | Сигнал разрешения коман  |     |
|                                                                                 |   | Ŀ   | - FBOPT                          | BOOL                  | OFF                             | Ручнон высор источника   | -   |
|                                                                                 |   |     | - PACK                           | BOOL                  | OFF                             | Сигнал подтверждения вв  | -   |
|                                                                                 |   | F   | Быходнои в                       | ROOT                  | OFF                             | Выходной вывод           | -   |
|                                                                                 |   | H   | L STOP                           | BOOL                  | OFF                             | Бывод команды запуска    | -   |
|                                                                                 | ~ | 1   | - 310F                           | BOOL                  | OFF                             | DEBUG NDMARIIN OCTAROBER | ~   |
| Ганалиян<br>Ганалиян                                                            | - | 1.  |                                  |                       | 11.                             |                          | -   |
| I UTUBHUCIB                                                                     |   |     |                                  |                       | 90                              | исловые данные           | //  |

Рисунок 5-43 сетевая отладка управляющей программы

## 5. Запустите мониторинг программного обеспечения для серии операций.

### 6. Откройте программное обеспечение для настройки тегов, чтобы добавить теги.

| 🛅 VFT/   | AGBuilder - testpro | ject\Combustion\Ste | m_Water[0.2] - [Simulati | on]     |   |                    |            | -        |     | ×   |
|----------|---------------------|---------------------|--------------------------|---------|---|--------------------|------------|----------|-----|-----|
| File F   | Edit Operation      | View Help           |                          |         |   |                    |            |          |     |     |
| d 🗙 🖌    | Custom Analog       |                     | - M 🕆                    | r 🖉   🗸 | 1 | 🎬 💂   📿            |            |          |     |     |
| ID A     | Туре                | Name                | Description              |         |   | Basic Properties   |            |          |     | ^   |
| 40000    | Custom Analog       | NA00020000          | Standby                  |         |   | Number             | 0          |          |     |     |
|          | _                   |                     |                          | _       |   | Name               | NAOO       | 020000   |     |     |
|          |                     |                     |                          |         |   | Туре               | Custo      | m Analog |     |     |
|          |                     |                     |                          |         |   | Description        | Stand      | lby      |     | _   |
|          |                     |                     |                          |         |   | Initial Value      |            |          |     |     |
|          |                     |                     |                          |         |   | Initial Value      | 0.000      | 10       |     |     |
|          |                     |                     |                          |         |   | Output Range Setti | ings       |          |     |     |
|          |                     |                     |                          |         |   | Span Maximum       | 100.0      | 000      |     |     |
|          |                     |                     |                          |         |   | Span Minimum       | 0.000      | 0        |     | ~   |
| <        |                     |                     |                          | >       |   |                    |            |          |     |     |
|          |                     |                     | _                        |         | - |                    |            |          |     |     |
| ×        |                     |                     |                          |         |   |                    |            |          |     | ~   |
|          |                     |                     |                          |         |   |                    |            |          |     |     |
|          |                     |                     |                          |         |   |                    |            |          |     |     |
| <b>4</b> | 5 5 August /        |                     |                          |         |   |                    |            |          |     | × . |
|          |                     |                     |                          |         |   | 4                  |            |          |     | •   |
| Ready    |                     |                     |                          |         |   | Not                | : down 1/1 |          | NUM |     |

Рисунок 5-44 добавление тега в статус симулирования

 После добавления тегов сначала выйдите из состояния симулирования для обеспечения согласованности конфигурации мониторинга и конфигурации программы симулирования. Выберите пункт «Симуляция» в контекстном меню станции управления, как показано на рис. 5-45.
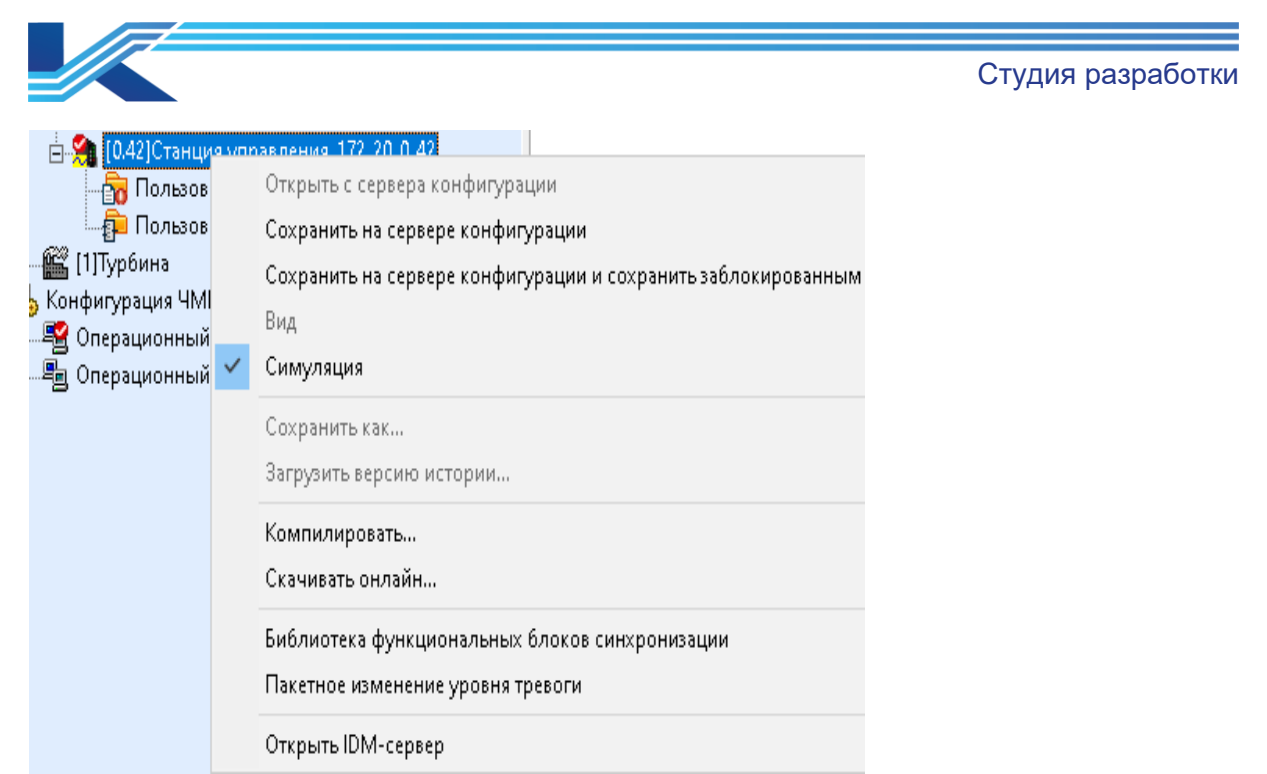

Рисунок 5-45 выход из состояния симулирования

 Выберите станцию управления после выхода из режима симулирования и выберите пункт «Сохранить на конфигурационный сервер и сохранить заблокированным» в контекстном меню.

| 🗄 🍓 [0.42]Станция             | управления 172-20-0-42                                        |
|-------------------------------|---------------------------------------------------------------|
| - 📅 Пользоі                   | Открыть с сервера конфигурации                                |
| — 🔁 Пользої<br>— 🎬 (1)Турбина | Сохранить на сервере конфигурации                             |
| , Конфигурация ЧМ             | Сохранить на сервере конфигурации и сохранить заблокированным |
| 📲 Операционны                 | Вид                                                           |
| 📲 Операционны                 | Симуляция                                                     |
|                               | Сохранить как                                                 |
|                               | Загрузить версию истории                                      |
|                               | Компилировать                                                 |
|                               | Скачивать онлайн                                              |
|                               | Библиотека функциональных блоков синхронизации                |
|                               | Пакетное изменение уровня тревоги                             |
|                               | Открыть IDM-сервер                                            |

Рисунок 5-46 сохранение конфигурации на сервере конфигурации без открытия доступа к ней

 Опубликуйте конфигурацию на текущем домене операций. Выберите домен операции и выберите пункт «Опубликовать…» в контекстном меню, как показано на рис. 5-47.

| <ul> <li></li></ul> | itrol Station_172_20_0_6<br>анция управления_172_20_0_40<br>анция управления_172_20_0_42<br>ьзовательская программа<br>ьзовательский функциональный блок<br>ЧМИ<br>ный домен0 |                           |
|---------------------|----------------------------------------------------------------------------------------------------|---------------------------|
|                     | Открыть на сервере конфигурации<br>Сохранить на сервере конфигурации<br>Сохранить на сервере конфигурации и<br>Редактировать<br>Выпуск конфигурации                           | сохранить заблокированным |

Рисунок 5-47 публикация конфигурации

- Конфигурация в мониторинге обновляется после публикации и будет находиться в состоянии симулирования, если выбрать пункт «Симуляция» в контекстном меню станции управления.
- Такие операции, как отладка конфигурации, можно выполнять после онлайн загрузки. В этом случае конфигурация в мониторинге соответствует конфигурации в программе симулирования.
- Выберите пункт «Симуляция» в контекстном меню, чтобы закрыть режим симулирования или просто закройте программное обеспечение управления конфигурацией после завершения отладки.

## 5.15 Открытие IDM-сервера

Выбрав сервер IDM в программе КТ7 Конфигуратор, можно открыть его на станции управления в дереве навигации.

1. Щелкните правой кнопкой мыши по станции управления и выберите пункт «Открыть IDM-Сервер».

| <b>@</b>                                                                                                    | InPlant <sup>®</sup> SUPCON Intellige                                                                                                    | ent Device Management So                                                                                                    | oftware                                                                                                    |
|----------------------------------------------------------------------------------------------------|----------------------------------------------------------------------------------------------------|----------------------------------------------------------------------------------------------------|----------------------------------------------------------------------------------------------------|
|                                                                                                    | Q. Please enter IDM tag, Plant View node, N                                                                                                    | lodel, physical address to search Search                                                                                                    |                                                                                                    |
|                                                                                                    |                                                                                                    |                                                                                                    |                                                                                                    |
| 0                                                                                                    |                                                                                                    | •                                                                                                    | <b>@</b>                                                                                                    |
| Asset Device Management<br>set management, online parameter<br>onliguration and real-time fault diagnosis of<br>eldbus smart devices such as HART and FF. | Device Alarm Monitor<br>Real-time display of fault information of all<br>devices, including maintenance level, alarm<br>frequency, recommends, etc., support alarm<br>acknowledge, secondary statistical analysis, etc. | Configuration Center<br>Control system config Synchronization, user<br>accounts and permissions, and system-related<br>configurations. Please configure the software for<br>the first use. | Server Monitor<br>Check the running status of the background<br>data service and whether the key indicators are<br>normal. |
| 8                                                                                                    | <u>@</u>                                                                                                    |                                                                                                    | ß                                                                                                    |
| udit Trail                                                                                                    | Field Device Parameter Backup                                                                                                    | DD/DTM Maintenance                                                                                                    | Virtual Device Configuration                                                                                               |
| iew all system operation records, historical<br>larm events, support advanced search, log<br>xport, etc.                                                  | Regularly back up the parameter configuration<br>of field devices for the whole plant or by device,<br>ensure the safety of the device parameter<br>configuration is not lost.                                          | Provides functions such as adding, updating and<br>basic configuration to fieldbus device DD files<br>and device DTM programs.                                                             | Configure and manage Virtual Device<br>Configuration.                                                                      |

2. Откроется веб-клиент IDM.

Рисунок 5-48 открытие IDM-сервера

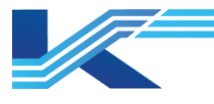

# 6 Конфигурация системы **КТ**9

Если станция управления КТ9 добавлена в конфигурацию системы в программе КТ 7 Конфигуратор, в программе КТ7 Студия разработки можно открыть окно программы КТ9 ПАЗКОН системы ПТК КТ9 для настройки станции управления, загрузки конфигурации КТ9 ПАЗКОН на сервер конфигурации и ее публикацию на каждом объекте.

#### внимание

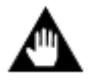

После установки КТ9 ПАЗКОН V1.10.05.01-М системное программное обеспечение КТ9 ПАЗКОН можно открыть в программе КТ7 Студия разработки.

Порядок редактирования конфигурации системы КТ9 в программе КТ7 Студия разработки показан на алгоритме ниже.

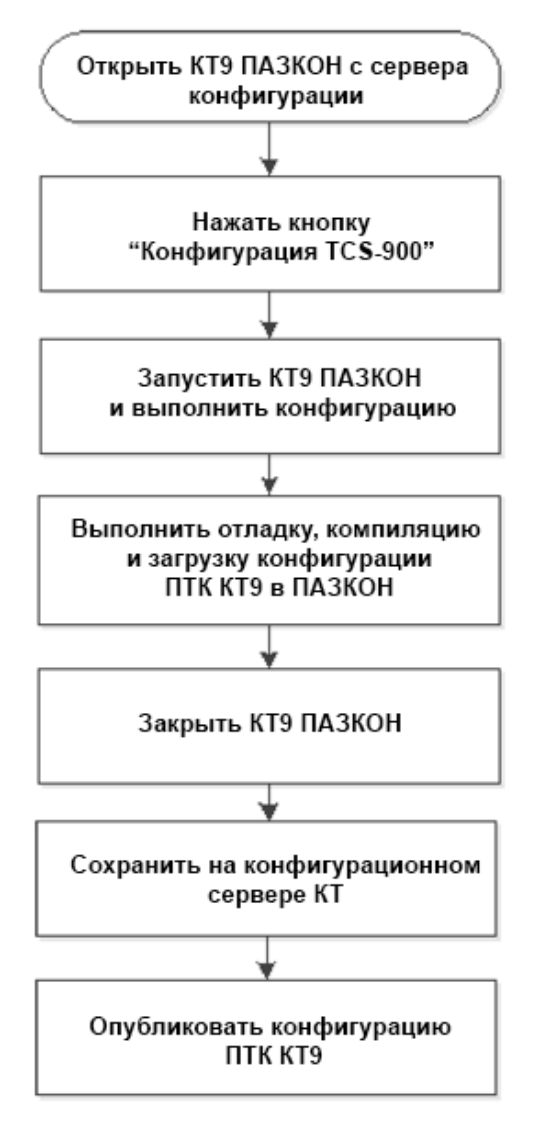

Рисунок 6-1 конфигурация системы КТ9

В программе КТ7 Студия разработки можно одновременно открыть до 4 процессов программного обеспечения КТ9 ПАЗКОН. Когда система КТ9 добавляется в конфигурацию в программе КТ7 Конфигуратор, различные операции конфигурации системы КТ9 выполняются в КТ7 Конфигуратор и программном обеспечении КТ9 ПАЗКОН соответственно. Подробности приведены ниже.

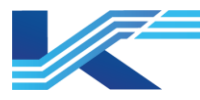

#### Таблица 6-1 программное обеспечение конфигурации системы КТ9

| Операция                                                                                                    | Программное обеспечение             |
|----------------------------------------------------------------------------------------------------|-------------------------------------|
| Настройка адреса станции управления, имени проекта, типа<br>контроллера и адреса сервера синхронизации                       | КТ7 Конфигуратор <sup>Прим. 1</sup> |
| Настройка конфигурации, права доступа пользователей, загрузка<br>параметров, просмотр записей событий и журнала конфигурации | КТ9 ПАЗКОН Прим. 2                  |
| Диагностические данные                                                                                                    | SISPatch Прим. 3                    |

Прим. 1. Порядок добавления станции управления КТ9 в программе КТ7 Конфигуратор см. в руководстве пользователя «Конфигуратор системы».

Прим. 2. Порядок настройки системы КТ9 см. в руководстве пользователя программного обеспечения КТ9 ПАЗКОН.

Прим. 3. Для сбора диагностических данных системы КТ9 в программном пакете КТ7 Студия автоматизации необходимо установить SISPatch и добавить диагностические элементы управления системы КТ9 на мнемосхему. Подробнее про порядок работы см. *в руководстве пользователя SISPatch*.

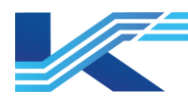

# 7 Конфигурирование ЧМИ

## 7.1 Управление статусом конфигурации мониторинга

Перед началом изменения конфигурации мониторинга в программном обеспечении управления конфигурацией (т. е. после открытия конфигурации с сервера конфигурации) необходимо сначала сменить режим доступа к конфигурации мониторинга на «чтение-запись». После изменения конфигурацию мониторинга необходимо сохранить на сервере конфигурации, чтобы другие объекты получили последнюю версию конфигурации.

#### 7.1.1 Открытие на сервере конфигурации

Необходимо закрыть доступ к определенному операционному домену (открыть с конфигурационного сервера) перед изменением его конфигурации. Порядок действий такой же, как при открытии конфигурации станции управления с конфигурационного сервера.

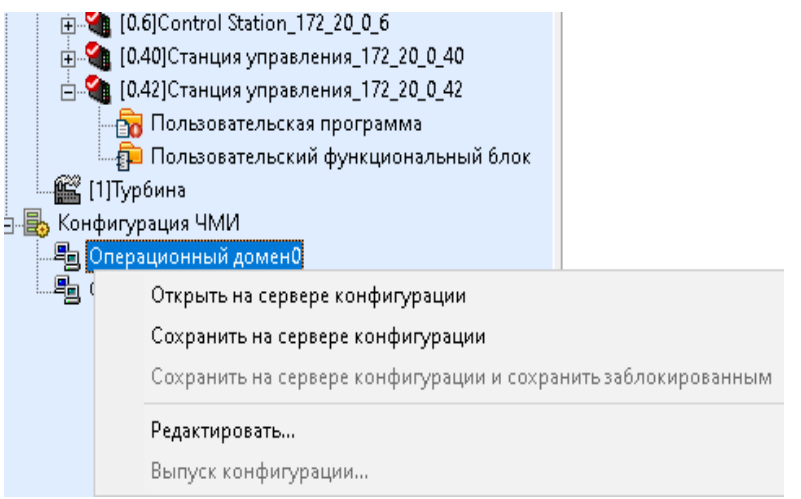

Рисунок 7-1 открытие конфигурации мониторинга с конфигурационного сервера

После закрытия доступа к операционному домену его иконка примет вид 🎽 после его блокировки и станут доступны пункты меню «Редактировать», «Сохранить на конфигурационный сервер» и другие операции в домене операций.

Если доступ к домену операций закрыт на другой рабочей станции инженера, иконка

будет иметь вид <sup>1</sup> В этом случае другие пользователи могут просматривать конфигурацию домена операций, но не могут ее изменять (кроме файлов ресурсов, доступ к которым не закрыт другими инженерами).

#### 7.1.2 Сохранение на конфигурационном сервере

После изменения конфигурации операционного домена, ее необходимо сохранить на конфигурационном сервере. Это необходимо, чтобы каждый узел операций получил последнюю версию конфигурации после ее публикации.

Принцип сохранения измененной конфигурации мониторинга при помощи пункта меню «Сохранить на конфигурационный сервер» аналогичен сохранению конфигурации управления и это тоже можно сделать двумя способами: сохранить конфигурацию на сервере конфигурации и открыть к ней доступ или оставить доступ закрытым, см. рис. 7-2.

Конфигурация операционного домена с открытым доступом по-прежнему можно сохранить на конфигурационном сервере, а операция может сохранять локально заблокированные файлы ресурсов на конфигурационном сервере и разблокировать соответствующие файлы ресурсов.

|                                                                                                    | Студия разработки |
|----------------------------------------------------------------------------------------------------|-------------------|
| Конфигурация управления<br>[0]Сжигание<br>[0]Сжигание<br>[0]Сжигание<br>[0]Суланция управления_172_20_0_2<br>[0]( | аблокированным    |

Рисунок 7-2 сохранение конфигурации мониторинга на конфигурационном сервере

## РЕКОМЕНДАЦИИ

- Перед использованием пункта меню «Сохранить на конфигурационный сервер», необходимо закрыть программное обеспечение конфигурации мониторинга.
- (F
- Перед использованием пункта «Сохранить меню на конфигурационный сервер И сохранить заблокированным» (Сохранить на конфигурационный сервер (оставить программное заблокированным)), обеспечение конфигурации мониторинга закрывать не требуется.

## 7.2 Запуск программного обеспечения по конфигурированию ЧМИ

Перед внесением изменений в конфигурацию домена операций, нужно закрыть к нему доступ. Если доступ закрыт с другой рабочей станции инженера, можно просматривать конфигурацию домена операций и редактировать файлы ресурсов, доступ к которым не закрыт другими инженерами, с помощью кнопки «Редактировать».

Выберите операционный домен в конфигурации мониторинга в рабочей области, далее откройте контекстное меню и выберите пункт «Редактировать», чтобы открыть программное обеспечение конфигурирования мониторинга. Подробнее по работе с программным обеспечением для конфигурирования мониторинга см. в Руководстве пользователя программного обеспечения конфигурирования ЧМИ.

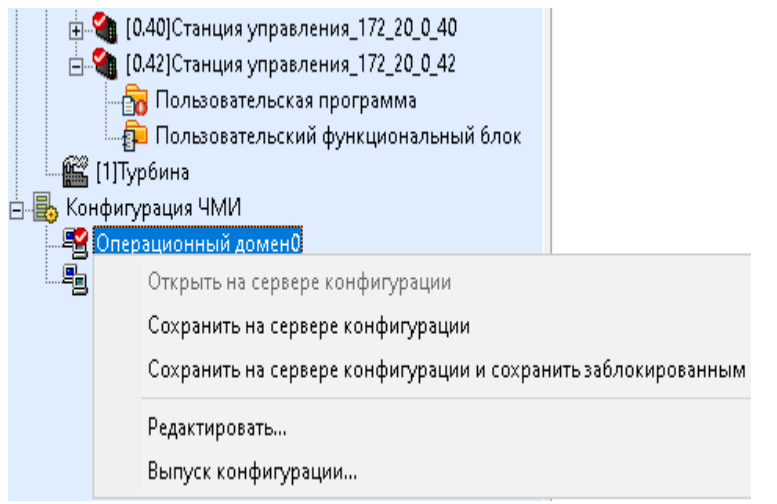

Рисунок 7-3 запуск программы конфигурирования мониторинга через пункт меню «Редактировать»

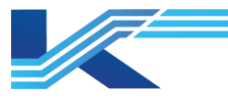

#### внимание

 Если сразу использовать пункт меню «Редактировать», не используя перед этим пункт меню «Открыть с конфигурационного сервера», конфигурацию операционного домена можно только просматривать, а изменять можно только файлы ресурсов, доступ к которым не закрыт на других рабочих станциях инженеров.

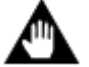

- Для обращения к другим операционным доменам с закрытым доступом после закрытия программного обеспечения конфигурирования мониторинга, нужно снова запустить программное обеспечение конфигурирования мониторинга, выбрав пункт меню «Редактировать».
- Если у пользователей нет прав на изменение домена операции, пункты меню «Открыть с конфигурационного сервера» и «Сохранить на конфигурационный сервер» будут серыми и недоступными.

## 7.3 Публикация конфигурации

После изменения конфигурации необходимо опубликовать ее с рабочей станции инженера на сервере и каждом узле конфигурации (чтобы информировать узел о необходимости обновления конфигурации), чтобы каждый рабочий узел мог получить последнюю версию данных и файла конфигурации. Инженер выбирает определенный операционный домен для отправки сообщения синхронизации конфигурации на каждый сервер и узел операций операционного домена, а каждый узел операций получает обновленную конфигурацию с конфигурационного сервера.

## РЕКОМЕНДАЦИИ

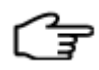

Публиковать конфигурацию может только авторизированный в системе пользователь с правами изменения операционного домена. Подробнее про выдачу пользователям прав доступа к операционному домену см. в руководстве пользователя VFSysBuilder.

## 7.3.1 Порядок публикации конфигурации

Выберите операционный домен в разделе «ЧМИ», далее откройте контекстное меню и выберите пункт «Опубликовать». Теперь откроется диалоговое окно публикации конфигурации, показанное ниже.

- Описание иконок
  - ء: сервер

📇 : узел операции

– Название

Список адресов и имен всех серверов и рабочий станций операторов (станций инженеров).

- Состояние

Данные состояния и соответствующие значки отображаются во время публикации конфигурации.

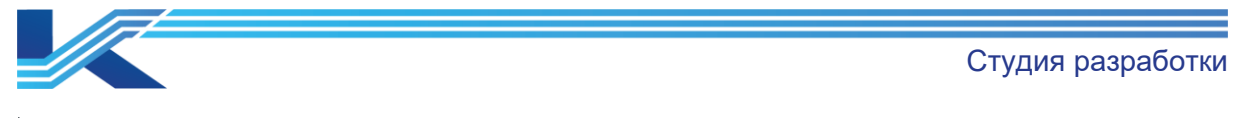

Выпуск конфигурации - Операционный домен0

|             | Название                                                                                                    | Состояние                                                                                                    |                         | Наблюдение                              | Публикация в автономно |
|-------------|----------------------------------------------------------------------------------------------------|----------------------------------------------------------------------------------------------------|-------------------------|-----------------------------------------|------------------------|
|             | [0.199]Сервер_0_199                                                                                                    | Сопласованная конфигурация                                                                                                    | 0                       | Не начато                               | опубликовано оффлайн   |
| •           | [0.129]Операционный уз                                                                                                    | В настройках пути к серверу конф                                                                                                    | Δ                       | Не начато                               | опубликовано оффлайн   |
| •           | [0.198]Операционный уз                                                                                                    | Сопласованная конфигурация                                                                                                    | 0                       | Не начато                               | опубликовано оффлайн   |
| нфо<br>202: | рмация о состоянии<br>5/01/22 10:48:35≺начать обнај<br>Изменить Проект по<br>М⊲йи Сатирика                                                                                                    | умличанию<br>умолчанию                                                                                                    |                         |                                         |                        |
|             | Модії У Зузта наю<br>Модії У Зузта на Агсні<br>Изменить Пользоват<br>Изменить Пользоват<br>Изменить Пользоват<br>Изменить Пользоват<br>Изменить Пользоват<br>Изменить Монгорр<br>(1) 1921 отволютично                                                  | tecture<br>апьская программа<br>пьная блок-скема пользовательской пр<br>апьская программа<br>апьская программа<br>апьская программа<br>на вторизации пользователя<br>и техр Л. 1983, веобхощито обморить и                                                        | orpar                   | XIXEI                                   |                        |
|             | Модії У Зузієть Алсії<br>Изменять Пользоват<br>Изменять Пользоват<br>Изменять Пользоват<br>Изменять Пользоват<br>Изменять Пользоват<br>Изменять Монятори<br>([0.193]Операционна<br>([0.199]Сервер 0 19                                                 | tecture<br>апьская программа<br>пьная блок-схема пользовательской пр<br>альская программа<br>апьская программа<br>нг авторизации пользователя<br>й узеп. 0.198) необходимо обновить ко<br>P) необходимо обновить конфигурация                                     | ограл<br>нфиг<br>) ссы  | имы<br>урацию ссыло<br>почного домена   | нюго домена            |
| ٩Πŗ         | Модії У Зузет Алсії<br>Изменять Пользоват<br>Изменять Пользоват<br>Изменять Пользоват<br>Изменять Пользоват<br>Изменять Пользоват<br>Изменять Моняторя<br>([0.193]Операционны<br>([0.199]Сервер 0.19<br>ронзощло выше указанное изм                    | tecture<br>ильская программа<br>пьная блок-схема пользоватальской пр<br>альская программа<br>альская программа<br>ильская программа<br>нг авторизации пользоваталя<br>й узел 0_198) необходимо обновить ко<br>Р) необходимо обновить конфигурации<br>в нение>.    | ограл<br>нфиг<br>) ссыл | имы<br>урацию ссыло<br>почного домена   | нюго домена            |
| <∏ <u>≭</u> | Модії Узузет Алслі<br>Изменять Пользоват<br>Изменять Пользоват<br>Изменять Пользоват<br>Изменять Пользоват<br>Изменять Пользоват<br>Изменять Пользоват<br>Изменять Моняторя<br>([0.198]Операционны<br>([0.199]Сервер_0_19                              | tecture<br>апьская программа<br>пьная блок-скема пользовательской пр<br>альская программа<br>альская программа<br>альский функциональный блок<br>альская программа<br>нг авторизации пользователя<br>й узеп. 0_198) необходимо обновить конфигурации<br>е нение>. | ограл<br>нфил<br>) ссыл | имы<br>уграцию ссылоч<br>лочного домена | нюго долена            |
| <∏¥<br>≮    | Мобшу Сала анае<br>Мобщу System A всей<br>Изменять Пользоват<br>Изменять Пользоват<br>Изменять Пользоват<br>Изменять Пользоват<br>Изменять Пользоват<br>Изменять Моняторя<br>([0.198]Операционны<br>([0.199]Сервер 0 19<br>осносило выше указанное изл | tecture<br>апьская программа<br>пьная блок-схема пользоватальской пр<br>альская программа<br>альская программа<br>альская программа<br>ит загоризации пользоваталя<br>й узап. 0_198) необходимо обновить ко<br>9) необходимо обновить конфигурации<br>енение>.    | ограл<br>нфиг<br>) ссыл | имы<br>урацию ссылоч<br>почного домека  | ного домена            |

Рисунок 7-4 диалоговое окно «Публикация конфигурации» (Конфигурация публикации)

Таблица 7-1 данные состояния и соответствующие значки

| Обозначение | Содержимое                                                                                                    |
|-------------|----------------------------------------------------------------------------------------------------|
| 0           | Идет публикация                                                                                                    |
| Δ           | Процесс остановлен; запуск мониторинга; обновление конфигурации; не осталось свободного места<br>на диске; сеть занята; ошибка пути сервера (папка сервера конфигурация на рабочей станции<br>оператора не совпадает с папкой сервера на текущей рабочей станции инженера) |
| 8           | Конфликт конфигураций или ошибка публикации                                                                                                    |
| e           | Начать публикацию                                                                                                    |
|             | Нет соединения с сетью                                                                                                    |
| 0           | Конфигурации правильные или готовность к публикации                                                                                                    |
| <b>S</b>    | Публикация выполнена успешно                                                                                                    |

– Монитор

Список состояние мониторинга каждого узла.

Офлайн публикация

Можно применить к любому узлу сетевых операций. При помощи пункта «Офлайн Публикация» на соответствующей станции оператора (станции инженера) можно обновить только эту станцию оператора (станцию инженера), и все конфигурации будут обновлены на этой станции оператора (станции инженера). Поскольку программное обеспечение мониторинга будет закрыто до использования пункта «Опубликовать все», после нажатия выбора опции «Оффлайн Публикация» появится диалоговое окно с запросом на продолжение. Нажмите «OK» и программное обеспечение мониторинга будет автоматически перезапущено после обновления, или нажмите «Отменить», чтобы отменить публикацию.

– Онлайн-публикация

Студия разработки

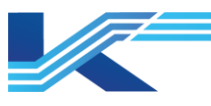

Кнопка «Онлайн Публикация» будет доступна, когда все изменения можно будет обновить по сети или, если они будут изменены в состоянии, не требующем перезапуска программного обеспечения для мониторинга. Нажмите кнопку, и конфигурация будет опубликована на узлах сетевых операций, которые могут обновлять измененное содержимое. Если содержимое текущего экрана мониторинга изменяется после сетевой публикации, необходимо сначала выбрать любую другую страницу, а затем вернуться назад, чтобы на экране появились эти изменения.

Опубликовать онлайн всё

Назначение такое же, как у «Опубликовать все офлайн», т. е. для обновление всех станции операторов (станции инженеров) в операционном домене.

– Стоп

Остановка публикации конфигурации. Процесс публикации рекомендуется не останавливать. Если остановить публикацию, то следующая операции публикации завершит предыдущую незавершенную операцию публикации.

– Выход

Выход из окна публикации конфигурации.

#### ВНИМАНИЕ

- По возможности всегда рекомендуется пользоваться опцией «Офлайн Публикация». Опция «Опубликовать все» доступна только после перезапуска мониторинга.
- Если один операционный домен ссылается на другой операционный домен, он может использовать данные, например, теги и графические объекты операционного домена, на который ссылается, но только после публикации операционного домена, на который ссылается. Например, если операционный домен 0 проекта ССR ссылается на операционный домен ОА00254 в проекте FAR, тогда после публикации конфигурации ОА0025 операционный домен 0 проекта ССR может использовать ее.
- После онлайн публикации из-за изменения конфигурации измененная часть отображается в окне мониторинга в реальном времени только после ее повторного появления. Например, если в окне мониторинга в реальном времени показана сигнализация А, а пользователи изменили конфигурацию ЧМИ сигнализации А и опубликовали ее, сигнализация А появится в окне только после изменения сигнализации А в окне.

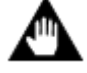

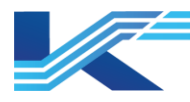

## 8 Другие операции

## 8.1 Поиск глобальных тегов

Функция «Найти Глобальный Тег» предназначена для поиска и определения местоположения всех тегов и переменных во всех доменах управления и операционных доменах текущего проекта.

#### 8.1.1 Отображение содержимого и мест

Содержимое и места поиска глобальных тегов:

- Содержимое: Теги системы Программная платформа КТ.
- В качестве имени тега можно указывать специальные символы «\*»и «?». «\*» может заменять собой несколько символов, а «?» заменяет только один символ.
   В поиске специальные символы можно использовать по несколько раз, например «А\*1\*», «А?1\*» и т. д.
- Места: блок-схемы (включая динамические выражения источников данных), скрипты блок-схем, всплывающие блок-схемы, фоновые шаблоны, расписания, группы тегов, переменные псевдонимов функциональных блоков, всплывающие сигнализации и архивные тренды.

#### 8.1.2 Поиск журналов загрузки

1. Введите имя тега в строке поиска и нажмите кнопку «Найти тег», чтобы найти его, как показано на рисунке ниже.

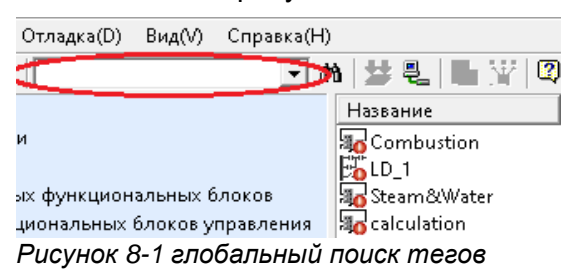

2. В строке результатов будет показаны результаты поиска тега.

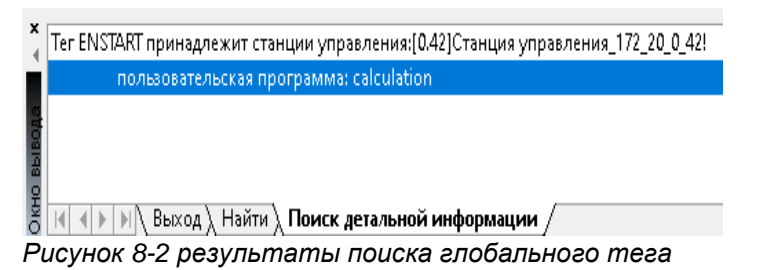

#### 8.1.3 Результаты поиска тега

В результатах поиска выводятся следующие подробности: какому контроллеру принадлежит тег, какая управляющая программа на него ссылается, в каких файлах ресурсов (графика, расписание и т. д.) он используется, в каком домене операций находится и т. д. Можно открыть соответствующее программное обеспечение, дважды щелкнув по подробностям.

- Чтобы найти управляющую программу, в которой он используется, дважды щелкните по одному из результатов поиска в строке результатов:
  - Если эта управляющая программа открыта, она будет отображаться в размере по умолчанию, и будет выбрана опция «Найти тег».
  - Если эта управляющая программа не открыта, она откроется в размере по умолчанию, и будет выбрана опция «Найти тег».
  - Нажмите F3, чтобы найти следующий тег и выберите его для просмотра.

Студия разработки

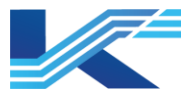

- Чтобы найти графический объект, в котором он используется, дважды щелкните по одному из результатов поиска в строке результатов:
  - Если графический объект открыт, он будет отображаться в обычном размере на текущем экране, графический объект тега будет выбран, а выбранный графический объект будет показан в области редактирования.
  - Если графический объект не открыт, он откроется и будет выбран графический объект тега, а выбранный графический объект появится в области редактирования.
  - Если найдено несколько тегов с одним именем, они будут располагаться по убыванию приоритета. Ссылка на данные> кнопка> текст> другое.

## 8.2 Обновление

Можно обновить проект без необходимости повторного входа в систему. Например, если добавить или изменить часть проекта в программном обеспечении конфигурирования структуры системы, или если доступ к станции управления или домену операций закрыт на других рабочих станциях инженеров, содержимое проекта можно обновить в реальном времени без повторного входа в систему.

Откройте меню **«Файл/Обновить»** или нажмите кнопку «Обновить Проект» на панели инструментов или нажмите клавишу быстрого вызова «F5», чтобы обновить проект.

#### 8.3 Просмотр журнала изменений конфигурации и загрузок

Программа КТ7 Студия разработки автоматически сохраняет записи в журнале изменений конфигурации и загрузок.

#### 8.3.1 Просмотр журнала изменений конфигурации

Все изменения конфигурации, сделанные в программе КТ7 Студия разработки, сохраняются в журнале на конфигурационном сервере по нижеприведенным правилам.

- Максимальное количество записей в журнале изменений конфигурации системы и журнале общих функциональных блоков — 1 000 000.
- Максимальное количество записей в журнале изменения конфигурации станции управления — 1 000 000.

Когда количество записей в журналах превысит максимально допустимое, самые старые записи будут удалены.

Откройте «Вид > Журнал конфигурации» в строке меню, чтобы открыть диалоговое окно, показанное на рисунке ниже.

Варианты поиска по журналу изменений конфигурации:

1. Выберите Систему или Станцию управления в раскрывающемся списке Адрес.

Выберите Система, и в таблице останутся только записи журнала изменений конфигурации системы. Выберите станцию управления «Станция управления\_172\_20\_0\_2» показано на рисунке выше и в таблице останутся только записи по этой станции управления.

2. Выберите «Время начала» и «Время окончания», чтобы найти записи в журнале изменений конфигурации за определенный период времени.

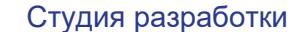

📝 Config Log

– 🗆 🗙

| Время              | Описание                                              | Узелсети  | Оператор | Объект     | Ter        | Свойство | Старое зна | Новое зн |
|--------------------|-------------------------------------------------------|-----------|----------|------------|------------|----------|------------|----------|
| 025-01-22 10:23:33 | Загрузка завершена.                                   | EWS-237   | admin    | Управление |            |          | -          | <u> </u> |
| 025-01-22 10:23:25 | Скачать конфигурацию контроллера Станция управлен     | EWS-237   | admin    | Управление |            |          |            |          |
| 025-01-22 10:22:08 | Станция управления 172 20 0 42 сохраняется в конф     | EW/S-237  | admin    | Управление |            |          |            |          |
| 025-01-22 10:21:42 | Пользовательская программа calculation Установите по  | EWS-237   | admin    | Пользовате |            |          |            |          |
| 025-01-22 10:21:32 | Пользовательская программа calculation Измените ссы   | EW/S-237  | admin    | Пользовате |            |          |            |          |
| 025-01-22 10:21:25 | Пользовательская программа calculation Добавить Сое   | EWS-237   | admin    | Пользовате |            |          |            |          |
| 025-01-22 10:21:17 | Пользовательская программа calculation Удалить Ссыл   | EWS-237   | admin    | Пользовате |            |          |            |          |
| 025-01-22 10:21:14 | Пользовательская программа calculation Добавить Ссы   | EW/S-237  | admin    | Пользовате |            |          |            |          |
| 025-01-22 10:21:13 | Пользовательская программа calculation Добавить Ссы   | EW/S-237  | admin    | Пользовате |            |          |            |          |
| 025-01-22 10:20:42 | Пользовательская программа calculation Добавить Сое   | EW/S-237  | admin    | Пользовате |            |          |            |          |
| 025-01-22 10:20:32 | Пользовательская программа calculation Измените ссы   | EW/S-237  | admin    | Пользовате |            |          |            |          |
| 025-01-22 10:20:16 | Пользовательская программа calculation Добавить Ссы   | EW/S-237  | admin    | Пользовате |            |          |            |          |
| 025-01-22 10:20:08 | Пользовательская программа calculation Добавить Сое   | EW/S-237  | admin    | Пользовате |            |          |            |          |
| 025-01-22 10:20:07 | Пользовательская программа calculation Добавить Сое   | EWS-237   | admin    | Пользовате |            |          |            |          |
| 025-01-22 10:20:00 | Пользовательская программа calculation Лобавить Сое   | E\0/S-237 | admin    | Пользовате |            |          |            |          |
| 025-01-22 10:19:53 | Пользовательская программа calculation Лобавить NOT   | E\0/S-237 | admin    | Пользовате | p0023      | NOT      |            |          |
| 025-01-22 10:19:46 | Пользовательская программа calculation Измените ссы   | EW/S-237  | admin    | Пользовате |            |          |            |          |
| 025-01-22 10:16:32 | Пользовательская программа calculation Добавить Ссы   | EW/S-237  | admin    | Пользовате |            |          |            |          |
| 025-01-22 10:16:21 | Пользовательская программа calculation Добавить МО    | EW/S-237  | admin    | Пользовате | p0021      | MOTOR    |            |          |
| 025-01-22 10:13:57 | Пользовательская программа calculation Удалить Соед   | EW/S-237  | admin    | Пользовате |            |          |            |          |
| 025-01-22 10:13:57 | Пользовательская программа calculation Удалить Соед   | E\0/S-237 | admin    | Пользовате |            |          |            |          |
| 025-01-22 10:13:57 | Пользовательская программа calculation Удалить FEAI   | E\0/S-237 | admin    | Пользовате | p0021      | FEAL     |            |          |
| 025-01-22 10:13:57 | Пользовательская программа calculation Удалить FEPID  | E\0/S-237 | admin    | Пользовате | FEPID      | FEPID    |            |          |
| 025-01-22 10:13:57 | Пользовательская программа calculation Удалить FFAO   | EW/S-237  | admin    | Пользовате | p0023      | FFAO     |            |          |
| 025-01-22 10:13:57 | Пользовательская программа calculation Удалить PID ф  | EW/S-237  | admin    | Пользовате | p0024      | PID      |            |          |
| 025-01-22 10:13:57 | Пользовательская программа calculation Удалить FEDI   | EW/S-237  | admin    | Пользовате | FEDI       | FEDI     |            |          |
| 025-01-22 10:13:57 | Пользовательская программа calculation Удалить Al dv. | EW/S-237  | admin    | Пользовате | AI00380001 | AL       |            |          |
| 025-01-22 10:12:03 | Загрузка завершена                                    | E\0/S-237 | admin    | Управление |            |          |            |          |
| 025-01-22 10:11:58 | Скачать конфигурацию контроллера Станция управлен     | EW/S-237  | admin    | Управление |            |          |            |          |
| 025-01-22 10:11:01 | Станция управления Станция управления 172 20 0 42     | EW/S-237  | admin    | Управление |            |          |            |          |
| 025-01-22 10:05:16 | Станция управления Станция управления 172 20 0 42     | EW/S-237  | admin    | Управление |            |          |            |          |
| 025-01-22 09:59:17 | Станция управления отключает пользовательскую прог    | EW/S-237  | admin    | Управление |            |          |            |          |
| 025-01-22 09:58:24 | Подключить оперативную отладку                        | EW/S-237  | admin    | Управление |            |          |            |          |
| 025-01-22 09:58:17 | Загрузка завершена.                                   | EWS-237   | admin    | Управление |            |          |            |          |
| 025-01-22 09:57:56 | Скачать конфигурацию контроллера Станция управлен     | EWS-237   | admin    | Управление |            |          |            |          |
| 025-01-22 09:57:30 | Подключить оперативную отладку                        | EW/S-237  | admin    | Управление |            |          |            |          |
| 025-01-22 09:54:56 | Станция управления 172 20 0 42 сохраняется в конф     | EW/S-237  | admin    | Управление |            |          |            |          |
| 025-01-22 09:54:38 | Пользовательская программа calculation Измените ссы   | EW/S-237  | admin    | Пользовате |            |          |            |          |
| c                  |                                                       |           |          |            |            |          |            | >        |
|                    |                                                       |           |          |            |            |          |            | _        |

Рисунок 8-3 пример журнала изменений конфигурации

При необходимости журнал изменений конфигурации можно экспортировать или создать его резервную копию. Когда создается резервная копия конфигурации, одновременно с ней создается резервная копия журнала изменений конфигурации.

- 1. Откройте меню «Файл > Экспорт», чтобы экспортировать журнал изменений конфигурации в файл CSV.
- 2. Создание резервной копии и просмотр журнала изменений конфигурации без подключения к сети.

Когда количество записей в журналах изменений конфигурации и операций с глобальными функциональными блоками, хранящихся на сервере конфигурации, превысит максимальное, самые старые записи будут удалены. Чтобы не потерять важные записи в журнале изменений конфигурации, резервная копия журнала изменений конфигурации может создаваться автоматически или это можно делать вручную. Для этого надо открыть меню «ОМС Высокопроизводительный ЧМИ Инструменты резервного копирования > Инструмент резервного копирования данных» через кнопку «Пуск». Подробнее про создание резервных копий журнала изменений конфигурации см. в руководстве пользователя программного обеспечения VxBackup.

3. После завершения резервного копирования журнала изменений конфигурации, откройте меню «ОМС Высокопроизводительный ЧМИ Инструменты резервного копирования > Браузер журнала операций» через кнопку «Пуск». В появившемся диалоговом окне «Выберите путь к файлу данных для записей операций» выберите имя проекта, резервная копия журнала которого создана, чтобы открыть журнал.

#### 8.3.2 Просмотр журнала загрузок

Ведется журнал загрузок, в котором хранится 500 записей последних загрузок. Выберите контроллер в дереве конфигурации и откройте меню **«Вид/Журнал загрузки»**.

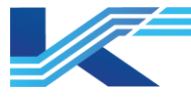

#### 🚆 VFExplorer - std

| Файл(F)                | Редактировать(Е)                        | Отладка(D)                   | Вид | q(V) | Справка(Н)    |                  |
|------------------------|-----------------------------------------|------------------------------|-----|------|---------------|------------------|
| 🔁 🕑                    | LL ₿\$×                                 | ENSTART                      |     | Ска  | чать запись   |                  |
| ⊡-🗿 std                |                                         |                              |     | Загр | рузить истори | ию записи версий |
| - 🗐 (                  | Сервер конфигураці                      | ии                           |     | Жур  | онал настрой  | ки               |
|                        | Общие настройки                         |                              | ~   | Пан  | ель инструм   | ентов(Т)         |
| 🖻 👜 E                  | оиблиотека системн                      | ых функцион                  | ~   | Стр  | ока состояни  | я(S)             |
| . ⊡.<br>⊡. <b>∰</b> .[ | 📮 Библиотека функ<br>Глобальная библиот | сциональных<br>гека ф∨нкцион | ~   | Вых  | одной столб   | ец(О)            |
|                        | р УПРАВЛЕНИЕ                            | ска функцион                 |     |      |               |                  |
| 📄 👜 E                  | библиотека функци                       | ональных бло                 | ков | клас | ca Phase      |                  |
| Рисуно                 | к 8-4 просмо                            | тр журна                     | ала | за   | грузок        |                  |

Окно журнала загрузок показано на рисунке 8-5.

| танция | управления_172_20_0_4 | 2 - Скачать запись  |             |             |  |
|--------|-----------------------|---------------------|-------------|-------------|--|
| N₂     | Время начала загруз   | Время окончания заг | Загруженные | Загруженный |  |
|        |                       |                     |             |             |  |
|        |                       |                     |             |             |  |
|        |                       |                     |             |             |  |
|        |                       |                     |             |             |  |
|        |                       |                     |             |             |  |
|        |                       |                     |             |             |  |
|        |                       |                     |             |             |  |
|        |                       |                     |             |             |  |
|        |                       |                     |             |             |  |
|        |                       |                     |             |             |  |
|        |                       |                     |             |             |  |
|        |                       |                     |             |             |  |
|        |                       |                     |             |             |  |
|        |                       |                     |             |             |  |
|        |                       |                     |             |             |  |
|        |                       |                     |             |             |  |
|        |                       |                     |             |             |  |
|        |                       |                     |             |             |  |
|        |                       |                     |             |             |  |
|        |                       |                     |             |             |  |
|        |                       |                     |             |             |  |
|        |                       |                     |             |             |  |
|        |                       |                     |             |             |  |
|        |                       |                     |             |             |  |
|        |                       |                     |             |             |  |
|        |                       |                     |             |             |  |
|        |                       |                     |             |             |  |
|        |                       | Детальный проси     | мотр        | Закрыть     |  |

Рисунок 8-5 окно «Журнал загрузки»

Дважды щелкните по любой записи журнала (или выберите запись и нажмите «Детальный просмотр» (Подробности), чтобы посмотреть подробности выбранной загрузки.

## 8.4 Общие настройки

В настройках шаблона нижнего колонтитула можно задать все нижние колонтитулы страницы для печати (например, управляющей программа). Выберите «Общие Настройки» (в рабочей области и дважды щелкните по «Настройки шаблона нижнего колонтитула» в области списка свойств конфигурации, чтобы задать нижние колонтитулы.

#### K7-SW-MN-7004

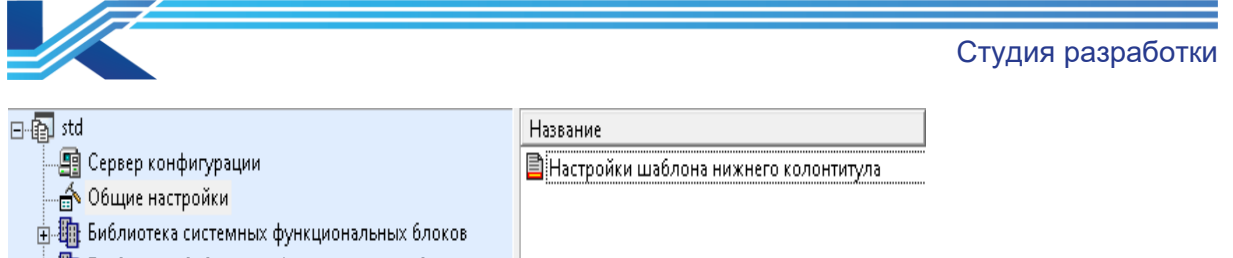

🗄 🌆 Глобальная библиотека функциональных блоков

Рисунок 8-6 настройки шаблона нижнего колонтитула

Появится окно настройки нижнего колонтитула, показанное ниже, для настройки листа перед печатью.

Настройки нижнего колонтитула

| Para             |             |                 |                  |               |             | Подтвердить |
|------------------|-------------|-----------------|------------------|---------------|-------------|-------------|
| газрао.<br>Пров. |             |                 |                  |               |             | Отменить    |
| Просм.           |             |                 |                  |               |             |             |
| Лата             |             | МАСШТАБ⊷        | Номер критракта: | Bedgwa: VI 0  | Реризия: П  |             |
| дага<br>ВЫВОД:АВ | L<br>TOMAT. | Этап: Детальный | Номер чертежа:   | Страница: Из: | r carona. o |             |

Рисунок 8-7 окно «Настройки нижнего колонтитула» (Настройки нижнего колонтитула)

#### внимание

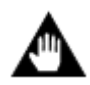

Глобальные настройки нижнего колонтитула действительны только локально и их нельзя загрузить на сервер или подгрузить с сервера. Они распространяются только на локальные управляющие программам (на новую программу после настройки). Для отдельных программ также можно установить нижние колонтитулы в программном обеспечении для программирования функциональных блок-схем и программном обеспечении для программирования релейно-контактных схем.

 $\times$ 

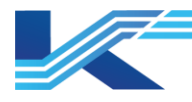

## 9 Примечания

- Папки проектов на локальном сервере и конфигурационном сервере нельзя копировать и изменять вручную в процессе настройки.
- Про изменение папки базы данных конфигурации см. в руководстве Настройки среды автоматизации.

#### внимание

У папки конфигурации базы данных должен быть IP-адрес SOnet. Если не удается подключиться к серверу конфигурации, повторите попытку после проверки состояния сети.

- Доступ к контроллеру определяется по операционному узлу, т. е. если доступ к контроллеру закрыт на определенной рабочей станции инженера, пользователь может изменять его конфигурацию с этой рабочей станции пока него есть право на изменение конфигурации этого контроллера.
- После загрузки конфигурации ее необходимо своевременно сохранять на сервере. Это важно, чтобы обеспечить согласованность версий и обновление конфигурации каждого рабочего узла при использовании «Публикация конфигурации».
- Перед использованием некоторых функций, например, симулирования, сетевой загрузки и локальной загрузки, необходимо убедиться, что к компьютеру подсоединен аппаратный ключ, дающие достаточные права доступа. Иначе эти функции будут недоступны.
- Выбрав узел, необходимо щелкнуть правой кнопкой мыши по его заголовку, чтобы выбрать параметры для просмотра. Например, выберите «Пользовательская Программа» и щелкните правой кнопкой мыши по заголовку списка «Название», как показано на рис. 8-8.

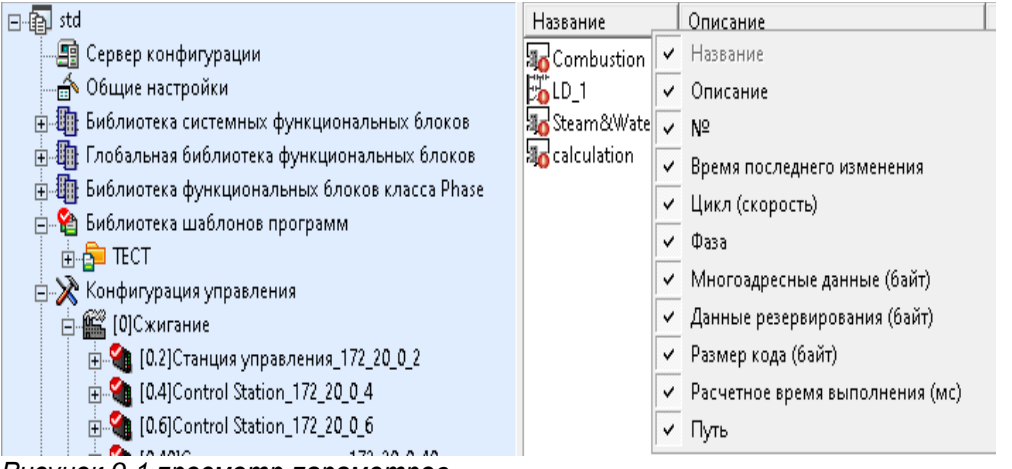

Рисунок 9-1 просмотр параметров

 Перед полной компиляцией или загрузкой на станции управления выполняется проверка назначения тегов и переменных на предмет повторов. Проверяются теги и параметры в VFFBDBuilder, VFLDBuilder и псевдонимы тегов в управляющей программе (включая глобальный функциональный блок).

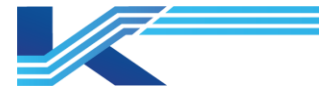

# 10 История изменений

Таблица 10.1 история изменений

| Версия документа | Дата  | Заметки    |
|------------------|-------|------------|
| R0               | .2025 | Публикация |
|                  |       |            |

Студия разработки

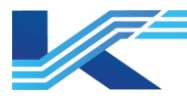

# 11 Гарантии и рекламации

#### Гарантийные обязательства

Производитель гарантирует соответствие выпущенного устройства требованиям, указанным в технической документации, при условии соблюдения пользователем правил эксплуатации и технического обслуживания, описанных в данном руководстве.

Гарантийный срок эксплуатации составляет 12 месяцев с даты поставки. Дополнительные гарантийные условия определяются договором с покупателем.

Гарантийное обслуживание осуществляется в следующих случаях:

- Выявление заводского дефекта, препятствующего нормальной работе устройства.
- Обнаружение несоответствия фактических параметров устройства заявленным документации.
- Наличие механических повреждений, возникших по вине производителя.

Гарантийное обслуживание не осуществляется в следующих случаях:

- Нарушение правил эксплуатации, описанных в данном руководстве.
- Механические повреждения, полученные в результате неправильной эксплуатации, небрежного обращения или внешнего воздействия.
- Попытки самостоятельного ремонта пользователем.
- Использование устройства не по назначению.
- Наличие следов воздействия химических веществ, влаги, пыли, коррозии.
- Наличие следов несанкционированного доступа к устройству.

#### Порядок подачи рекламации

При обнаружении неисправности устройства в период гарантийных обязательств пользователь должен связаться с производителем и предоставить акт о неисправности с указанием названия, серийного номера устройства по адресу: 196624, г. Санкт-Петербург, Витебский пр., д. 155, стр. 1.

Или направлен запрос по электронной почте: support@conkor.ru

Сайт производителя: <u>https://conkor.ru/</u>

Телефон для обращений: +7 (812) 602-5615

#### Возврат и обмен

В случае обнаружения заводского дефекта, препятствующего нормальной работе устройства, в течение гарантийного срока, пользователь имеет право на обмен устройства на аналогичное исправное устройство или возврат денежных средств.

Данное руководство является лишь общим описанием гарантийных обязательств производителя. Полная информация о гарантии и порядке подачи рекламации содержится в гарантийном талоне, прилагаемом к устройству.

Рекомендуем сохранить данное руководство и гарантийный талон.

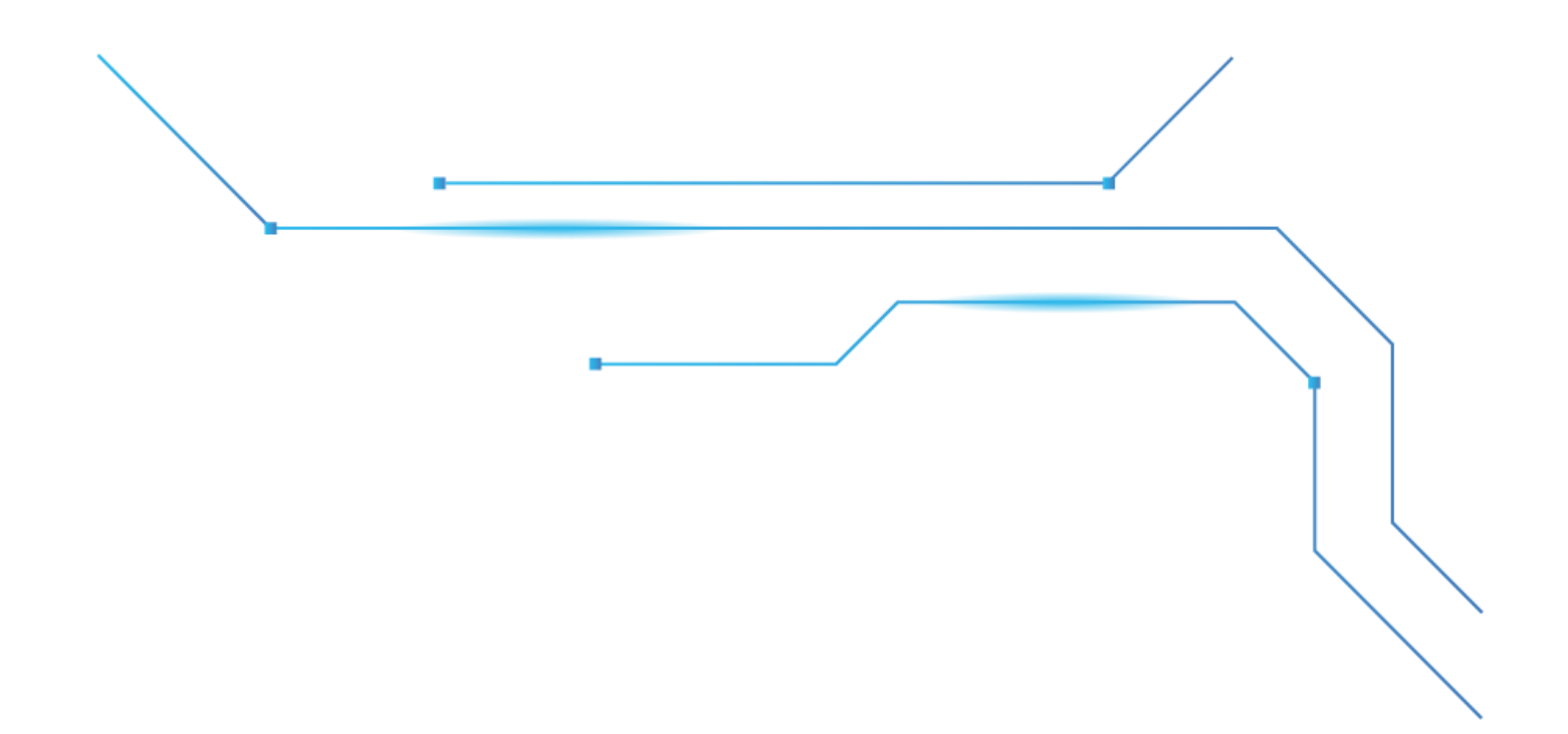

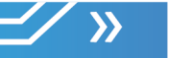

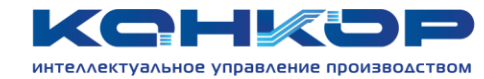

# Контактная информация

| Адрес             | г. Санкт-Петербург, Витебский пр., д. 155, стр. 1 |
|-------------------|---------------------------------------------------|
| Телефон           | +7 (812) 602-56-15                                |
| Сайт              | conkor.ru                                         |
| Электронная почта | info@conkor.ru                                    |